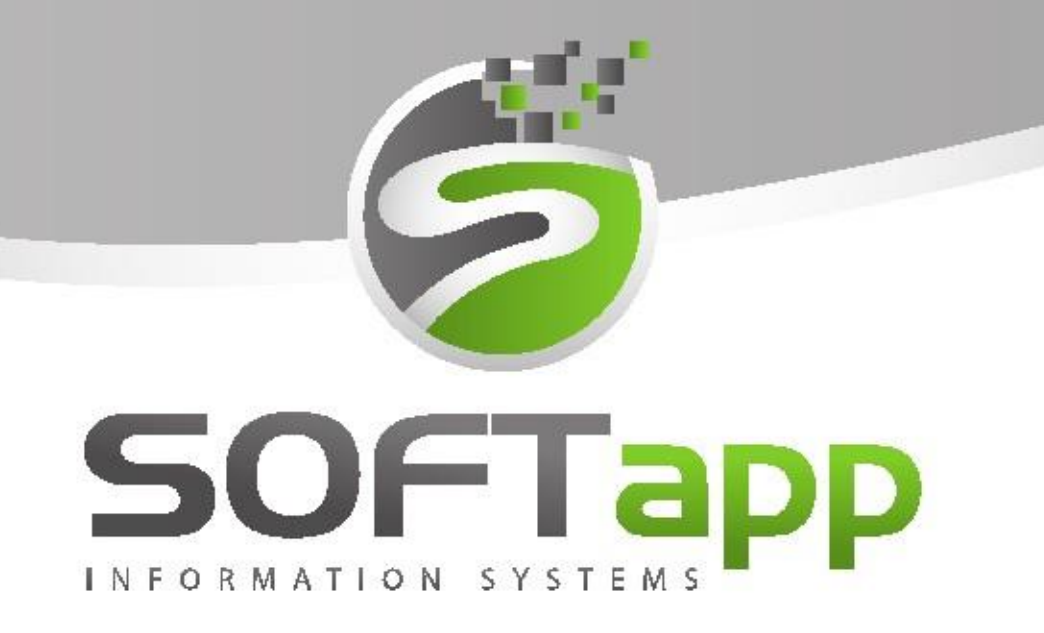

# MANUÁL

Marketing NV-CRM

značky EmilFrey

total and state total sta

#### Obsah

| 1 O modulu marketing |     |           |                             |    |  |  |
|----------------------|-----|-----------|-----------------------------|----|--|--|
|                      | Μ   | enu ma    | arketingu                   | 5  |  |  |
|                      | St  | atistika  |                             | 6  |  |  |
| 2                    | K٧  | valita da | atabáze                     | 7  |  |  |
|                      | 2.1 | Dup       | licita zákazníků            | 7  |  |  |
|                      | 2.2 | Neú       | plnost záznamů – zákazníci  | 7  |  |  |
|                      | 2.3 | Neú       | plnost záznamů - vozidla    | 9  |  |  |
| 3                    | Čí  | selníky   |                             | 9  |  |  |
|                      | 3.1 | Туру      | / schůzek                   | 9  |  |  |
|                      | 3.1 | Zdro      | je kontaktů                 | 11 |  |  |
|                      | 3.2 | Туру      | y uzavření OP               | 11 |  |  |
|                      | 3.3 | Blac      | klist                       | 12 |  |  |
|                      | 3.4 | 1 Texty   |                             |    |  |  |
|                      | 3.5 | Cíle.     |                             | 14 |  |  |
| 4                    | Pr  | áce se :  | zákazníkem                  | 15 |  |  |
|                      | 4.1 | Číse      | lník zákazníků              | 15 |  |  |
|                      | 4.2 | Kart      | a obchodního partnera       | 16 |  |  |
|                      | 4.3 | Obc       | hodní případ                | 19 |  |  |
|                      | 4.  | 1.1       | Založení obchodního případu | 19 |  |  |
|                      | 4.  | 1.2       | Menu obchodní případy       | 20 |  |  |
|                      | 4.  | 1.3       | Uzavření obchodního případu | 21 |  |  |
|                      | 4.4 | Nap       | lánování schůzky            | 22 |  |  |
|                      | 4.5 | Kom       | nunikace se zákazníkem      | 23 |  |  |
| 5                    | Pr  | áce se :  | zákazníky                   | 25 |  |  |
|                      | 5.1 | Filtr     | ování zákazníků             | 25 |  |  |
|                      | 5.2 | Hro       | madné operace               | 26 |  |  |
|                      | 5.  | 1.1       | Komunikace                  | 26 |  |  |
|                      | 5.  | 1.2       | Marketingové kampaně        | 27 |  |  |

total and state theory of

| 6                          | Plá  | inovač  | úkolů a schůzek                                | 28 |
|----------------------------|------|---------|------------------------------------------------|----|
|                            | 6.1  | L.1     | Kopie schůzek                                  | 31 |
|                            | 6.1  | L.2     | Realizace schůzek                              | 32 |
|                            | 6.1  | L.3     | Upozornění na schůzky                          | 34 |
|                            | 6.1  | L.4     | Práce s provozovnami                           | 35 |
|                            | 6.1  | L.5     | Plánování na jiného uživatele                  | 37 |
| 7                          | Úk   | olovní  | k                                              | 37 |
|                            | 7.1  | Akti    | vace funcionality                              | 38 |
|                            | 7.2  | Nast    | tavení přístupových práv                       | 38 |
|                            | 7.1  | L.1     | Popis jednotlivých práv                        | 38 |
|                            | 7.3  | Туру    | y schůzek                                      | 41 |
|                            | 7.4  | Plně    | ní plánu                                       | 42 |
| 8                          | Pro  | opojen  | í modulů Marketing a Salon                     | 43 |
| 8.1 Nastavení modulu Salon |      |         |                                                |    |
|                            | 8.2  | Kon     | trola akumulátoru                              | 43 |
|                            | 8.4  | Ode     | vzdání vozidla                                 | 44 |
|                            | 8.5  | Násl    | ledný kontakt po prodeji vozidla               | 46 |
|                            | 8.6  | Uzav    | vření obchodního případu                       | 47 |
| 9                          | Pot  | tencio  | nální zákazníci                                | 48 |
|                            | 9.1  | Imp     | ort seznamu                                    | 48 |
|                            | 9.2  | Sma     | zání seznamu a potencionálního zákazníka       | 49 |
|                            | 9.3  | Blac    | klist                                          | 50 |
|                            | 9.4  | Přid    | ání PZ do lokální kampaně                      | 50 |
| 1(                         | ) Ma | arketin | gové kampaně                                   | 50 |
|                            | 9.1  | Zpra    | acování kampaně                                | 52 |
|                            | 9.2  | Hist    | orie zpracování                                | 54 |
|                            | 9.3  | Vyh     | odnocení kampaně                               | 55 |
|                            | 10.1 | Exte    | rní služba Quanda                              | 55 |
|                            | 10.  | .1.1    | Pro aktivaci funkcionality je potřeba zajistit | 55 |
|                            | 10.  | .1.2    | Vzorový postup práce                           | 56 |
|                            | 10.  | .1.3    | Štítky                                         | 58 |

3

table and state theory of

|    | 10.1.4          | Filtrování dle štítků v Quandě             | 59 |  |  |  |  |
|----|-----------------|--------------------------------------------|----|--|--|--|--|
|    | 10.1.5          | Odstranění kontaktu z kampaně v Marketingu | 59 |  |  |  |  |
|    | 10.1.6          | Shoda kontaktů                             | 61 |  |  |  |  |
| 11 | Alerty          |                                            | 62 |  |  |  |  |
| 12 | 2 Zpětné volání |                                            |    |  |  |  |  |
| 13 | Sestavy .       |                                            | 64 |  |  |  |  |
| 1  | .3.1 Akti       | ivita uživatelů                            | 64 |  |  |  |  |
| 1  | .3.2 Vytí       | íženost vozidel                            | 65 |  |  |  |  |
| 14 | Paramet         | ry                                         | 66 |  |  |  |  |
|    | 14.1.1          | Globální parametry                         | 66 |  |  |  |  |
|    | 14.1.2          | Uživatelské parametry                      | 68 |  |  |  |  |

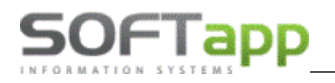

MAY

# **1 O modulu marketing**

Modul Marketing je nový marketingový nástroj pro prodejce, call centra, recepci a servisní techniky. Modul umožňuje práci s jednotlivými zákazníky i skupinami zákazníků. Součástí programu je také přehledný plánovač pro plánování aktivit prodejců, call center a recepce. Pro vedoucí pracovníky je modul nástrojem pro sledování, kontrolu a vyhodnocení činnosti prodejců a telefonních operátorů. Součástí programu je i kontrola kvality databáze z hlediska obchodních partnerů a vozidel.

#### Menu marketingu

Menu modulu Marketing je snadné a přehledné. V hlavní nabídce nalezneme všechny možnosti pro práci se zákazníkem. V sestavách najdeme nástroje pro vyhodnocení zaměstnanců i databáze a vytíženost vozidel pro snadnější plánování předváděcích jízd. V nabídce číselníky nalezneme jednotlivé číselníky. Mezi nejdůležitější číselníky patří typy schůzek, zdroje kontaktů a typy uzavření OP. Tyto tři číselníky jsou představeny dále v kapitole 3. Ve volbě o aplikaci postupně nalezneme informace o novinkách v programu a ve volbě manuál nalezneme hlavní manuál a doplňkové manuály modulu.

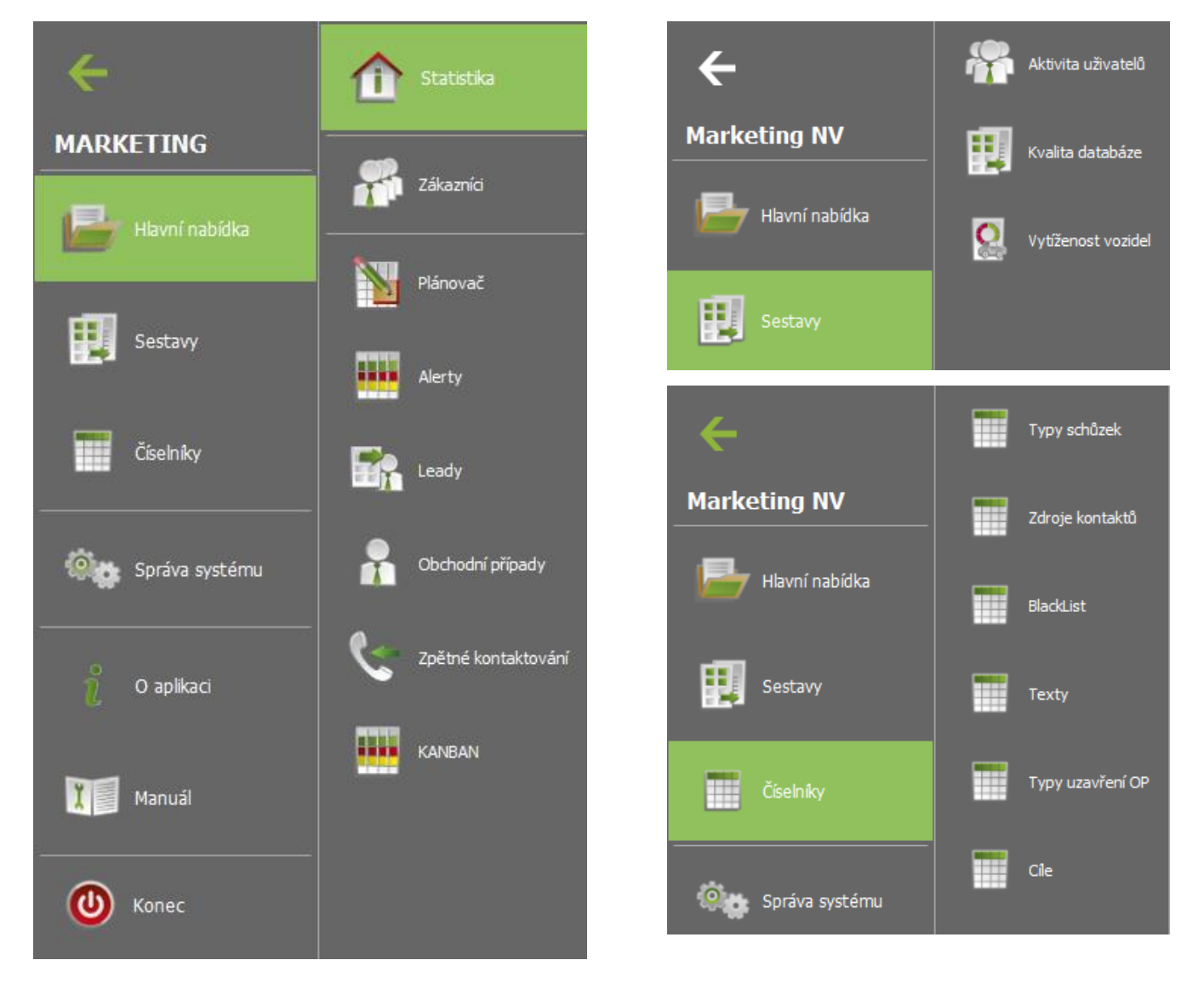

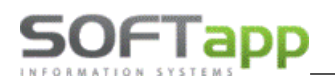

Ve volbě správce systému nalezneme parametry pro nastavení programu a přístupová práva uživatelů. Také zde najdeme možnost výchozí hodnoty gridů formulářů - slouží k resetování uživateli nastavených sloupců a velikostí polí, tedy vrátí program do původní podoby.

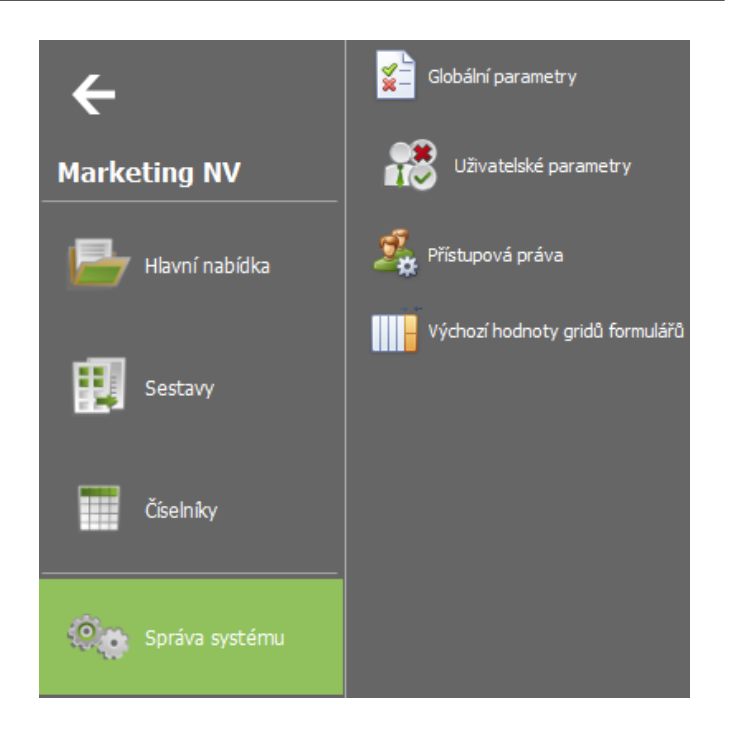

#### Statistika

Ve statistice nabízí modul Marketing sledování plnění cílů. Cíle lze sledovat dle provozoven, dle jednotlivých prodejců a za vybrané období. Dle nastavení parametru v globálním nastavení modulu Marketing je možné sledovat cíle podle značek, které máme evidované v modulu Salon. Běžný uživatel vidí ve statistice firmy své plnění cílů za zvoleného období.

Pod statistikou firmy je denní plán prodejce, kde uživatel vidí naplánované aktivity na dnešní den.

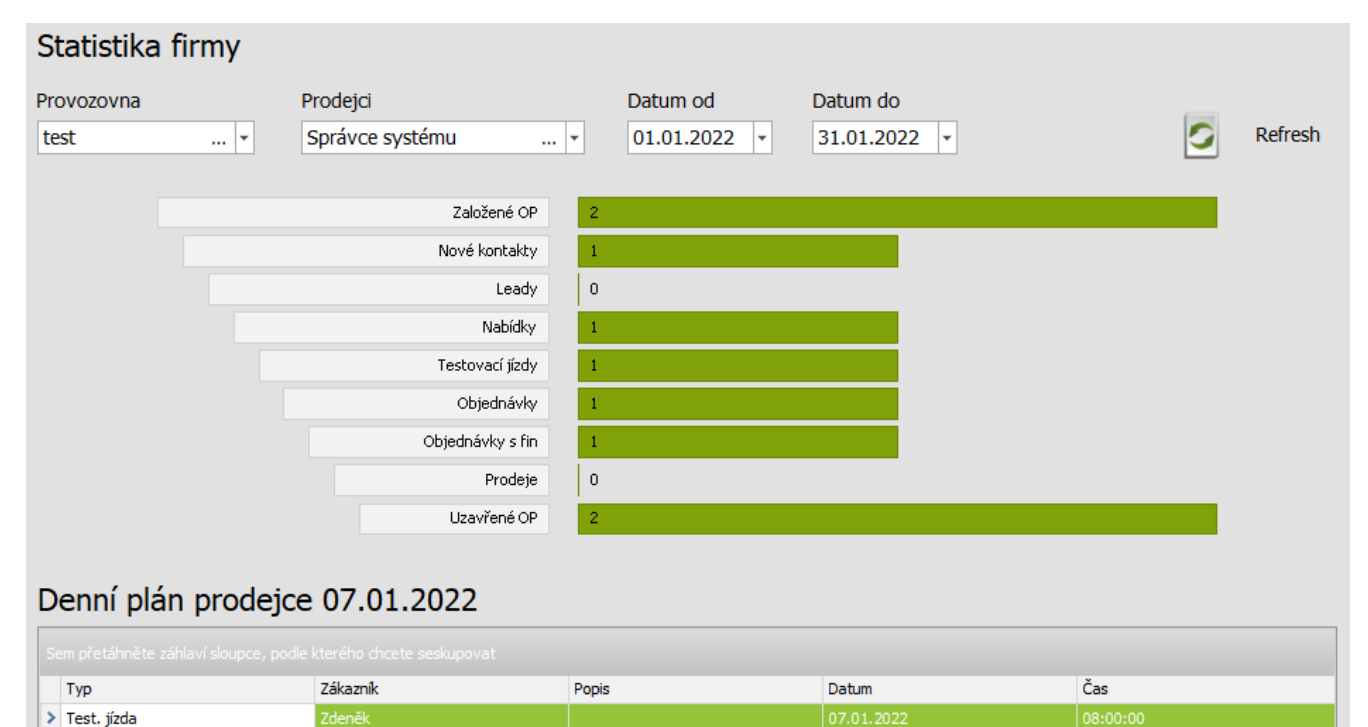

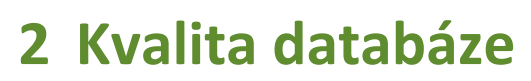

50FTapp

Kvalita databáze a její udržování je jedním z podstatných úkolů každé společnosti. Aby bylo ověřování dobré hodnoty dat jednodušší, obsahuje nový modul Marketing několik voleb pro zjištění kvality databáze.

#### 2.1 Duplicita zákazníků

U mnoha databází se stává, že obsahují jednoho klienta s různě navedeným jménem. Jelikož si přejeme mít kvalitní data, je důležité vzniku těchto duplicit, triplicit a tak dále, předcházet. Případně pokud jsou již duplicitní záznamy v naší databázi přítomny, nabízí modul Marketing jednoduchý nástroj pro jejich zjištění.

| Ally Harketing NV v1.134.249 02      |                                                 |                    |            |             |                            |                |                 |  |  |
|--------------------------------------|-------------------------------------------------|--------------------|------------|-------------|----------------------------|----------------|-----------------|--|--|
| Kvalita databáze                     |                                                 |                    |            |             |                            |                |                 |  |  |
| + 🖨                                  | Typ reportu: Duplicite zélezmikd • 🙀 🔎          |                    |            |             |                            |                |                 |  |  |
| Nalezeno <b>567</b> záznamů z        | cekového počtu <b>28131</b> , tj. <b>2,02</b> % |                    |            |             |                            |                |                 |  |  |
| Jméno zákazníka / náze               | ev společnosti 🔺                                |                    |            |             |                            |                |                 |  |  |
| Název 1                              | Název 2                                         | Kód øbch. partnera | IČ         | Ulice       | Mêcto                      | Autor          | Datum vytvoření |  |  |
| Adamová Ivana                        |                                                 |                    |            |             |                            |                |                 |  |  |
| Adamová Ivana                        |                                                 | 1248544            | 1248544    | Suchá       | Stonařov                   |                | 04.05.2013      |  |  |
| Adamová Ivana                        |                                                 | 6852250603         | 6852250603 | Suchá       | Stonařov                   | Provozovna BB  | 26.11.2007      |  |  |
| <ul> <li>Augusta Zdeněk</li> </ul>   |                                                 |                    |            |             |                            |                |                 |  |  |
| Augusta Zdeněk                       |                                                 | 2 59401            | 2 59401    | Čermákova   | velké Mezifíčí             | Braño Mojsej   |                 |  |  |
| Augusta Zdeněk                       |                                                 | o1517              | 1926       | Čermákova   | Velké Neziříčí             | Eraňo Mojsej   |                 |  |  |
| <ul> <li>Autoškola Kadlec</li> </ul> | C Autoškola Kadec                               |                    |            |             |                            |                |                 |  |  |
| Autoškola Kadlec                     |                                                 | 511217127          | 01247802   | Nám.Svobody | Třešť                      |                |                 |  |  |
| Autoškola Kadlec                     |                                                 | 781                | 781        | Nám.Svobody | Třešť                      |                |                 |  |  |
| Balta CZ s.r.o.                      | G Balta (Z s.r.o.                               |                    |            |             |                            |                |                 |  |  |
| Balta CZ s.r.c.                      |                                                 | 00001816           | 00001816   | Zdislavice  | Herálec u Havlíčkova Brodu | Průša Jakub    |                 |  |  |
| Balta CZ s.r.c.                      |                                                 | 25974033           | 25974033   | Zdislavice  | Herálec u Havíčkova Brodu  | Niloš Tošovský | 07.03.2011      |  |  |

Vícečetné záznamy mohou být problémem při odeslání kampaní - stejný email dorazí zákazníkovi z důvodu duplicity či triplicity atd. vícekrát, což není žádoucí, popř. toho stejného zákazníka může call centrum kontaktovat se stejnou záležitostí opakovaně.

Pokud zjistíme, že máme v databázi mnoho duplicitních záznamů, můžeme ke sloučení využít náš modul Slučování zákazníků. Podrobnější informace o modulu si vyžádejte na <u>obchod@softapp.cz</u>. Práce s tímto modulem je velmi zodpovědná a změny v datech jsou nevratné, proto by ji měl vykonávat někdo kompetentní (např. paní účetní).

### 2.2 Neúplnost záznamů – zákazníci

Ve volbě Kvalita databáze je možnost vyfiltrování zákazníků s neúplně zadanými údaji v kartě obchodního partnera.

Pomocí tlačítka

si zvolíme filtr určující, která pole mají být na neúplnost zkontrolována. Po stisku tlačítka

se nám zobrazí seznam zákazníků dle navolených kritérií.

Viz příklad níže – chybějící telefonní číslo či emailová adresa u zákazníků, kteří byli na servise za poslední tři roky.

# SOFTapp

| GRM      | Marketing N                        | V v.1.21.2.28 C       | Z                           |                  |                  |            |                 |                 |                |                  | - = :           |
|----------|------------------------------------|-----------------------|-----------------------------|------------------|------------------|------------|-----------------|-----------------|----------------|------------------|-----------------|
| Plánova  | ič NV 🛛 Ma                         | rketingové kamp       | aně Historie                | kampaně - NV     | Aktivita prodejo | ců Kvalita | databáze        |                 |                |                  | >               |
| <b>A</b> |                                    | Typ reportu:          | Neúplné záznamy - IC        |                  | 9                |            |                 |                 |                |                  |                 |
| Kontro   | 🗌 Kontrolovat datum souhlasu 🔲 PSČ |                       |                             |                  |                  |            |                 |                 |                |                  |                 |
| 🗌 Jméno  | o / Název                          |                       | <ul> <li>Telefon</li> </ul> |                  |                  |            |                 |                 |                |                  |                 |
| Příjme   | ní                                 |                       | Email                       |                  |                  |            |                 |                 |                |                  |                 |
| Ulice    |                                    |                       | V servise za posled         | lní 3 roky       |                  |            |                 |                 |                |                  |                 |
| Město    | )                                  |                       |                             |                  |                  |            |                 |                 |                |                  |                 |
| Sem pře  | etáhněte záhlav                    | rí sloupce, podle kte | rého chcete seskupov        | at               |                  |            |                 |                 |                |                  |                 |
| Jmér     | no zákazníka                       | IČ                    | Kód obch. partn             | Ulice            | Město            | PSČ        | Telefon / mobil | Email           | Datum souhlasu | Autor            | Datum vytvoření |
| > Benk   | ková Monika                        | 8062234928            | 8062234928                  | Bieblova 156/6   | Brno             | 613 00     | +420608824274   |                 | 1. 1. 1999     | Miroslav Tomčo   |                 |
| Kudr     | nová Venuše                        |                       | Kudrnová                    | Pražská 405      | Řevnice          | 252 30     | +420608824274   |                 | 25. 2. 2015    | František Černo  |                 |
| AT C     | AR, s.r.o.                         | 25053582              | 25053582                    | Gen. Klapálka 28 | Kladno 1         | 272 01     |                 | monika.balazovi | 28. 1. 2014    | Monika Balažovič | 13. 2. 2013     |
| Plače    | ek Ivan                            | 60372662              | 60372662                    | Neumanova 4      | Adamov           | 679 04     | +420608824274   |                 | 21. 10. 2014   | Miroslav Tomčo   |                 |
| Jaše     | k Roman                            | 6307080362            | 6307080362                  | Závodského 200   | Brno 36          | 636 00     |                 |                 | 1. 1. 1999     | neznámý          | 23. 10. 2007    |
| Vitule   | ová Aneta                          | 9027144195            | 9027144195                  | Boettingrova 38  | Brno 36          | 636 00     | +420608824274   |                 | 1. 1. 1999     | Marie Kudinková  |                 |
| Baye     | er Karel                           | 450830453             | 450830453                   | Dunajská 175/17  | Brno             | 625 00     |                 |                 | 1. 1. 1999     | Marie Kudinková  |                 |
| Maša     | arák Ladislav                      | 60365994              | 60365994                    | Ulrychova 1      | Brno 24          | 624 00     | +420608824274   |                 | 1. 1. 1999     | Michal Filip     |                 |

Sestavu lze využít i pro odstranění neplatných e-mailů typu <u>nema@nema.cz</u> apod. Pomocí e-mailu si vyfiltrujete

zákazníky a poté tlačítkem devent vymažete a nastavíte otevřete kartu zákazníka. E-mail z karty vymažete a nastavíte možnost *nemá* nebo *neposkytl/a*. Po uložení se změna propíše do celé databáze.

Detail klienta

| Kvalita (  | databáze                    |                      |                    |                 |                    |        |                 |                    |           |             |                     |     |
|------------|-----------------------------|----------------------|--------------------|-----------------|--------------------|--------|-----------------|--------------------|-----------|-------------|---------------------|-----|
| -          | Typ repo                    | ortu: Neúplné a      | záznamy - zá 🔻     | ¥               | 98                 | Detail | klienta         |                    |           |             |                     |     |
| Valezeno 2 | 28151 záznamů z celkového   | počtu <b>28151</b> , | tj. <b>100</b> %   |                 |                    |        |                 |                    |           |             |                     |     |
| Sem přet   | áhněte záhlaví sloupce, pod | le kterého chcet     | ie seskupovat      |                 |                    |        |                 |                    |           |             |                     |     |
| klic       | Zákazník                    | IČ                   | Kód zákaznika      | Ulice           | Město              | PSČ    | Telefon / mobil | Email <sup>6</sup> | Datum sou | Autor       | Datum vytvoření     |     |
| =          | R <b>B</b> C                | REC                  | 8 <mark>8</mark> C | 8 C             | R <mark>B</mark> C | RBC    | 8 C             | 📲 nema             | =         | RBC         | _                   |     |
| 34311      | Soukromá osoba 34311        | 0                    | 00003875           | Ulice 34311 123 | Město 34311        | 757 01 | +42057161650    | nema@nema.cz       | 09.08.202 | Uzivatel LK | 09.08.2023 11:22:03 | ,   |
| 34314      | Soukromá osoba 34314        | 0                    | 00003876           | Ulice 34314 123 | Město 34314        | 757 01 | +42057161650    | nema@nema.cz       |           | Uzivatel JK | 10.08.2023 13:47:25 | Ē   |
| 34316      | Firma 34316                 | 86476267             | 00003877           | Ulice 34316 123 | Město 34316        | 757 01 | +42057161650    | nema@nema.cz       |           | Uzivatel JK | 10.08.2023 14:18:51 |     |
| 34317      | Soukromá osoba 34317        | 0                    | 00003878           | Ulice 34317 123 | Město 34317        | 75701  | +42057161650    | nema@nema.cz       |           | Uzivatel LK | 14.08.2023 11:21:11 |     |
| 34318      | Soukromá osoba 34318        | 0                    | 00003879           | Ulice 34318 123 | Město 34318        | 75701  | +42057161650    | nema@nema.cz       |           | Uzivatel LK | 11.08.2023 14:27:10 | , I |
| 34320      | Soukromá osoba 34320        | 0                    | 00003880           | Ulice 34320 123 | Město 34320        | 75701  | +42057161650    | nema@nema.cz       |           | Uzivatel LK | 11.08.2023 14:23:54 | Ē   |
| 34321      | Soukromá osoba 34321        | 0                    | 00003881           | Ulice 34321 123 | Město 34321        |        | +42057161650    | nema@nema.cz       |           | Uzivatel LK | 11.08.2023 14:29:14 | F   |
| 35319      | Firma 35319                 | 86477270             | 00003882           | Ulice 35319 123 | Město 35319        |        | +42057161650    | nema@nema.cz       |           | Uzivatel LK | 14.08.2023 8:23:10  |     |
| 35319      | Firma 35319                 | 86477270             | 00003882           | Ulice 35319 123 | Mesto 35319        |        | +4205/161650    | nema@nema.cz       |           | Uzivatel LK | 14.08.2023 8:23:10  | -1  |
| Zákazník   | IČ                          |                      | Kód zákazr         | ika Ulice       |                    | Măctr  |                 | psč                | Telefor   | / mobil     | Email               |     |

| Zákazník                                                            | IC              | Kód zákaznika | Ulice           | Město              | PSC                    | Telefon / mobil    | Email        | ¥ [  |
|---------------------------------------------------------------------|-----------------|---------------|-----------------|--------------------|------------------------|--------------------|--------------|------|
| 8 <b>0</b> C                                                        | 8 8 C           | R B C         | R B C           | R B C              | R B C                  | 8 <mark>8</mark> C | 📲 nema@nem   |      |
| Firma 35319                                                         | 86477270        | 00003882      | Ulice 35319 123 | Město 35319        |                        | +420571616501+42   | nema@nema.cz |      |
| 🔓 Firma 35319 -                                                     | detail          |               |                 |                    |                        |                    |              |      |
| 🔶 🗎                                                                 |                 |               |                 |                    |                        |                    |              |      |
| Marketing                                                           | Karta zákazníka | Další údaje   | Historie změn   | Kontaktní historie | Info                   | Přílohy            | לז           |      |
| Firma                                                               | Kód             | 00003882      | IČ 86477270     | ARES               | Hlavní kontaktní údaje |                    | 1            | Souh |
| Právnická osoba                                                     | DIČ             | CZ            |                 | VIES               | Telefon                | +420571616501      |              |      |
| Dodavatel                                                           | Název           | Firma 35319   |                 |                    | Mobil                  | +420776634314      |              | D    |
| Ověřen                                                              |                 |               |                 |                    | Fax                    |                    | -            |      |
| <ul> <li>Rizik. obch. partner</li> <li>Zakázat zobrazení</li> </ul> | Ulice a č.p.    | Ulice 35319   | 123             |                    | Email Nemá 🔻           |                    |              | Souh |
|                                                                     | PSČ / město     | Měs           | to 35319        |                    | Odpovědná osoba        |                    |              |      |

we sue coe

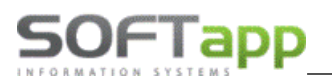

#### 2.3 Neúplnost záznamů - vozidla

Neúplnost záznamů pro vozidla funguje stejně jako u zákazníků (viz. předcházející kapitola 2.2).

Nejčastěji se využívá filtrace chybějícího data STK a další prohlídky. Tyto zákazníky může následně call centrum obvolat a získat doplňující informace, popřípadě si zákazníky pozvat na Servis.

| Marketing NV v.1.34.2.49             | Marketing IV v.1.34.2.49 CZ            |            |                  |            |                  |                     |                     |  |  |  |
|--------------------------------------|----------------------------------------|------------|------------------|------------|------------------|---------------------|---------------------|--|--|--|
| Kvalita databáze                     |                                        |            |                  |            |                  |                     |                     |  |  |  |
| Typ report                           | Typ reportu: Neiphné záznamy - SP2 · Y |            |                  |            |                  |                     |                     |  |  |  |
| SPZ                                  | Další prohlídka                        |            |                  |            |                  |                     |                     |  |  |  |
| 🗌 Značka                             | Další kontrola brzd                    |            |                  |            |                  |                     |                     |  |  |  |
| Název vozu                           | Další kontrola pneu                    |            |                  |            |                  |                     |                     |  |  |  |
| VIN                                  |                                        |            |                  |            |                  |                     |                     |  |  |  |
| ✓ STK                                |                                        |            |                  |            |                  |                     |                     |  |  |  |
|                                      |                                        |            |                  |            |                  |                     |                     |  |  |  |
| Nalezeno 17373 záznamů z celkového p | očtu 29566, tj. 58,76%                 |            |                  |            |                  |                     |                     |  |  |  |
|                                      |                                        |            |                  |            |                  |                     |                     |  |  |  |
| VIN kód                              | SPZ                                    | Kód značky | Název vozidla    | STK        | Příští prohlídka | Další kontrola brzd | Další kontrola pneu |  |  |  |
| >                                    |                                        | OPEL       | Storno           | 31.05.2015 |                  |                     |                     |  |  |  |
| WOL0000                              | BZA 19-90                              | OPEL       | Opel ASTRA 1.4   |            |                  |                     |                     |  |  |  |
| WOL0000 026011                       | MBH 70-66                              | OPEL       | Opel VECTRA 1.6i |            |                  |                     |                     |  |  |  |
| W0L0000 J 2650932                    | BMR 19-31                              | OPEL       | Opel Kadett      |            |                  |                     |                     |  |  |  |

# 3 Číselníky

### 3.1 Typy schůzek

Program je dodáván s 5 základními typy schůzek pro plánování záznamů v plánovači:

- Schůzka obchodní jednání
- Předváděcí jízda
- Předání vozidla
- Telefonát
- Email

K těmto typům si uživatelé mohou do číselníku přidávat další typy schůzek. Ty jsou číslovány od čísla 20 výš.

| Plánovač NV                                                                       | Zákaznío | ci Typy schů       | zek Obchodní př | ípady Zpětné v | olání     |                 |                   |
|-----------------------------------------------------------------------------------|----------|--------------------|-----------------|----------------|-----------|-----------------|-------------------|
| Přidat         Upravit         Smazat           řádek         řádek         řádek |          |                    |                 |                |           |                 |                   |
| Číslo typu                                                                        | Pop      | pis typu           | Další schůzka?  | Typ další sch. | Počet dní | Veřejná schůzka | Barva v plánovači |
| >                                                                                 | 1 Sch    | nůzka - obch. jed  |                 | 0              | 0         |                 | 75; 172; 78       |
|                                                                                   | 2 Pře    | edváděcí jízda     | <b>v</b>        | 4              | 5         | <b>v</b>        | 195; 214; 155     |
|                                                                                   | 3 Pře    | edání vozidla      | <b>V</b>        | 4              | 7         | <b>V</b>        | 0; 176; 240       |
|                                                                                   | 4 Tel    | efonát             |                 | 0              | 0         |                 | 240; 0; 0         |
|                                                                                   | 5 Em     | ail                |                 | 0              | 0         |                 | 255; 255; 0       |
|                                                                                   | 20 Kor   | ntrola akumulátorů |                 | 0              | 0         |                 | 148; 0; 211       |
|                                                                                   | 21 Ná    | vštěva showroo     | <b>v</b>        | 4              | 3         | <b>V</b>        | 255; 0; 255       |
|                                                                                   | 22 SM    | S zpráva           |                 | 0              | 0         |                 | 169; 169; 169     |
|                                                                                   | 23 No    | vý zákazník        | <b>v</b>        | 4              | 3         |                 | 165; 42; 42       |
|                                                                                   | 24 Pop   | prodejní kontakt   |                 | 0              | 0         |                 | 255; 165; 0       |

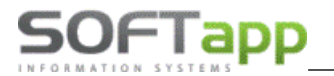

| Přidat<br>řádek - přidání nového t     | ypu schůzky. |  |  |  |  |  |
|----------------------------------------|--------------|--|--|--|--|--|
| Upravit<br>řádek<br>- upravení typu s  | schůzky.     |  |  |  |  |  |
| Smazat<br>řádek<br>- smazání typu sc   | hůzky.       |  |  |  |  |  |
| 🔜 Typy schůzek 🛛 🗕 🗖 🗄                 |              |  |  |  |  |  |
| ← 🗎                                    |              |  |  |  |  |  |
| Popis schůzky Schůzka - obch.          | jednání      |  |  |  |  |  |
| Barva v plánovači 🔲 75; 172; 7         | 78 💌         |  |  |  |  |  |
| 🗌 Veřejná schůzka                      |              |  |  |  |  |  |
| Naplánovat další schůzku po realizaci? |              |  |  |  |  |  |
| Typ následné schůzky Telefoná          | t 👻          |  |  |  |  |  |
| Za kolik dní 2                         |              |  |  |  |  |  |
|                                        |              |  |  |  |  |  |
|                                        |              |  |  |  |  |  |

Popis schůzky – zvolený název schůzky.

Barva v plánovači – ve zvolené barvě se schůzka zobrazuje v plánovači.

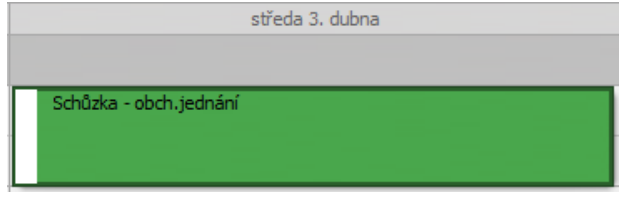

**Veřejná schůzka** – parametr souvisí se zobrazením dané schůzky v plánovači pro konkrétního uživatele (vlastník schůzky) nebo pro všechny uživatele. Pokud je parametr zatržen, vidí schůzku v plánovači po přihlášení všichni uživatelé. Pokud parametr zatržen není, vidí po přihlášení schůzku v plánovači pouze vlastník schůzky.

**Naplánovat další schůzku po realizaci** – parametr slouží k nastavení automatického naplánování další schůzky po realizaci konkrétního typu schůzky. Pro naplánování následné schůzky se musí zvolit *typ následné schůzky* a počet dní, za kolik se má následná schůzka po realizaci naplánovat.

Vhodným nastavením schůzek a jejich následností je možné definovat celý proces práce se zákazníky, od úvodního oslovení, přes nabídku, následný kontakt po nabídce, osobní schůzku, předváděcí jízdu apod.

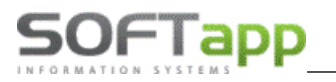

#### 3.1 Zdroje kontaktů

Program je dodáván s 5 zdroji kontaktů:

- ClickCar
- Externí zdroje
- Lead
- Marketing
- Webové stránky, Internet

Uživatelé si tento číselník mohou doplňovat o další zdroje kontaktů.

| Zdroje kontaktů          |                          |                       |
|--------------------------|--------------------------|-----------------------|
| 🔶 🖹 🖨 🍯 Přidat 🔤         | Smazat<br>zdroj<br>Zdroj |                       |
| Popis zdroje             | Kód zdroje               |                       |
| >                        |                          | Kód :                 |
| ClickCar                 | CC                       | Popis :               |
| Externí zdroje           | EXT                      | Barva : 255: 255: 255 |
| LEAD                     | LEAD                     | burva                 |
| Marketing                | МКТ                      |                       |
| Webové stránky, Internet | WEB                      |                       |

Přidat zdroj

- přidá nový řádek a zpřístupní pole pro zadání kódu, popisu a barvy nového zdroje.

| =* | Smaza<br>zdroj |
|----|----------------|
|    | zuroj          |

- smazání zdroje kontaktu.

a vybereme barvu.

### 3.2 Typy uzavření OP

Tento číselník slouží pro nastavení důvodů, proč je obchodní případ (více v kapitole 10) ručně uzavřen. Důvod uzavření může být úspěšný nebo neúspěšný. Nový důvod přidáme přes tlačítko *Přidat* a uložíme jej tlačítkem *Aktualizovat*.

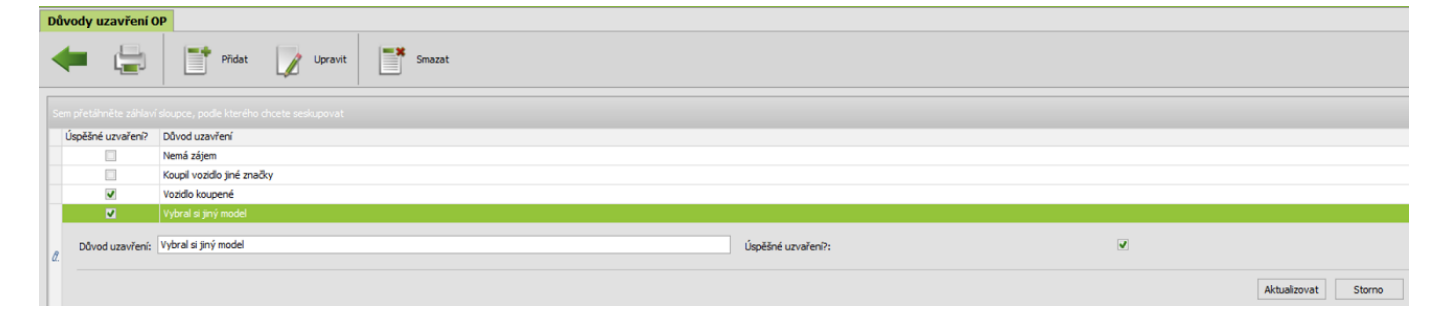

MAY ssheet

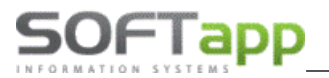

#### 3.3 Blacklist

Blacklist je seznam zákazníků, kteří si nepřejí být oslovováni. Zařadit zákazníka do Blacklistu můžeme přímo

v číselníku Blacklist přes tlačítko

Přidat

, ve volbě *Zákazníci* přes tlačítko

Black List

nebo ve zpracování

Smazat

kampaně přes volbu Smazat + Blacklist. Vymazat zákazníka z Blacklistu můžeme přes tlačítko

| Plánovač NV Zákazníci BlackList                  |                     |                     |                 |
|--------------------------------------------------|---------------------|---------------------|-----------------|
| 🔶 📑 Přidat                                       | Smazat              |                     |                 |
|                                                  |                     |                     |                 |
| Sem přetáhněte záhlaví sloupce, podle kterého ch |                     |                     |                 |
| Kód zákazníka 🔺                                  | Název zákaznika     | Datum vzniku        | Autor           |
| RBC                                              | RBC                 | =                   | =               |
| -*                                               | Kmoníček Lukáš      | 26.09.2019 11:25:00 | správce systému |
| ;15206220                                        | Lenka Kühtreiberová | 26.09.2019 11:25:00 | správce systému |
| 0                                                | Vaňátko Jan         | 26.09.2019 11:25:00 | správce systému |
| 000                                              | Luděk Vacek         | 26.09.2019 11:25:00 | správce systému |
|                                                  |                     |                     |                 |

Tlačítkem *přidat* se dostaneme do seznamu zákazníků, odkud vybereme zákazníka a na seznam neoslovovaných jej zapíšeme stisknutím ikony *Blacklist*. Pro výběr více zákazníků můžeme využít volbu *hromadné operace*.

| Zákazníci                  |                   |                             |                    |     |          |     |          |                 |                     |         |
|----------------------------|-------------------|-----------------------------|--------------------|-----|----------|-----|----------|-----------------|---------------------|---------|
| + Iroma opera              | adné 🕢 Black List |                             |                    |     |          |     |          |                 |                     |         |
|                            |                   | Zákazníci                   |                    |     |          |     |          | Kontakty        |                     |         |
| Zadaita taut ara unbladáui | fal.              | - Naik Smarat               |                    | Тур | kontaktu |     | Kontakt  |                 | Zdroj kontaktu      |         |
| Zauejte text pro vynieuava | ani               | • Najit Sinazat             |                    | Tel | ≥fon     |     | +4204918 | 13528           | Hlavní kontaktní úd | aje     |
| Kód zákazníka              | Název 1           | ♥ Město                     | ▼ Email            | Mol | bil      |     | +4206033 | 98492           | Hlavní kontaktní úd | aje     |
| 8 <mark>0</mark> 0         | soft              | 8 E C                       | 8 🗖 c              |     |          |     |          |                 |                     |         |
| 12345679                   | softapp           | 757 01 Valašské Meziříčí 1  | hotline@softapp.cz |     |          |     |          |                 |                     |         |
| 45194921                   | Softapp, s. r. o. | 757 01 Valašské Meziříčí    | hotline@softapp.cz |     |          |     |          |                 |                     |         |
| 46508767                   | Z a Z-Soft s.r.o. | 544 01 Dvůr Králové nad Lab | bem 1              |     |          |     | Va       | zidla zákazníka |                     |         |
| 27082440                   | Alzasoft, a . s.  | 170 00 Praha 7              | dfaf@sdfafda.cz    | VIN | kód      | SPZ | Model    | Název vozu      | Uvedení do provozu  | Stav km |
|                            |                   |                             |                    |     |          |     |          |                 |                     |         |

Zařazení zákazníků do Blacklistu – Hlavní nabídka – Zákazníci – Blacklist.

| Zákazníci          |                  |                     |                     |                          |                     |                                  |                        |                         |                                     |                    |
|--------------------|------------------|---------------------|---------------------|--------------------------|---------------------|----------------------------------|------------------------|-------------------------|-------------------------------------|--------------------|
| 🔶 🖨                | Nový<br>zákazník | Detail<br>zákaznika | Smazat<br>zákazníka | Tiltrace -               | Hromadné perace Nag | olánovat OZalož<br>ůzku DĚ přípa | t<br>idní Komunikace • | Marketingové<br>kampaně | • Převod<br>vlastníka •<br>kontaktu | Black List         |
|                    |                  |                     |                     | Zákazníci                |                     |                                  |                        |                         |                                     |                    |
| Zadejte text pro v | /hledávání       | *                   | Najît Smazat        |                          |                     |                                  |                        |                         | Typ kontaktu<br>Mobil               | Kontakt<br>7243260 |
| Kód zákaznika      | Název 1          | *                   | Adresa              | Město                    | Datum souhlasu      | Email                            | Mobil                  |                         |                                     |                    |
| 8 <b>0</b> C       | 8 <b>8</b> C     |                     | 8 BC                | 8 🖸 C                    | -                   | 8 E C                            | 8 <b>C</b>             |                         |                                     |                    |
| 45194921x          | SOFTAPP, s       | s. r. o.            | Kouty 1419          | 757 01 Valašské Meziříčí |                     |                                  |                        |                         |                                     |                    |

Zařazení zákazníků do Blacklistu - Hlavní nabídka - Marketingové kampaně – Zpracovat kampaň – Smazat.

| Marketingové kampaně | Zpracování kampan      | iě - Lenka -      | zákazníci LK         |                   |                        |                  |                    |
|----------------------|------------------------|-------------------|----------------------|-------------------|------------------------|------------------|--------------------|
| - 🖨                  | Historie<br>komunikace | Detail<br>klienta | Emailová<br>komunika | ace - SMS komunik | ace 🔹 📝 Pošto<br>komur | vní 🔹 🔲 Direct 🚽 | Smazat             |
| 7ákaznik             | Ulice                  | Město             | Mabil                | Telefon           | Email                  | VIN kód          | Smazat označené    |
|                      | Olice                  | meato             | MODI                 | releton           | Lindi                  | VINKOU           | Smazat + Blacklist |
|                      |                        |                   |                      |                   |                        |                  | Smazat červené     |

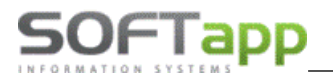

Zákazníky zařazené do Blacklistu nelze následně přidávat do dalších marketingových kampaní. Vybere-li se zákazník z Blacklistu do nové kampaně, program upozorní, že takového zákazníka nenaimportuje, protože je umístěn v Blacklistu. Uživatel tak může do Blacklistu zařazovat ty zákazníky, které si nepřeje oslovovat.

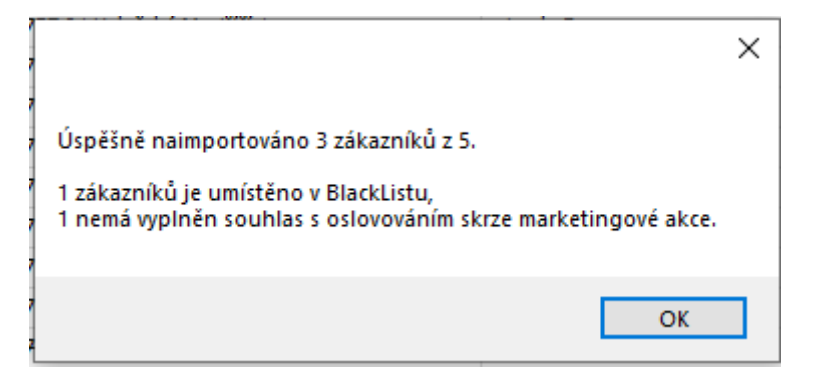

#### 3.4 Texty

Číselník textů po otevření zobrazuje texty přidané v modulu Marketing. Pro zobrazení textů z celého DMS stačí v levé spodní části odkliknout filtr na modul M. Nadefinované texty lze použít např. při tvorbě šablon v editaci kampaní nebo při vytváření jakékoli zprávy.

| _                                          | Texty                    | Přidat              | Upravit                                                                         | Smazat                                   |                    | ×              |     |
|--------------------------------------------|--------------------------|---------------------|---------------------------------------------------------------------------------|------------------------------------------|--------------------|----------------|-----|
|                                            | Sem přetáhněte záhlaví s |                     |                                                                                 |                                          |                    |                |     |
|                                            | Zkrácený text            | Plný text           | Autor textu                                                                     | Modul                                    | Datum vzniku       | Kód textu      |     |
|                                            | Marketing                | Text, který byl zal |                                                                                 | 1 M                                      | 08.09.2020 8:41:03 | МКТ            |     |
|                                            | × 💽 [Modul] = 'M'        |                     |                                                                                 |                                          |                    | Editovat filtr |     |
|                                            |                          |                     |                                                                                 |                                          |                    |                |     |
|                                            | Přidat 📝 Detail          | Smazat              |                                                                                 |                                          |                    |                |     |
|                                            |                          |                     |                                                                                 |                                          |                    |                |     |
|                                            |                          |                     |                                                                                 |                                          | ALITOR             |                | MO  |
| hněte záhlaví :<br>æxt                     |                          | Piný te             | xt                                                                              |                                          |                    |                | MO  |
| hněte záhlaví :<br>ext<br>ií za koupi vozi | zu                       | Plný te<br>Dobrý i  | xt<br>den, děkujeme Vám za koupi vozu<br>den. Reugeot «Koncece», potrazvia tími | to Vači crhůzku v service, která na koná | (1)                |                | 1 M |

- přidání nového textu. Při zadávání musíme nadefinovat kód textu, zkrácený text a poté samotný

obsah textu.

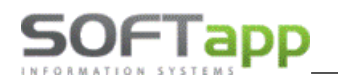

| 🔜 Editor Textů |                                       | - • | • | x |
|----------------|---------------------------------------|-----|---|---|
| -              |                                       |     |   |   |
| Kód textu      | MKT_MAIL                              |     |   |   |
| Zkrácený text  | Poděkování za koupi vozu              |     |   |   |
| Text           | Dobrý den, děkujeme Vám za koupi vozu |     | 1 |   |

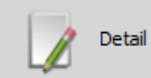

- upravení textu. V modulu Marketing lze upravovat pouze texty, které zde vznikly.

- smazání vybraného textu. Mazat lze pouze texty, které vznikly v modulu Marketing.

#### 3.5 Cíle

Smazat

Číselník obsahuje programem nadefinované cíle.

Upravit

| Seznam Cílů                     | Seznam Cílů                  |                                                                |          |  |  |  |  |  |  |  |  |  |
|---------------------------------|------------------------------|----------------------------------------------------------------|----------|--|--|--|--|--|--|--|--|--|
| 🔶 🖨 🚺                           | Upravit                      |                                                                |          |  |  |  |  |  |  |  |  |  |
| Sem přetáhněte záhlaví sloupce, | , podle kterého chcete seski | upovat                                                         |          |  |  |  |  |  |  |  |  |  |
| IDCIL                           | Barva typu                   | Popis typu                                                     | Zobrazit |  |  |  |  |  |  |  |  |  |
| =                               | RBC                          | ROC                                                            |          |  |  |  |  |  |  |  |  |  |
| 1                               | Nové kontakty                | Nové kontakty = noví zákazníci v číselníku obchodních partnerů |          |  |  |  |  |  |  |  |  |  |
| 2                               | Leady                        | Leady = přiřazené leady prodejcům                              |          |  |  |  |  |  |  |  |  |  |
| 3                               | Nabídky                      | Nabídky = vytvořené nabídky v Salonu                           |          |  |  |  |  |  |  |  |  |  |
| 4                               | Testovací jízdy              | Testovací jízdy = realizované(uskutečněné) předváděcí jízdy    |          |  |  |  |  |  |  |  |  |  |
| 5                               | Objednávky                   | Objednávky = vytvořené objednávky v Salonu                     | ~        |  |  |  |  |  |  |  |  |  |
| 6                               | Prodeje                      | Prodeje = výdeje vozů                                          | <b>V</b> |  |  |  |  |  |  |  |  |  |
| 7                               | Uzavřené OP                  | OP = uzavřené obchodní případy                                 | <b>V</b> |  |  |  |  |  |  |  |  |  |
| 8                               | Nabídky z CSB                | Nabídky CSB = vytvořené nabídky v CSB                          |          |  |  |  |  |  |  |  |  |  |
| 9                               | Objednávky s fin             | Objednávky s fin = vytvořené objednávky s financováním         |          |  |  |  |  |  |  |  |  |  |
| 10                              | Prodej příslušenctví         |                                                                |          |  |  |  |  |  |  |  |  |  |
| 11                              | Objednávky e-Tech            |                                                                |          |  |  |  |  |  |  |  |  |  |

Přes tlačítko

můžete zatržením ovlivnit, které cíle se budou zobrazovat v grafu ve volbě Statistika.

MAY Siver

|           | 1 Nové kontakty | Nové kontakty = noví zákazníci v číselníku obchodních partnerů |             |                                                 | ✓               |
|-----------|-----------------|----------------------------------------------------------------|-------------|-------------------------------------------------|-----------------|
| IDCIL: 1  | Barva typu: No  | ré kontakty                                                    | Popis typu: | Nové kontakty = noví zákazníci v číselníku obch | odních partnerů |
| Zobrazit: | AUTOR: 1        |                                                                | KLIC:       | 1                                               |                 |
|           |                 |                                                                |             |                                                 |                 |
|           |                 |                                                                |             | Aktualizo                                       | vat Storno      |

# SOFTapp

# 4 Práce se zákazníkem

### 4.1 Číselník zákazníků

Číselník zákazníků v levé části obsahuje seznam obchodních partnerů, v pravé části informace o konkrétním zákazníkovi a horní lištu s různými funkcemi pro práci se zákazníky. Nového zákazníka přidáme pomocí tlačítka **Nový** *zákazník*, úpravu již existujícího zákazníka provádíme přes tlačítko **Detail zákazníka**. V seznamu zákazníků jsou šedým podbarvením zvýrazněni zákazníci, kteří jsou zařazeni do Blacklistu.

| Zákazníci                  |                              |                                  |                                |                          |                                             |                |                        |                |                                     |                                 |                         |                 |
|----------------------------|------------------------------|----------------------------------|--------------------------------|--------------------------|---------------------------------------------|----------------|------------------------|----------------|-------------------------------------|---------------------------------|-------------------------|-----------------|
| + 🖨 🛛                      | Nový<br>zákazník 📝 zákazníka | Smazat<br>zákaznika              | Tiltrace - The Hron            | nadné Napli<br>race Schů | inovat C Založit<br>obchodní<br>ku L případ | Komunikace •   | Marketingov<br>kampaně | •• 🔊           | Yevod<br>fastnika - 🐼 B<br>iontaktu | lack List                       |                         |                 |
| =                          |                              |                                  | Zákaznici                      |                          |                                             |                |                        |                |                                     | Kontal                          |                         |                 |
|                            |                              |                                  |                                |                          |                                             |                |                        | Typ kontaktu   |                                     | Kontakt                         | Zdroj kontaktu          |                 |
| Zadejte text pro vyhledává | ni                           | <ul> <li>Najit Smazat</li> </ul> |                                |                          |                                             |                |                        |                |                                     |                                 |                         |                 |
| Kód zákaznika              | Název 1                      | Adresa                           | Město                          | Datum souhlasu           | Email                                       | Mobil          |                        |                |                                     |                                 |                         |                 |
| 1 <b>0</b> 1               | 4 <b>0</b> :                 | #Ec                              | 10c                            | -                        | ₽ <b>⊡</b> C                                | 10c            | <b></b>                |                |                                     |                                 |                         |                 |
| 45194921x                  | SOFTAPP, s. r. o.            | Kouty 1419                       | 757 01 Valašské Meziříčí       |                          |                                             |                |                        |                |                                     |                                 |                         |                 |
| 10570918                   | SOFTPROG f.o.                | Pravõce 173                      | 768 24 HULÍN                   |                          | monika.balazovicova@softapp.cz              |                |                        |                |                                     |                                 |                         |                 |
| 25323156                   | SOGOS s.r.o.                 | Objízdná 1628                    | 765 02 OTROKOVICE 2            |                          | monika.balazovicova@softapp.cz              | 602 787 451    |                        |                |                                     |                                 |                         |                 |
| 49153960                   | SOCHOR JIŘÍ-JS TRANS f.o.    | Dukelská 424                     | 769 01 HOLEŠOV                 |                          |                                             |                |                        |                |                                     |                                 |                         |                 |
| 550826/183                 | Sochor Josef                 | Nádražní 1409                    | 765 02 Otrokovice 2            | 04.06.2013 0:00:00       | monika.balazovicova@softapp.cz              | +420 728402243 |                        |                |                                     |                                 |                         |                 |
| 61596361                   | SOCHOREK PETR f.o.           | U Byniny 50                      | 757 01 VALAŠSKÉ MEZIŘÍČÍ 1     |                          |                                             |                |                        |                |                                     |                                 |                         |                 |
| 2417                       | Sochorová Jana               | Jarošov 354                      | 686 01 Uherské Hradiště 1      |                          |                                             |                |                        |                |                                     | vozidia zał                     | aznika                  |                 |
| 5409050746                 | Sochorová Zuzana             | Májová 514                       | 696 61 Vnorovy                 | 18.06.2014 0:00:00       | monika.balazovicova@softapp.cz              | +420 773026960 |                        | VIN kód        | SPZ M                               | odel Název                      | vozu Uvedení do provozu | Stav km         |
| 48473588                   | SOCHOVÁ TAŤÁNA MUDr. f.o.    | tř. Osvobození 1388              | 765 02 OTROKOVICE 2            |                          |                                             |                |                        |                |                                     |                                 |                         |                 |
| 500317/275                 | Sojka Josef                  | Tyršova 1474                     | 769 01 Holešov                 |                          |                                             | 774500317      |                        |                |                                     |                                 |                         |                 |
| SOJKA R                    | Sojka Robert                 | Kostelany 21                     | 767 01 Kroměříž                |                          | marketa.klvanova@softapp.cz                 | 607517465      |                        |                |                                     |                                 |                         |                 |
| 12218146                   | SOKO-C-BLAŽEK JIŘÍ Ing. f.o. | Zlínská 1229                     | 763 12 VIZOVICE                |                          | monika.balazovicova@softapp.cz              |                |                        |                |                                     |                                 |                         |                 |
| SOKOL KARE                 | Sokol Karel Ing.             | Hlavní 1247                      | 765 02 Otrokovice - Kvítkovice | 08.03.2019 14:00:17      | marketa.klvanova@softapp.cz                 | 725122465      |                        |                |                                     |                                 |                         |                 |
| 00000056                   | Sokol Petr                   | Lípa 11                          | 763 11 Zlín 11                 |                          |                                             | 604425664      |                        |                |                                     |                                 |                         |                 |
| SOKOL                      | Sokol Rudolf                 | Kollárova 404                    | 686 00 Uherské Hradiště        |                          |                                             |                |                        |                |                                     |                                 |                         |                 |
| 2519972                    | SOKOLA s.r.o.                | Masarykovo náměstí 65            | 763 61 Napajedla               |                          | marketa.kivanova@softapp.cz                 |                |                        |                |                                     | Markatingau                     | á slativity             |                 |
| 25574221                   | SOKOLÍNSKÝ-LEDO s.r.o.       | Za Nádražím 382                  | 768 32 ZBOROVICE               |                          | monika.balazovicova@softapp.cz              | 777 266 240    |                        |                |                                     | narketingov                     |                         | D.1             |
| _3L 10QPINC                | SOKOLOVNA SLAVIČÍN           | Osvobozeni 224                   | 763 21 SLAVIČÍN                |                          |                                             | 604 227 793    |                        | Datum          | iema<br>soupiu zouičt               | Prodejce                        | 2pusob realizace        | Datum realizace |
| 25318985                   | SOKOLSKÝ DŮM s.r.o.          | Palackého 546/1                  | 769 01 HOLEŠOV                 |                          | monika.balazovicova@softapo.cz              | 608 829 951    |                        | 03.09.2012 7:5 | 1153 SOLDAN TOMAS IP                | g <ivepnilazeno></ivepnilazeno> | Novy Kontakt            |                 |

Pro vyhledávání zákazníků je možné využít fulltextové vyhledávání nebo filtry v záhlaví jednotlivých sloupců. Fulltextové hledání vyhledává zadaný výraz napříč všemi sloupci a řádky. Filtr v záhlaví hledá výraz v konkrétním sloupci a je možné upřesnit výběrovou podmínku klikem vlevo na ikonu znaménka a jiné.

| Náze   | v 1 🔺 Město             |  |
|--------|-------------------------|--|
| RBC    | 8 <b>8</b> C            |  |
| —      | Je rovno                |  |
| ¥      | Není rovno              |  |
| RBC    | Obsahuje                |  |
| RCB    | Neobsahuje              |  |
| я%с    | Je jako                 |  |
| я%с    | Není jako               |  |
| BBC    | Začíná na               |  |
| RBC    | Končí na                |  |
| >      | Je větší než            |  |
| ≥      | Je větší nebo rovno než |  |
| <      | Je menší než            |  |
| $\leq$ | Je menší nebo rovno než |  |

Sloupce v seznamu je možné přidat nebo skrýt dle uživatele. Menu na tyhle možnosti se zobrazí pravým klikem na záhlaví sloupce. Pokud chceme sloupec přidat, zvolíme možnost **Výběr sloupců**. Dole v pravé části seznamu zákazníků se nám zobrazí okno **Přizpůsobení**, odkud tahem nebo dvojklikem vybraný sloupec přidáme. Při skrytí sloupce klikneme pravým tlačítkem na konkrétní sloupec a ve volbách použijeme možnost **Skrýt tento sloupec**.

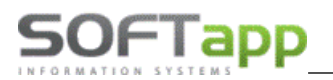

| á | kazníci       |                                  |                            |                                   |              |                     |                      |                                                                                                    |                         |                       |           |
|---|---------------|----------------------------------|----------------------------|-----------------------------------|--------------|---------------------|----------------------|----------------------------------------------------------------------------------------------------|-------------------------|-----------------------|-----------|
|   |               | Nový<br>zákazník                 | Detail<br>zákazníka 📑 zák  | azat<br>aznika 7 Filtrac<br>zákaz | re 🧉 🦚       | Hromadné<br>operace | Naplánova<br>schůzku | t Za<br>ob<br>př                                                                                                    | ložit<br>chodni<br>įpad | í Komu                | unikace • |
|   | Kód zákaznika | Název 1                          | ✓ Najit<br>Město           | Datum souhlasu                    | Kód souhlasu | Telefon             | Mobil                | Email                                                                                                    |                         |                       | > Mo      |
|   | R B C         | 8 <mark>8</mark> 0               | RBC                        | =                                 | R B C        | RBC                 | 8 <mark>8</mark> C   | RBC                                                                                                    | ₽↓                      | Seřadit vzestupně     |           |
|   | 12221970      | Bří Švarcové s.r.o.              | 765 02 Otrokovice          | 25.04.2016 0:00:00                | 1111111      | 737931575           | 737931575            | marketa.klvar                                                                                                    | <b>Z</b> ↓              | Seřadit sestupně      |           |
|   | 68005717      | Ing. Jaroslav Křepelka           | 763 16 Fryšták - Horní ves | 21.09.2015 14:15:56               | 111 1        |                     | +420 602445431       | monika.balazo                                                                                                    |                         | Vymazat všechna t     | řídění    |
|   | KONECNY RA    | MNT - Konečný Radomil            | 767 01 Kroměříž            |                                   |              |                     | •                    |                                                                                                    | ( <b>*</b> )            | Seskupit podle toh    | oto pol   |
|   | 02762684      | Turbo-klima servis s.r.o.        | 530 06 Pardubice           |                                   | Přizpůs      | obení               |                      | ×                                                                                                    | 4                       | Zobrazit pole Seski   | upit pod  |
|   | 25646818      | VLTAVA HOLDING a.s.              | 140 00 Praha 4 - Krč       |                                   | 4 Adresa     |                     |                      |                                                                                                    |                         | Clusia tente al surra | <u> </u>  |
|   | 63482860      | 1. LÉKÁRENSKÁ KYJOV s.r.o.       | 768 05 KORYČANY            | 10.05.2019 16:31:36               | Autor        |                     |                      | = "                                                                                                    |                         | Skryt tento sloupe    |           |
|   | 27406741      | 1. TEČOVICKÁ SODOVKÁRNA a.s.     | 763 02 ZLÍN 4              |                                   | Dealers      |                     |                      | r                                                                                                    |                         | Výbér sloupců         |           |
|   | 74209892      | 1.1DT f.o.                       | 768 23 BŘEST               |                                   | Bankovn      | spojeni             |                      |                                                                                                    | + <b>A</b> +            | Přizpůsobit velikos   | t         |
|   | 46904336      | 1.ART INTERIER s.r.o.            | 763 02 ZLÍN 4              |                                   | Číslo pop    | isné                |                      | a de la companya de la companya de la companya de la companya de la companya de la companya de la companya de l                                                                                                    |                         | Přizpůsobit (všech    | ny sloup  |
|   | 25597493      | 1.FC SLOVÁCKO,a.s.               | 686 01 Uherské Hradiště    |                                   | Datum na     | arození             |                      | a de la companya de la companya de la | T                       | Editor filtru         |           |
|   | 25530399      | 1.INTERNETOVÁ KOMERČNÍ spol      | 763 16 FRYŠTÁK             |                                   | DIČ          |                     |                      | r i                                                                                                    |                         | Skrýt řádek autom     | atického  |
|   | 41084900      | 1.VASTO spol. s r.o.             | 755 01 Vsetín 1            |                                   |              |                     |                      | r                                                                                                    | lovare                  | sunappicz             |           |
|   | 25326481      | 1.ZLÍNSKÉ LASER CENTRUM s.r.o.   | 760 01 ZLÍN 1              |                                   | . Dodavat    | el                  |                      | r                                                                                                    | iova@                   | softapp.cz            |           |
|   | 70879389      | 1.ZŠ Holešov příspěvková organiz | 769 01 HOLEŠOV             |                                   | Fax          |                     |                      | r                                                                                                    | iova@                   | softapp.cz            |           |
|   | 63458799      | 2.ZŠ Holešov příspěvková organiz | 769 01 HOLEŠOV             |                                   | Evzická o    | soba                |                      |                                                                                                    | iova@                   | softapp.cz            |           |
|   | 70941572      | 2.ZŠ Napajedla příspěvková orga  | 763 61 NAPAJEDLA           |                                   | TČ DDH       |                     |                      | r                                                                                                    | iova@                   | softapp.cz            |           |
|   | 67522521      | 2DR REKLAMA f.o.                 | 769 01 HOLEŠOV             |                                   | IC DPH       |                     |                      | <b>•</b> 1                                                                                                    | iova@                   | softapp.cz            | Da        |
|   | 69618551      | 2K-ELEKTRO f.o.                  | 763 26 LUHAČOVICE          |                                   |              |                     |                      | marketa.kivdf                                                                                                    | iova@                   | softapp.cz            | 1         |

Vrátit sloupce do uspořádání, které bylo dodáno s programem, lze přes tlačítko

| Zákazni     | íci        |               |            |                     |                     |              |                       |                     |                       |                             |               |
|-------------|------------|---------------|------------|---------------------|---------------------|--------------|-----------------------|---------------------|-----------------------|-----------------------------|---------------|
| +           |            | Nov<br>zákz   | ý<br>azník | Detail<br>zákazníka | Smazat<br>zákazníka | $\mathbf{Y}$ | Filtrace<br>zákazníků | Hromadné<br>operace | Naplánovat<br>schůzku | Založit<br>obchod<br>případ |               |
| E<br>[zduc] | Obnovit pi | ůvodní rozlož | iení       | ]                   | Najît Smazat        |              | Zák                   | azníci              |                       |                             |               |
| Kód záka    | iznika     |               |            | Název 1             |                     | Adresa       | I                     |                     | Město                 |                             | Právní status |
| RBC         |            |               |            | R B C               |                     | RBC          |                       |                     | 8 8 C                 |                             | R B C         |

#### 4.2 Karta obchodního partnera

Do karty obchodního partnera se dostaneme pomocí tlačítka **Detail zákazníka**. Karta je rozdělena na sedm záložek, které obsahují různorodé informace z celého DMS.

Záložka **karta zákazníka** obsahuje základní informace a kontakty zákazníka. Je zde i formulář pro udělení souhlasu dle GDPR. V dolní části jsou uvedeny další kontakty na zákazníka. Na záložce **další údaje** uvádíme informace o platebním styku, nastavených cenových hladinách a slevách, údaje z obchodního rejstříku, datum narozenin a další.

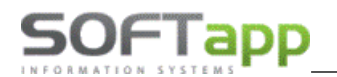

| Marketing                                                    | Karta zákazníka | Další údaje     | Historie změn        | Kontaktní historie | Info                   | Přílohy             |             |                                                       |      |     |
|--------------------------------------------------------------|-----------------|-----------------|----------------------|--------------------|------------------------|---------------------|-------------|-------------------------------------------------------|------|-----|
| Právnická osoba                                              | Kód             | 45194921        | IČ 45194921          | ARES               | Hlavní kontaktní údaje |                     |             | Typy (skupiny)                                        |      |     |
| Firma                                                        | DIČ             | CZ45194921      |                      |                    | Telefon                | +420 571515601      |             | Typ 1                                                 | 4: 🗌 | 7:  |
| Dodavatel                                                    | Název           | SOFTAPP, s.r.o. |                      |                    | Mobil                  | +420608824274       |             | Typ 2                                                 | 5:   | 8:  |
| Ověřen                                                       |                 |                 |                      |                    | Fax                    |                     |             | Typ 3                                                 | 6 :  | 10: |
| Rizik. obch. partner                                         | Ulice a č.p.    | Kouty           |                      | 1419               | Email                  | monika.balazovicova | @softapp.cz | Doznámka                                              |      |     |
| My Opel                                                      | PSČ / město     | 75701           | Valašské Meziříčí    |                    | Odpovědná osoba        |                     |             | FUZIKINA                                              |      |     |
| VIP                                                          | Stát / kraj     | CZ              |                      | <b>*</b>           | Soublas sa zaracováním | ocobních údajů      |             | Poznámka napříč DMS<br>02.11.2017 Monika Balažovičová |      |     |
|                                                              |                 | Ověřit na www   | •                    |                    | Zákazník souh          | así V               |             | dkhfdhgdjkl                                           |      |     |
|                                                              | Kategorie       | Běžný klient    |                      | -                  | Datum změny soubla     | su 8, 3, 2019       | ¥           | gdfkghadlfgjdfgbd                                     |      | -   |
|                                                              |                 | Kód čle         | ena prodejního klubu |                    |                        | Je dle GDPR         | Souhlas     | Vložit datum a autora                                 |      |     |
|                                                              |                 |                 |                      |                    |                        |                     |             |                                                       |      |     |
| Přídat Smazat Kopie Zobrazit kontaktní údaje ze všech modulů |                 |                 |                      |                    |                        |                     |             |                                                       |      |     |
| Typ kontaktu                                                 |                 |                 |                      | Kontakt            |                        |                     |             | Zdroj kontaktu                                        |      |     |
| > Telefon                                                    |                 |                 |                      | +420571515601      |                        |                     |             | Hlavní kontaktní údaje                                |      |     |
| Telefon                                                      |                 |                 |                      | +420571555666      |                        |                     |             | Marketing                                             |      |     |
| Mobil                                                        |                 |                 |                      | +420608824274      |                        |                     |             | Hlavní kontaktní údaje                                |      |     |

Záložka **marketing** obsahuje především informace z modulu Marketing. Nalezneme zde informace o leadech, dále o obchodních případech, také o zdroji a vlastníkovi daného kontaktu a můžeme zde pomocí tzv. hashtagů zadat různé údaje, které nám zákazníka přiblíží (např. jeho zájmy). Zdroje kontaktu a hashtagy lze vybrat z předdefinovaných číselníků. Vlastník kontaktu může být technik, prodejce apod. Vlastníka kontaktu lze změnit.

| Zákazníci - Majitel                                                                                   |                      |             |                  |                    |              |                     |                |  |  |  |
|----------------------------------------------------------------------------------------------------|----------------------|-------------|------------------|--------------------|--------------|---------------------|----------------|--|--|--|
| Image: Maplánovat schůzku     Naplánovat schůzku     Založit obchodní obchodní případ     Description |                      |             |                  |                    |              |                     |                |  |  |  |
| Marketing                                                                                             | Karta zákazníka      | Další údaje | Historie změn    | Kontaktní historie | Info         | Přílohy             | ]              |  |  |  |
| Zdroj kontaktu                                                                                        | Marketing            | <b>•</b>    |                  |                    |              |                     | Informace LEAD |  |  |  |
| Vlastník kontaktu                                                                                     | Markéta              | <b>•</b>    |                  |                    |              |                     |                |  |  |  |
| HASHTAG Filter                                                                                        | #2deti, #joga, #kolo | , #pes      |                  | *                  |              |                     |                |  |  |  |
|                                                                                                    |                      |             | Obchodní přípa   | dy                 |              |                     |                |  |  |  |
| Uzavřený případ?                                                                                      | Název případu        | Zdroj       | Vlastník případu | Datum uzavření     | Typ uzavření | Komentář k uzavření |                |  |  |  |
|                                                                                                    | OP20005              | Marketing   | Správce systému  |                    |              |                     |                |  |  |  |

Záložka **Historie změn** obsahuje informace o změnách, které byly v údajích na kartě zákazníka provedeny. Zapisuje se zde informace o datu, přihlášeném uživateli, počítačové stanici a provedených změnách.

| M  | arketing     | Karta zákazníka | Další údaje         | Historie změn | Kontaktní historie | Info  | Přílohy            |                   |
|----|--------------|-----------------|---------------------|---------------|--------------------|-------|--------------------|-------------------|
| ۱ſ | Datum        | Α               | Autor               | Stanice       |                    | Storn | o [ULICE : Pod Hub | oleskou -> Kouty] |
|    | 14. 8. 2017  | N               | 1onika Balažovičová | MONIKA-NTB    |                    |       | [PSC: 743 01 ->    | · 75701]          |
|    | 14. 8. 2017  | N               | 1onika Balažovičová | MONIKA-NTB    |                    |       | [CISPOP : 1050/    | 17 -> 1419]       |
|    | 1. 6. 2017   | N               | 1onika Balažovičová | MONIKA-NTB    |                    |       |                    |                   |
|    | 1. 6. 2017   | N               | 1onika Balažovičová | MONIKA-NTB    |                    |       |                    |                   |
|    | 1. 6. 2017   | N               | Monika Balažovičová | MONIKA-NTB    |                    |       |                    |                   |
|    | > 1. 6. 2017 | N               | 1onika Balažovičová | MONIKA-NTB    |                    |       |                    |                   |

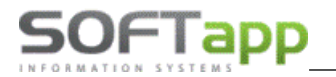

Na záložce **Kontaktní historie** nalezneme historii komunikace se zákazníkem. Komunikace je rozdělena na sekci *kampaně a aletry* a na sekci *ostatní,* kam se zapisují SMS zprávy a e-maily odeslané z číselníku zákazníků, obchodních případů, plánovače atd. Levou část tvoří seznam jednotlivých zpráv a v pravé části vidíme po kliku na zprávu její obsah.

| Markoting    | Karta zákozoko  | Dală(údaia             | Historia změn | Kontakta/ historia | Info        | Dělohu                  |                     |           |                 |                         |
|--------------|-----------------|------------------------|---------------|--------------------|-------------|-------------------------|---------------------|-----------|-----------------|-------------------------|
| Markeung     | NdFld 2dKd211Kd | Daisi udaje            | Historie zmen | Kontakuni historie | Into        | Prioriy                 |                     |           |                 |                         |
|              |                 |                        |               |                    | Kan         | paně & alerty           |                     |           |                 | SMS z kampane STK       |
| Typ kontaktu |                 | Kontakt                | Předn         | mět                | Text zprávy |                         | Datum kontaktu      | Modul     | Autor záznamu   |                         |
| > SMS        |                 | 604104182              |               |                    | SMS z kampa | ne STK                  | 08.03.2019 14:12:02 | Marketing | Správce systému |                         |
| Email        |                 | marketa.kivanova@softa | pp.cz         |                    |             |                         | 08.03.2019 14:01:49 | Marketing | Správce systému |                         |
| Email        |                 | marketa.kivanova@softa | pp.cz Blaho   | přání              | Přejeme Vám | všechno nejlepší k dneš | 28.06.2019 14:59:31 | Marketing | Správce systému |                         |
|              |                 |                        |               |                    |             |                         |                     |           |                 | 8                       |
|              |                 |                        |               |                    |             |                         |                     |           |                 | 41 11                   |
|              |                 |                        |               |                    |             |                         |                     |           |                 |                         |
|              |                 |                        |               |                    |             | Ostatní                 |                     |           |                 | Dobrý den, posíláme Vám |
| Tvp kontaktu |                 | Kontakt                | Předn         | mēt                | Text zprávy |                         | Datum kontaktu      | Modul     | Autor záznamu   |                         |
|              |                 |                        |               |                    |             |                         |                     |           |                 |                         |

Záložka Info v kartě zákazníka uvádí ucelený přehled všech záznamů a dokladů v DMS k danému zákazníkovi.

| arketing         | Karta zákaznika | Další údaje    | Historie zn   | měn            | Kontaktní historie | Info    |           | Přílo | ту               |                |                  |          |                 |                |           |                 |             |          |
|------------------|-----------------|----------------|---------------|----------------|--------------------|---------|-----------|-------|------------------|----------------|------------------|----------|-----------------|----------------|-----------|-----------------|-------------|----------|
| Evidence vozidel |                 |                |               |                |                    |         |           | Se    | rvisní zakázky   |                |                  |          |                 |                |           |                 |             |          |
| SPZ              | Model           | Název vozu     | Uve           | dení do provoz | u                  | Stav km |           | ī     | Zakázka          | SPZ            | Model            | N        | ázev vozu       | Datum uzavře   | ení       | Uzavřena        | Cena        |          |
|                  | ASTRA H         | Opel ASTRA H   | 13.           | 2. 2008 0:00:0 | 0                  |         | 0 📥       | >     | 🛛 VIN kód: WOL7  | 8945KJHGFTRDA  |                  |          |                 |                |           |                 |             |          |
| 2B3 09-78        | AGIL            | Opel Agila     | 13.           | 11. 2003 0:00: | 00                 |         | 88948     |       | 🗄 VIN kód: WOLJ  | 7BHASBV627123  |                  |          |                 |                |           |                 |             |          |
|                  | MERI            | OPEL MERIVA    |               |                |                    |         | 0         |       | VIN kód: WOLP    | E9EN0C2080237  |                  |          |                 |                |           |                 |             |          |
|                  | ASTG            | OPEL Astra_K   |               |                |                    |         | 0         |       | OA160029         | 785 56-88      | ZAFI C           | Z        | afira C 2.0TD   |                |           |                 |             | 0,       |
|                  | ASTF            | OPEL CORSA E   | 22. 3         | 2. 2016 0:00:0 | 0                  |         | 0         |       | 1A 1500 14       | 785 56-88      | ZAFI C           | Z        | afira C 2.0TD   |                |           |                 |             | 0,       |
|                  | ANT             | Antara         |               |                |                    |         | 213       |       | 1A 1500 13       |                | ZAFI C           | Z        | afira Tourer    | 8. 2. 2017 0:  | 00:00     | <b>v</b>        |             | 174,     |
|                  | Lancia          | NISSAN MICRA   | 24.4          | 8. 2016 0:00:0 | 0                  |         | 0         |       |                  |                |                  |          |                 |                |           |                 |             |          |
|                  | ant             | Antara 2.2TD C | osmo 12.      | 6. 2013 0:00:0 | 0                  |         | 0         |       |                  |                |                  |          |                 |                |           |                 |             |          |
|                  |                 |                |               |                |                    |         |           |       | ×                |                |                  |          |                 |                |           |                 |             |          |
| ove vozy         |                 |                |               |                |                    |         |           | PU    | 07               | Názova         |                  | 7-25     | de union ničkou |                | )očot dol |                 | Conn        |          |
|                  | DIGKY           |                |               |                | -                  |         |           |       | 96 22 4E         | Oppl Ap        | tra enerte teure | 2000     | 2017.0.00.00    | -              | oceruni   | 1.00            | Cena        | 21       |
| Nazev vozu       | CO2NO 814       |                | Datum prode   | eje            | Cena               |         | 455624.00 |       | 84 59-79         | Chevrol        | TO SPOT S LOOK   | 20.5     | 2017 0:00:00    |                |           | 4.00            |             | 26       |
| COMPO COMPLA     |                 |                | 1 7 2015.0    | .00.00         |                    |         | 502220.00 |       | 880 48-46        | Onel Viv       | aro combi 8+1    | 3.3.3    | 015.0.00.00     |                |           | 167.00          |             |          |
| MICRA Tekna 1    | 21 DIG-5 72k    |                | 30 12 2015 0. | 5.0.00.00      |                    |         | 303320,00 |       |                  | operm          |                  | 0.011    |                 |                |           | 207,00          |             |          |
| ASTRA LASTRA     | ST COSMO B      |                | 3 12 2015     | 0.00.00        |                    |         | 581900.00 |       |                  |                |                  |          |                 |                |           |                 |             |          |
|                  |                 |                | 0. 12. 2010 0 | 0.00.00        |                    |         | 656618.00 |       |                  |                |                  |          |                 |                |           |                 |             |          |
| CORSA E CORSA    |                 |                |               |                |                    |         | 378865.00 |       |                  |                |                  |          |                 |                |           |                 |             |          |
|                  |                 |                |               |                |                    |         |           |       |                  |                |                  |          |                 |                |           |                 |             |          |
|                  |                 |                |               |                |                    |         |           |       |                  |                |                  |          |                 |                |           |                 |             |          |
| Djetë vozy       |                 |                |               |                |                    |         |           | Prv   | otní doklady     |                |                  |          |                 | 1              |           |                 |             |          |
| Nazev vozu       | Fin.            |                | Datum prod    | deje           | Cena               | 1       |           | Ne    | zaplacené faktur | y Faktury zapl | acené po splat   | nosti Za | placené faktur  | y Pokladní dol | klady N   | lezaplacené zák | ohy Zaplace | ené zálo |
|                  |                 |                |               |                |                    |         |           |       | C. rada Zakazk   | ca C. faktury  | Splatnost        | K platbe | Zaloha Zby      | va uhradit Me  | ena Kip   | latbe/Mena 2    | (aloha/Ména | Pocet    |
|                  |                 |                |               |                |                    |         |           | 2     | 210 p            | 15211234       | 4. 8. 201        | 592,00   | 0,00            | 592,00 Kc      |           | 0,00            | 0,00        |          |
|                  |                 |                |               |                |                    |         |           |       | 210 p            | 15211245       | 13. 1. 20        | 45,00    | 0,00            | 45,00 Kč       |           | 0,00            | 0,00        | )        |
|                  |                 |                |               |                |                    |         |           |       | 210 p            | 16000001       | /. 1. 201        | 34,00    | 0,00            | 34,00 Kč       |           | 0,00            | 0,00        | 1        |
|                  |                 |                |               |                |                    |         |           |       | 210 p            | 16000002       | 1. 3. 201        | 5558,00  | 0,00            | 5558,00 Kč     |           | 0,00            | 0,00        | 1        |
|                  |                 |                |               |                |                    |         |           |       |                  |                |                  |          |                 |                |           |                 |             | _        |
|                  |                 |                |               |                |                    |         |           | •     |                  |                |                  |          |                 |                |           |                 |             |          |

Na záložce **Přílohy** nalezneme dokumenty, obrázky, fotky a podepsané formuláře (elektronický podpis aplikací Epodpis) uložené k zákazníkovi v DMS.

| Marketing  | Karta zákazníka | Další údaje | Historie změn | Kontaktní historie | Info                   | Přílohy                |            |                     |
|------------|-----------------|-------------|---------------|--------------------|------------------------|------------------------|------------|---------------------|
| Modul      |                 | Rok         |               |                    | Soubor                 |                        | Popis      | Nahrál / Vlastník   |
| Účetnictví |                 |             |               | 2016               | D: MONIKA_DATA PRIVATI | EVPETO/PETO-BIEBER.JPG | fgdfgdfgdf | Monika Balažovičová |
| Účetnictví |                 |             |               | 2015               | D:\SOFTAPP_SIT.PNG     |                        |            | Monika Balažovičová |
|            |                 |             |               |                    |                        |                        |            |                     |
|            |                 |             |               |                    |                        |                        |            |                     |

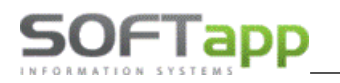

#### 4.3 Obchodní případ

Obchodní případ je množina zastřešující jednotlivé aktivity, kterými získáváme konkrétního zákazníka. Pomocí obchodního případu můžete sledovat aktivity od projevení zájmu až po uzavření smlouvy o prodeji vozu. Obchodní případ je vždy založen na konkrétního zákazníka. Cílem obchodního případu je prodej vozu nově příchozímu zákazníkovi, ale i stávajícímu. S obchodními případy pracujeme v modulu Marketing a v modulu Salon.

#### 4.1.1 Založení obchodního případu

Obchodní případ můžeme založit v modulu Marketing a Salon.

Pokud chceme obchodní případ založit z modulu Salon, po stažení objednávky z Inside v editaci objednávky rozbalíme přes tři tečky okno s obchodními případy. Přes tlačítko *přidat* vytvoříme nový případ vyplněním názvu a uložením. Výběr případu potvrdíme tlačítkem *OK*.

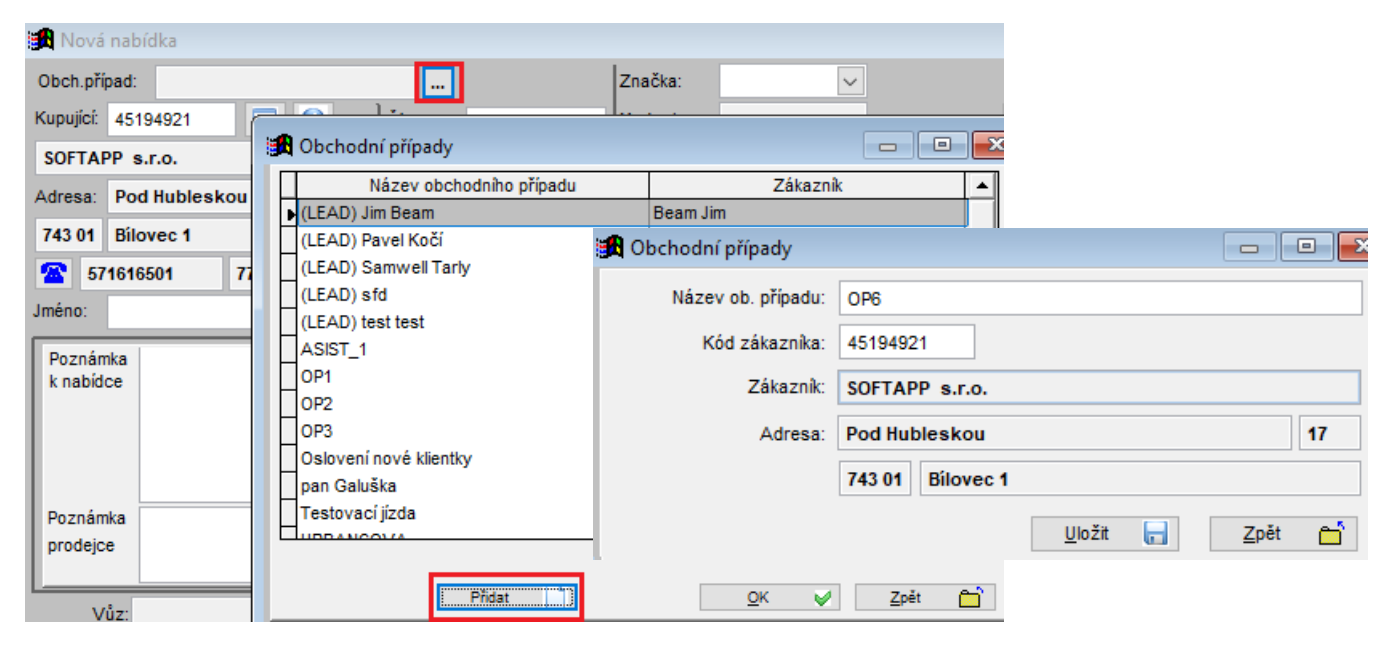

Dále můžeme obchodní případ založit při plánování úkolu v modulu Marketing. V horní části zaškrtneme možnost *Přiřadit úkol k obchodnímu případu*. Pokud chceme vytvořit nový obchodní případ, stiskneme tlačítko **Nový obchodní** 

případ. Vyplníme název obchodního případu a uložíme přes ikonu

| 🖞 Neoznačený -      | Schůzka            | - = >                                    |
|---------------------|--------------------|------------------------------------------|
| - 1                 | Aktivity zákaznika |                                          |
| Obchodní případ     |                    |                                          |
| ✓ Přiřadit úkol k o | bchodnímu případu  |                                          |
| Obch. případ        | [Prázdné]          | <ul> <li>Nový obchodní případ</li> </ul> |
|                     |                    |                                          |
| Zákazník            | Firma6800          |                                          |

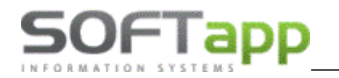

Obchodní případ můžeme také založit v číselníku zákazníků nebo přímo z karty obchodního partnera. Při založení

obchodního případu zadáváme pouze název a uložíme tlačítkem

| Zákazníci                     |                                      |                                 |                     |                       |                               |
|-------------------------------|--------------------------------------|---------------------------------|---------------------|-----------------------|-------------------------------|
| 🔶 📑 Nový 📝                    | Detail Smazat<br>zákaznika zákaznika | Tiltrace                        | Hromadné<br>operace | Naplánovat<br>schůzku | Založit<br>obchodní<br>případ |
|                               |                                      | Nový obchodn                    | î případ            |                       | - = ×                         |
| Zadejte text pro vyhledávání  | ✓ Najít Smazat                       |                                 |                     |                       |                               |
| Kód zákazníka Náze            | ev 1 👻                               |                                 |                     |                       | F                             |
| ADC ADC                       | softapp                              |                                 |                     |                       |                               |
| 45194921 SOF                  | TAPP s.r.o.                          | Název obchodního případu        |                     |                       | Změnit                        |
|                               |                                      | Zákazník                        | SOFTAPP s.r.o.      |                       |                               |
|                               |                                      | Ulice a č.p.                    | Pod Hubleskou       | 17                    |                               |
|                               |                                      | PSČ / město                     | 743 01              | Bilovec 1             |                               |
|                               |                                      | Stát / kraj                     | CZ                  | Zlínský kraj          | -                             |
|                               |                                      |                                 |                     |                       |                               |
|                               |                                      | Telefon                         | 571616501           |                       |                               |
|                               |                                      | Mobil                           | 776634314           |                       |                               |
|                               |                                      | Email                           | marketa.klvanova    | @softapp.cz           |                               |
|                               |                                      |                                 |                     |                       |                               |
|                               |                                      | Vznik obchodního příp           | oadu: 02.09.201     | 9 10:37               |                               |
|                               |                                      |                                 |                     |                       |                               |
| Zákazníci - SOFTAPP, s. r. o. |                                      |                                 |                     |                       |                               |
| ← 🗎 🖨                         | Naplánovat<br>schůzku                | Založit<br>obchodní<br>případ B | lack List           |                       |                               |
| Marketing Karta zákazníka     | Další údaje Histor                   | ie změn Kontal                  | ktní historie       | Info                  | Přílohy                       |
| Právnická osoba Kó            | d 45194921x IČ 4                     | 5194921                         |                     | Hlavní kontaktní ú    | idaje                         |
| Firma DI                      | CZ45194921                           |                                 |                     | Т                     | elefon                        |
| Dodavatel Náze                | / SOFTAPP, s. r. o.                  |                                 |                     |                       | Mobil                         |

#### 4.1.2 Menu obchodní případy

Ve volbě obchodní případy vidíme všechny obchodní případy (případně jen své OP, pokud tak máme nastaveno v přístupových právech). V levé části je umístěn seznam obchodních případů. Pravá část obsahuje informace o vybraném obchodním případu, seznam aktivit, které pod ním byly vykonány, a důvod uzavření pokud byl vybrán z číselníku.

| ákazníci Plánovač I  | NV Marketingové         | kampaně Obcho       | odní případy                  |                               |                      |                  |                       |                        |                                            |            |                                           |
|----------------------|-------------------------|---------------------|-------------------------------|-------------------------------|----------------------|------------------|-----------------------|------------------------|--------------------------------------------|------------|-------------------------------------------|
| 🗭 🖨                  | Tiltrace                | Detail 関            | Založit<br>obchodní<br>případ | Uzavřít<br>obchodní<br>případ | Odeslat SMS          | Odeslat<br>email | Naplánovat<br>schůzku | Refresh                |                                            |            |                                           |
|                      |                         |                     |                               |                               |                      |                  |                       |                        | Northeaster Party Proven                   |            |                                           |
|                      | apec, poue stereno orec | te sessiportit      |                               |                               |                      |                  |                       |                        |                                            |            | Typ aktivity: Uzavření obchodního případu |
| Zakaznik             | Nazev A                 | Datum vzniku        | Vznik obchodnino prip         | Viastnik OP                   | Email                | Mobil            | Datum uzavreni        | Dovod uzavreni         |                                            | Ç.         | Datum: 12.07.2019                         |
| Jim Beam             | (LEAD) Jim Beam         | 06.05.2019 15:06:52 | Lead                          | Správce SOFTAPP               | test@example.org     | +421908000000    |                       |                        | Zákazník Renata Kopečková                  | 1          |                                           |
| Pavel Kočí           | (LEAD) Pavel Kočí       | 26.03.2019 14:22:45 | Lead                          | Správce systému               | monika.balazovicova  | 721071173        |                       |                        | Ulice a č.p. Ježov 142                     |            |                                           |
| Samwell Tarly        | (LEAD) Samwell Tarly    | 03.07.2019 10:20:12 | Lead                          | Markéta                       | sam@sam.cz           | 666777888        |                       |                        | PSČ / měrtn 606.48 ležov                   |            |                                           |
| sfd                  | (LEAD) sfd              | 28.03.2019 14:06:00 | Lead                          | Markéta                       |                      |                  |                       |                        |                                            |            | Typ aktivity: Schůzka v plánovači         |
| Test Test            | (LEAD) test test        | 26.03.2019 14:29:08 | Lead                          | Správce SOFTAPP               | monika.balazovicova  | Test             |                       |                        | Ståt / kraj CZ v                           | <b>N</b> H | Datum: 12.07.2019                         |
| ASIST, s.r.o.        | ASIST_1                 | 08.03.2019 13:39:02 | Marketing                     |                               | monika.balazovicova  | +420 602415184   |                       |                        |                                            |            |                                           |
| Pavel Bahnik         | Bahnik                  | 11.03.2019 11:30:45 |                               | Markéta                       | monika.balazovicova  | +421 908143620   | 25.03.2019 13:36:03   | Zvolil jiný typ modelu | Telefon                                    |            |                                           |
| Markéta Kivaňová     | Klvaňová                | 11.03.2019 11:14:54 | Marketing                     | Markéta                       |                      |                  | 14.03.2019 14:25:36   |                        |                                            |            |                                           |
| Renata Kopečková     | LENKOP                  | 12.07.2019 11:40:43 | Marketing                     | Správce systému               | marketa.klvanova@s   | 739 671 357      | 12.07.2019 11:43:07   | Zvolil jiný typ modelu | Mobil 739 671 357                          |            | Typ aktivity: Začátek obchodního případu  |
| SOFTAPP s.r.o.       | OP1                     | 03.06.2019 11:12:16 |                               | Správce systému               | marketa.klvanova@s   | 776634314        | 16.07.2019 11:53:36   |                        | Email marketa.klvanova@softapp.cz          | ۲          | Datum: 12.07.2019                         |
| SOFTAPP s.r.o.       | OP2                     | 03.06.2019 11:14:19 |                               | Správce systému               | marketa.klvanova@s   | 776634314        |                       |                        |                                            | LI.        |                                           |
| SOFTAPP S.C.O.       | OP3                     | 03.07.2019 9:07:33  | Marketing                     | Markéta                       | marketa.kivanova@s   | 776634314        | 16.07.2019 14:20:51   | Rozhodi se pro tinou z | Vznik obchodniho případu: 12.07.2019 11:40 |            |                                           |
| SOFTAPP S.C.O.       | OP4                     | 03.07.2019 9:08:41  | Marketing                     | Markéta                       | marketa.kivanova@s   | 776634314        | 03.07.2019 9:49:29    | Zvolil tiný tvp modelu |                                            |            |                                           |
| BŘEZINOVÁ JANA É.o.  | OPS                     | 11.07.2019 14:31:37 | Marketing                     | Sorávce systému               | monika balazovicova  |                  |                       |                        | ✓ Uzavřený obchodní případ                 |            |                                           |
| SOFTADD or o         | OPE                     | 10.07.2010 15:24:20 | Nahidia caleo                 | Spravec systema               | markata kuaneua @e   | 776624214        |                       |                        |                                            |            |                                           |
| 301 TAPP 5.1.0.      | 000                     | 10.07.2019 13.24.30 |                               | apravce systemu               | marketa.kvariovaijes | 770034514        |                       |                        | Uzavřen dne: 12.07.2019 11:43              |            |                                           |
| 3D PROGRAM ,S.F.O    | 097                     | 16.07.2019 13:04:22 | Marketing                     | Spravce systemu               | monika.balazovicova  | /25939/13        |                       |                        | Důvod uzavření: Zvolil jiný typ modelu v   |            |                                           |
| 4 M ROZNOV spol. s r | OP8                     | 16.07.2019 14:20:33 | Marketing                     | Spravce systèmu               |                      | 604 163 246      |                       |                        | Komentář k uzavření: objednal nový vůz     |            |                                           |
| Then Meudleauch      | Colourne nous blantlar  | DE 00 0010 0.10.00  | Markotine                     |                               | monites balanceurs   | 1400 772204014   |                       |                        |                                            |            |                                           |

way sweet

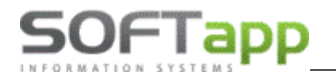

Filtrace

- otevře nové okno s výběrovými podmínkami pro vyfiltrování požadovaných obchodních případů.

| Filtrace        |                  |           |      | - |
|-----------------|------------------|-----------|------|---|
| Aplikovat       |                  |           |      |   |
| Zákaznik        | Obchodní případ  |           |      |   |
| Název zákaznika | Název obchodního | o případu |      |   |
| Typ zákaznika   | ✓ Datum vzniku   | od        | ▼ do | ¥ |
| Město           | Zdroj            |           |      | ¥ |
| PSČ             | Uzavření         |           |      | Ŧ |
| Souhlas GDPR    | ✓ Datum uzavření | od        | ▼ do | ¥ |
|                 |                  |           |      | - |

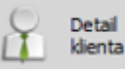

#### il ta

- otevře na nové záložce kartu obchodního partnera.

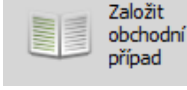

- založí nový obchodní případ. Při založení vyplníme pouze zákazníka a název obchodního případu.

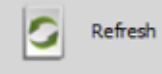

- aktualizace dat.

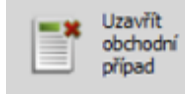

- ruční uzavření obchodního případu.

Odeslat SMS

 po napsání nebo vybrání, z číselníku přes tlačítko F2, znění zprávy odešle SMS pod vybraným obchodním případem.

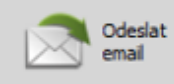

- po napsání nebo vybrání, z číselníku textů přes tlačítko F2, znění e-mailu zprávu odešle pod vybraným obchodním případem.

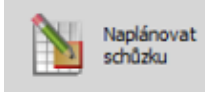

- pod vybraným obchodním případem naplánujeme jakoukoli schůzku do plánovače.

#### 4.1.3 Uzavření obchodního případu

Uzavření obchodního případu probíhá několika způsoby. Případ se může uzavřít automaticky z modulu Salon (blíže popsáno v kapitole 8.6). Uživatelsky lze případ uzavřít v modulu Marketing při realizaci schůzky (kapitola 6.1.1) nebo přes menu obchodní případy. Uzavření obchodního případu v těchto dvou případech probíhá stejným způsobem.

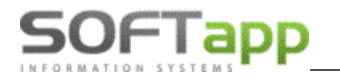

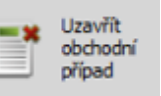

Zalozit

Komunikace •

Naplánovat schůzku

👖 Schůzka z IČO - Úk

Při uzavření

Ruční uzavření obchodního případ v menu obchodní případy provedete přes tlačítko vybíráte buď důvod z číselníku Typy uzavření OP (kap. 3.3), nebo volíte následné připomenutí.

Následné připomenutí uzavřeného obchodního případu slouží k tomu, aby uživatel mohl případ uzavřít (například z důvodu odloženého zájmu zákazníka), ale systém mu za daný čas případ zobrazil a prodejce mohl zákazníka oslovit. Čas, za jaký se případ má připomenout, volí uživatel při uzavření obchodního případu. Případ se pak v době připomenutí zobrazí v denním plánu prodejce.

| Komentář k uzavření: | Násle              | dné připome                                                                   | enutí:                                                |
|----------------------|--------------------|-------------------------------------------------------------------------------|-------------------------------------------------------|
| Komentář k uzavření: | Násle              | dné připome<br>řipomenout                                                     | enutí:                                                |
| Komentář k uzavření: | Násle              | edné připome<br>řipomenout<br>avení datum                                     | enutí:<br>nu připomenutí                              |
| Komentář k uzavření: | Násle              | edné připome<br>řipomenout<br>avení datum<br>Rok                              | enuti:<br>nu připomenutí<br>1↓ ¢                      |
| Komentář k uzavření: | Násle<br>P<br>Nast | edné připome<br>řipomenout<br>avení datum<br>Rok<br>Měsíc                     | enutí:<br>nu připomenutí<br>北 ¢                       |
| Komentář k uzavření: | Násle<br>P<br>Nast | edné připome<br>řipomenout<br>avení datum<br>Rok<br>Měsíc<br>Den <sub>D</sub> | enutí:<br>nu připomenutí<br>14 🗘<br>Datum připomenutí |

#### Naplánování schůzky 4.4

Schůzka v modulu není jenom osobní střetnutí, ale také úkol, aktivita, kterou si prodejce nebo jiný uživatel modulu naplánuje.

Smazat zákaznika

Z číselníku zákazníků i přímo z karty obchodního partnera lze naplánovat schůzku. Schůzku ihned po uložení vidíme v aktualizovaném Plánovači.

Dle typu úkolu se v plánovači zbarví schůzky dle nadefinovaných barev.

📑 Schůzka z IČO - Schůzka

obchodnímu případu.

V případě schůzky typu Předváděcí jízda lze zobrazit "Vytíženost vozidel" a vozidlo, které je k dispozici lze vybrat ze seznamu vozů.

Otevřít

plánovač

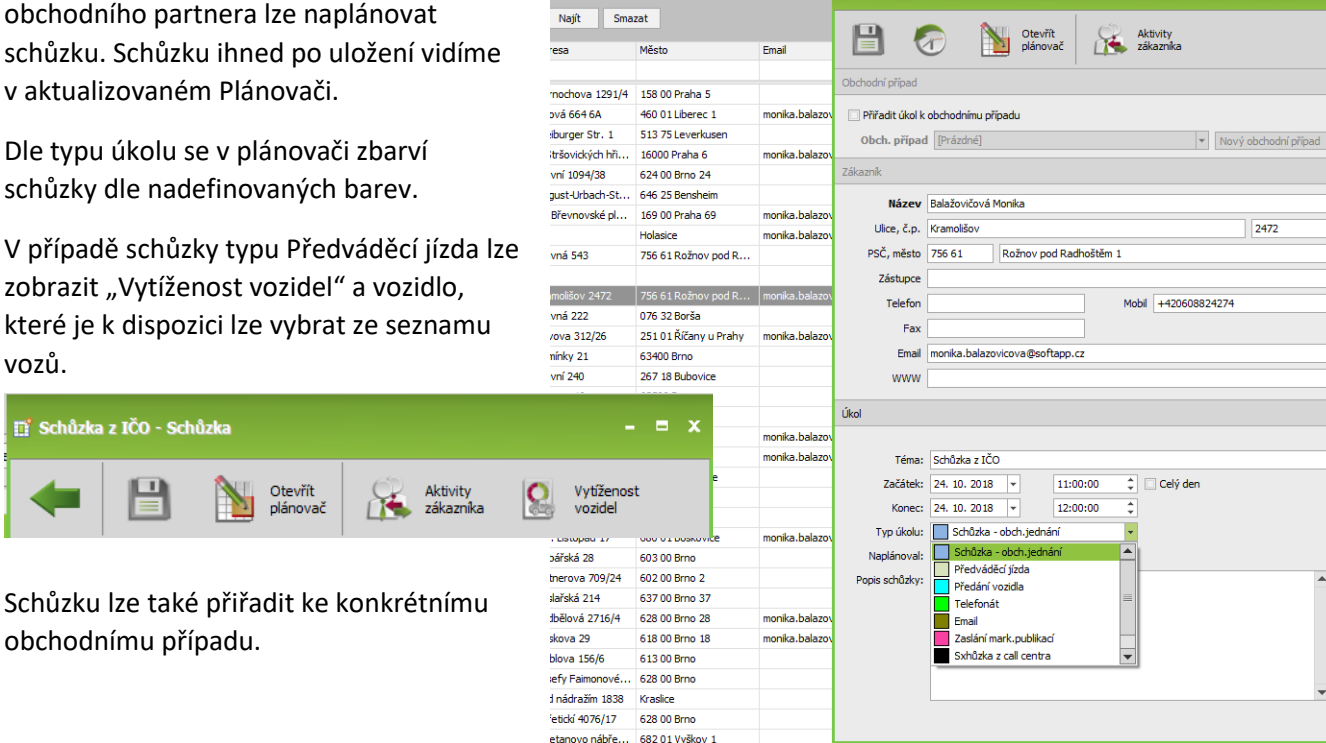

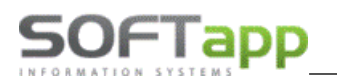

#### 4.5 Komunikace se zákazníkem

Z číselníku zákazníků je možné vybraného obchodního partnera oslovit pomocí SMS, e-mailu a direct mailu. Tato možnost je přes tlačítko *Komunikace*, kde si zvolíme způsob oslovení. Kontaktní údaj, tedy mobilní číslo nebo e-mailová adresa, se nám automaticky předvyplní z karty zákazníka.

| Zákazníci                    |                   |                                        |                                                   |                   |              |
|------------------------------|-------------------|----------------------------------------|---------------------------------------------------|-------------------|--------------|
| Vový zákaz                   | nik 📝 Detail 🏹    | Filtrace Hromadné<br>zákazníků Operace | Naplánovat Schůzku Založit<br>schůzku Žive případ | Komunikace -      | Mark<br>kamp |
|                              |                   |                                        |                                                   | SMS               |              |
|                              |                   | Zákazníci                              |                                                   | Email             |              |
| Zadejte text pro vyhledávání | ▼ Najît           | Smazat                                 |                                                   | DM                |              |
| Název 1                      | / Město           | Email                                  | Mobil                                             | Vlastník kontaktu |              |
| softapp                      | a B c             | A C                                    | a 🛛 c                                             | =                 |              |
| SOFTAPP s.r.o.               | Valašské Meziříčí | hotline@softapp.cz                     |                                                   | < Nepřiřazeno >   |              |
|                              |                   |                                        |                                                   |                   |              |

Texty SMS zpráv i e-mailů můžeme mít předdefinovány v číselníku *Textů* a přes tlačítko F2 vždy konkrétní text vybrat, nebo můžeme zadávat vlastní znění zprávy.

| Emailová zpráva - Softapp, a.s. | 🚥 SMS zpráva - Firma14430                            |
|---------------------------------|------------------------------------------------------|
| Odeslat     Přiloha -           | Odeslat                                              |
|                                 | •                                                    |
| Komu: hotline@softapp.cz        | Komu: 776634314                                      |
| Předmět emailu:                 | Text Zoráwy Text CMS z ciselníku obchodních partnenu |
| Text zprávy:                    | rescars z denina obcionici paralela                  |
|                                 |                                                      |

Direct mail slouží k odesílání nadefinovaných HTML šablon (pozn. HTML šablony si vytváří vždy dealerství).

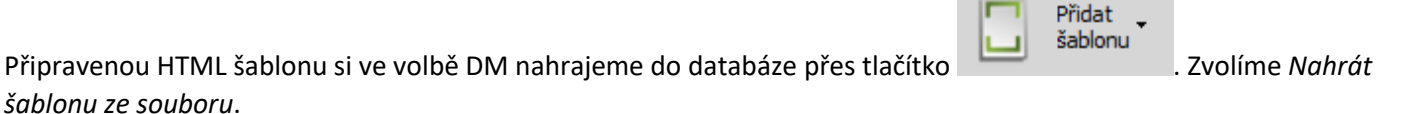

| 🖲 Direct Mail  |                                                                             |                           |       |   |                    |             |               |     |       |      | - = × |
|----------------|-----------------------------------------------------------------------------|---------------------------|-------|---|--------------------|-------------|---------------|-----|-------|------|-------|
| -              | Odeslat                                                                     | Přidat<br>šablonu         |       |   |                    |             |               |     |       |      |       |
| Název šablony  |                                                                             | Nahrát šablonu z WWW      | ID    |   | Název              | DATA        | Popis/Předmět | ТҮР | AUTOR | Klíč |       |
| Předmět emailu |                                                                             | Nahrát šablonu ze souboru | ₽ =   |   | R <mark>B</mark> C | Bez obrázku | R B C         | =   | -     | -    |       |
| Komu:          | hotline@softapp                                                             | .CZ                       | <br>> | 0 | nevybrano          | Bez obrázku |               |     | 0     | 0    | 0     |
| Kopie:         | aaa@ccc.cz                                                                  |                           |       | 1 | Šablona_1          | Bez obrázku | Direct mail   |     | 0     | 0    | 3     |
|                | <ul> <li>boss@softap</li> <li>hotline@soft</li> <li>hotline@soft</li> </ul> | ip.cz<br>app.cz<br>app.cz |       |   |                    |             |               |     |       |      |       |
| Náhled:        |                                                                             |                           |       |   |                    |             |               |     |       |      |       |
|                |                                                                             |                           |       |   |                    |             |               |     |       |      |       |

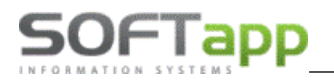

V okně pro nahrání šablony zadáme *Předmět emailu*, který se v direct mailu odešle zákazníkovi jako předmět zprávy. Předmět e-mailu musí být vyplněný při nahrání šablony, nelze jej doplnit až před odeslání DM. V poli *Adresa šablony* 

vybereme přes tlačítko ..... soubor z disku počítače. V poli *Název šablony* zadáme název, pod kterým se šablona uloží

do databáze. Po vyplnění všech údajů potvrdíme nahrání šablony tlačítkem

| 🚪 Nahrání šablony – 🗖 X                                   | 📕 Nahrání šablony – 🗖 🗙                                                                                                    |
|-----------------------------------------------------------|----------------------------------------------------------------------------------------------------|
| ← ⊘                                                       |                                                                                                    |
| Předmět emailu:<br>Adresa šablony: ····<br>Název šablony: | Předmět emailu: Předmět direct mailu<br>Adresa šablony: C: \DOKUMENTY\Marketing_NV\sablona.html ····<br>Název šablony: Název šablony |

Následně v seznamu vybereme požadovanou šablonu. Po jejím označení se ve spodní části zobrazí náhled a můžeme

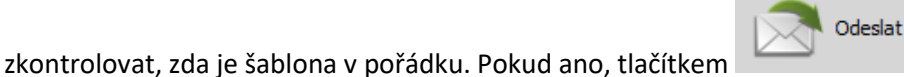

direct mail odešleme.

| -            | Odeslat 🎦 Přidat 🗸   | <br> |     |               |             |                      |
|--------------|----------------------|------|-----|---------------|-------------|----------------------|
| izev šablony | Název šablony        | ID   | ١   | Název         | DATA        | Popis/Předmět        |
| edmět emailu | Předmět direct mailu | ₽ =  | F   | RBC           | Bez obrázku | R B C                |
| mu:          | hotline@softapp.cz   |      | 0 r | nevybrano     | Bez obrázku |                      |
| pie:         | aaa@ccc.cz           |      | 1 Š | Šablona_1     | Bez obrázku | Direct mail          |
|              | boss@softapp.cz      | >    | 2 1 | Název šablony | Bez obrázku | Předmět direct mailu |
|              | hotline@softapp.cz   |      |     |               |             |                      |
|              | hotline@softapp.cz   |      |     |               |             |                      |
| hled:        |                      |      |     |               |             |                      |
| Test šablo   | ny                   |      |     |               |             |                      |

Pro funkčnost odesílání SMS zpráv a e-mailů z modulu Marketing je zapotřebí mít nainstalovaný náš **SMS modul** a **CEK** (Centrální e-mailingový klient).

# SOFTapp

# 5 Práce se zákazníky

### 5.1 Filtrování zákazníků

Pro vyfiltrování skupiny zákazníků můžeme použít tři způsoby:

- fulltextové vyhledávání,
- filtry v záhlaví sloupců,
- filtr pro modul Servis, Salon a Marketing.

Fulltextové vyhledávání a filtry sloupců jsou představeny v kapitole 4.1. Do filtru pro modul Servis, Salon a Marketing

se dostaneme přes ikonu Filtrace zákazníků

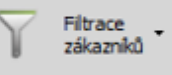

. Filtr je záložkami rozdělen na Servis, Objednávky NV,

Nabídky NV a Marketing. Ve filtraci máme možnost si vyfiltrovat zákazníky dle **souhlasu s GDPR**, případně i skupinu zákazníků se souhlasem uděleným před GDPR. Zvolené výběrové podmínky vždy potvrdíme ikonou *použít filtr* 

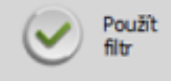

Návrat zpátky do celého číselníku obchodních partnerů a zrušení zadaného filtru provedeme přes možnost *zrušit filtr*.

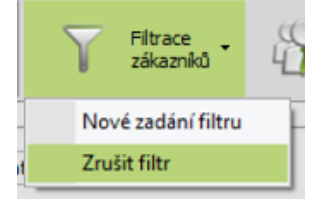

| Nový Detail<br>zákaznik ý zákaznika    | Filtrace<br>zákazníků | Hromadné<br>operace | Naplánovat<br>schůzku | Založit<br>obchodr<br>případ     | ií Komunikace •                                                                            |     |
|----------------------------------------|-----------------------|---------------------|-----------------------|----------------------------------|--------------------------------------------------------------------------------------------|-----|
| 🝸 Filtrace zákazniků                   |                       |                     |                       |                                  |                                                                                            | = x |
| Použít filt                            |                       |                     |                       |                                  |                                                                                            |     |
| Servis Objednávky NV Nabídky NV Markei | ting                  |                     |                       |                                  |                                                                                            |     |
| Objednávka                             |                       | Z                   | Zákazník              |                                  |                                                                                            |     |
| Datum pořízení objednávky od           | ▼ do                  | •                   | Název zákazníka       |                                  |                                                                                            |     |
| Datum předání vozida (výdeje) od       | ▼ do                  | <b>v</b>            | Typ zákazníka         |                                  |                                                                                            | Ŧ   |
| Účel                                   |                       | <b>v</b>            | Město                 |                                  |                                                                                            |     |
| Model                                  |                       |                     | PSČ                   |                                  |                                                                                            |     |
| 🗌 Model kód                            |                       |                     | Souhlas GDPR          |                                  |                                                                                            | •   |
| Verze                                  |                       |                     | HashTag               | Souhl                            | as die GDPR                                                                                |     |
| Konečná cena vozu s DPH od 0           | do 0                  |                     |                       | Nesou<br>Souhl                   | ihlas dle GDPR<br>as před GDPR                                                             |     |
| Provozovna                             |                       | Ŧ                   |                       | Nesou<br>Souhi<br>Souhi<br>Souhi | ihlas před GDPR<br>as pro email dle GDPR<br>as pro SMS dle GDPR<br>as pro telefon dle GDPR |     |

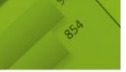

#### 5.2 Hromadné operace

Po vyfiltrování skupiny zákazníků můžeme s touto skupinou dále pracovat přes ikonu Hromadné operace

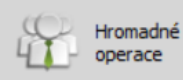

SOFTapp

. Po stisku tlačítka si celou skupinu označíme přes zatržení v záhlaví sloupce, nebo si zatrhneme jen konkrétní jednotlivce. Při hromadné operaci můžeme skupinu zákazníků oslovit pomocí SMS, e-mailu, direct mailu nebo ji můžeme přidat do marketingové kampaně.

| 7 | Záka | zníci                      |                                           |                                |                                              |                         |
|---|------|----------------------------|-------------------------------------------|--------------------------------|----------------------------------------------|-------------------------|
|   | 4    | Nový zákazník              | Detail<br>zákaznika Smazat<br>zákaznika 🏹 | Filtrace<br>zákazniků Hromadné | Naplánovat Schůzku Založit<br>schůzku případ | Hromadná<br>komunikace  |
| [ | Ξ    |                            |                                           | Zákazníci                      |                                              |                         |
|   |      |                            |                                           |                                |                                              |                         |
|   | Za   | dejte text pro vyhledávání | ▼ Najít Smazat                            |                                |                                              |                         |
|   | •    | Kód zákaznika              | Název 1                                   | Adresa                         | Město 👻                                      | HASHTAG                 |
|   |      | A C C                      | R 8 C                                     | RBC                            | RBC valašské meziříčí                        | 8 8 C                   |
|   |      | 00001776                   | Majitel26583                              |                                | Valašské meziříčí                            |                         |
|   | •    | 00001939                   | Majitel26755                              |                                | Valašské Meziříčí                            |                         |
|   | •    | _2324                      | Firma 1272                                | Branky 91                      | 75645 Valašské Meziříčí                      |                         |
|   |      | _3581                      | Firma2504                                 | Zašovská 724                   | 75701 Valašské Meziříčí                      |                         |
|   | •    |                            | Firma2542                                 | Juřinka 35                     | Valašské Meziříčí                            |                         |
|   | •    | 00000002                   | Majitel3067                               | Jičínská 97                    | 757 01 Valašské Meziříčí                     |                         |
|   |      | 00000332                   | Majitel3401                               | Havlíčkova 856/9               | 757 01 Valašské Meziříčí                     |                         |
|   | •    |                            |                                           |                                | 757 01 Valašské Meziříčí 1                   |                         |
|   |      |                            |                                           |                                |                                              |                         |
|   | •    | 41084918                   |                                           |                                | 75600 Valašské Meziříčí                      |                         |
|   | •    | 45194921                   | SOFTAPP, s. r. o.                         |                                | 75701 Valašské Meziříčí                      | #astra#corsa#pes#rodina |
|   |      |                            | Jméno Zemánek                             | Kořenec 113                    | 75701 Valašské Meziříčí                      |                         |
|   |      |                            |                                           |                                | 757 01 Valašské Meziříčí 1                   |                         |
|   |      | 5402173557                 | Majitel26027                              | Zdeňka Fibicha 1207            | 757 01 Valašské Meziříčí 1                   |                         |
|   |      | 34 z 34 zákazniků          |                                           |                                |                                              |                         |

#### 5.1.1 Komunikace

Po označení vybraných obchodních partnerů můžeme tyto zákazníky hromadně oslovit pomocí SMS, e-mailu nebo direct mailu. Opět platí, že můžeme použít předem předdefinovaný text zprávy přes tlačítko F2. Po odeslání zprávy nám vždy program zahlásí počet odeslaných zpráv.

| P | láno | vač NV Zákazníci           |                              |                    |                                         |                                   |       |                         |
|---|------|----------------------------|------------------------------|--------------------|-----------------------------------------|-----------------------------------|-------|-------------------------|
|   | •    | Nov<br>záka                | rý Detail<br>azník Zákazníka | Tiltrace           | Hromadné<br>operace Naplánov<br>schůzku | vat Založit<br>obchodní<br>případ | H k   | iromadná 🖕<br>omunikace |
| Г | _    |                            |                              |                    |                                         |                                   | SMS   |                         |
|   | =    |                            |                              | Zákaznici          |                                         |                                   | Email |                         |
|   | Za   | dejte text pro vyhledávání | <b>~</b>                     | Najít Smazat       |                                         |                                   | DM    | jmeni                   |
|   | _    | ปร้างน 1                   | Město                        | Email              | Mahil                                   | Vlactnik kontaktu                 |       | Tomášek                 |
|   |      |                            | inesco                       |                    |                                         |                                   |       |                         |
|   | _    |                            |                              |                    |                                         | -                                 |       |                         |
|   |      | 2587 Zákaznik              |                              |                    |                                         | < Nepřiřazeno >                   |       |                         |
|   | ✓    |                            | Město 1                      | hotline@softapp.cz | +420776634314                           | Uzivatel 147                      |       |                         |
|   | V    |                            |                              | hotline@softapp.cz |                                         |                                   |       |                         |
|   | <    |                            |                              |                    |                                         |                                   |       |                         |
|   |      | Firma 10010                | Město 10010                  | hotline@softapp.cz | +420776634314                           | Uzivatel 118                      |       |                         |
|   |      | Firma 1002                 | Město 1002                   | hotline@softapp.cz | +420776634314                           | Uzivatel 147                      |       |                         |
|   | ~    | Firma 1003                 | Město 1003                   | hotline@softapp.cz | 776 634 314                             | Uzivatel 100                      |       |                         |
|   |      | Firma 1004                 | Město 1004                   | hotline@softapp.cz | +420776634314                           | Uzivatel 147                      |       | VIN kód                 |
|   |      | Firma 1005                 | Město 1005                   | hotline@softapp.cz | +420776634314                           | Uzivatel 147                      |       | VF1JA050525             |
|   |      | Firma 10065                | Město 10065                  | hotline@softann_cz | +420776634314                           | Uzivatel 147                      |       |                         |
|   |      | Firma 1007                 | Město 1007                   | hotline@coftapp.cz | +420776624214                           | Universal 42                      |       |                         |
|   |      | Firma 1007                 | Mesto 1007                   | houne@sonapp.cz    | +420770034314                           | Universel 42                      |       |                         |
|   |      | Firma 1008                 | Mesto 1008                   | notine@softapp.cz  | +4207/6634314                           | Uzivatel 42                       |       |                         |

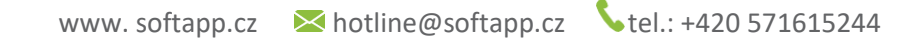

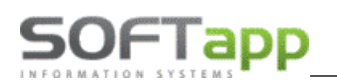

#### 5.1.2 Marketingové kampaně

Zvolenou skupinu zákazníků můžeme přidat do stávající marketingové kampaně nebo si můžeme založit novou kampaň.

| Naplánovat Založ<br>schůzku případ | t<br>odní komunikace - | Marketingové -                | Převod<br>vlastníka<br>kontaktů |
|------------------------------------|------------------------|-------------------------------|---------------------------------|
|                                    |                        | Nová marketingová kampaň      |                                 |
|                                    | Typ kontaktu           | Přidat do stávající kampaně 🔸 | Termín platnosti STK            |
|                                    | > Telefon              | 003/2703                      | PROHLÍDKY                       |
| Právní status                      |                        |                               | BRZDY                           |
|                                    |                        |                               | PNEU                            |
| Pravnicka osoba                    |                        |                               | Astra                           |
| Právnická osoba                    |                        |                               | Insignie                        |
| Soukromá osoba                     |                        |                               | Astra - pokus                   |
| Soukromá osoba                     |                        |                               |                                 |
| Soukromá osoba                     | um hád og              |                               |                                 |

MAY Siver

Pokud zvolíme možnost nové marketingové kampaně, otevře se nám okno pro její založení. Levá část tohoto okna obsahuje seznam členů a v pravé části vyplníme údaje o kampani jako je název, platnost, odpovědnou osobu, provozovnu, zvolíme typ kampaně a nadefinujeme šablony pro SMS, e-mail případně direct mail přes tři tečky.

| 77     | ideite text pro vybledáván | Nová m                                       | arketingová kampaň |                   |                  |                 |                 |              |            |                            | - = x    |
|--------|----------------------------|----------------------------------------------|--------------------|-------------------|------------------|-----------------|-----------------|--------------|------------|----------------------------|----------|
|        | Kód zákazníka<br>80 c      | -                                            |                    |                   |                  |                 |                 |              |            |                            |          |
| ✓<br>✓ | 25250957<br>45535531       | Seznam čle                                   | nů:                |                   |                  |                 |                 |              |            |                            |          |
|        | 49284142                   | Kód zákazníka                                | Název 1            | Adresa            | Město            | Právní status   | Zkratka kampaně |              |            |                            |          |
|        | 26460998                   | 25250957                                     | AC BOOM s.r.o.     | Seifertova 1165   | 544 01 DVŮR KR   | Právnická osoba | Nézeu komponě   |              |            |                            |          |
|        |                            | 45535531                                     | AC, spol. s r.o.   |                   | Nové Město nad   | Právnická osoba | Nazev Kalipalie |              |            |                            |          |
|        | 25293010                   | 49284142                                     | ACCORD CAR, s      | Ulrichovo náměst  | 500 02 Hradec Kr | Právnická osoba | Typ kampaně     | Servisní     | 🔘 Prodejní |                            |          |
|        |                            | 26460998                                     | ACISTAV, s.r.o.    | Strakonická 1199  | 152 00 PRAHA 52  | Právnická osoba | Popis           |              |            |                            |          |
|        | 40111190                   | 27543161                                     | ACM - Macháň s     | Vlčkovická 223/1a | 500 04 HRADEC    | Právnická osoba |                 |              |            |                            |          |
|        | 25207554                   | 25293010                                     | ACT Plus, s.r.o.   | Orlická 978       | 518 01 Dobruška  | Právnická osoba |                 |              |            |                            |          |
|        | 00000681                   | 61328324                                     | ACTER spol.s.r.o.  | Vzdušná 2         | 000 00 Jablonec  | Právnická osoba |                 |              |            |                            |          |
|        | 480807040                  | 48111198                                     | ACTIVA spol. s r   | Veselská 686      | 199 00 Praha 99  | Právnická osoba |                 |              |            |                            |          |
|        | 5655212024                 |                                              |                    |                   |                  |                 |                 |              |            |                            | -        |
|        | 78112                      |                                              |                    |                   |                  |                 | Datum data at   |              |            | Detunisher Test DZ 44 0000 |          |
|        | 83071 🚥 SMS zp             | oráva                                        |                    |                   |                  | - = x           | Datum platnost  | 27.11.2019   | ·          | Datum ukonceni 27.11.2020  | <b>•</b> |
|        | 0000                       |                                              |                    |                   |                  |                 | Provozovna      | provozovna 2 | Ŧ          | Odpovědná osoba Markéta    |          |
|        | 75110                      |                                              |                    |                   |                  |                 |                 |              |            |                            |          |
|        | 49987                      | $\boldsymbol{\boldsymbol{\bigtriangledown}}$ |                    |                   |                  |                 | Šablony:        |              |            |                            |          |
|        | 53100                      | -                                            |                    |                   |                  |                 |                 |              |            |                            |          |
|        | 45928 Text zprávy:         |                                              |                    |                   |                  |                 | SMS             |              |            |                            |          |
|        | 0000                       |                                              |                    |                   |                  |                 | Email           |              |            |                            |          |
|        | 56551                      |                                              |                    |                   |                  |                 | Direct mail     |              |            |                            |          |
|        | 76592                      |                                              |                    |                   |                  |                 |                 |              |            |                            |          |
|        | 54013                      |                                              |                    |                   |                  |                 |                 |              |            |                            |          |
|        | 64791                      |                                              |                    |                   |                  |                 |                 |              |            |                            |          |
| -      |                            |                                              |                    |                   |                  |                 |                 |              |            |                            |          |

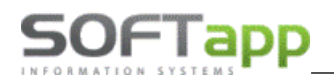

# 6 Plánovač úkolů a schůzek

Součástí modulu marketing je i přehledný plánovač schůzek a úkolů, které si uživatel naplánuje se svými zákazníky. V plánovači máme různé typy schůzek, které jsou nadefinovány v číselníku typů schůzek (více v kapitole 3.1).

| Plánovač NV                                                                                                    |                              |                                 |                                     |                       |                  |                 |                  |                 | ×      |
|----------------------------------------------------------------------------------------------------|------------------------------|---------------------------------|-------------------------------------|-----------------------|------------------|-----------------|------------------|-----------------|--------|
| 🗲 🖨 🔽 Detaily                                                                                                    | Filtr Detail klienta         | Převod<br>nerealizovaných ┥ 💼   | ▶ €, €,                             | Exportovat<br>schůzky | • C Refresh      |                 |                  |                 |        |
|                                                                                                    |                              | 4 dilam b 4 2022 b              | Datum                               | Téma                  | Zákaznik         | Řešitel         | Způsob realizace | Datum realizace |        |
| Zákazník SOFTAPP s.r.o.                                                                                                    |                              | a duben P a 2023 P              | 06.04.2023 12:00:00                 | Schûzka z MKT 2       | SOFTAPP s.r.o.   | správce systému | 101              |                 |        |
| Ulice / č.p. Kouty                                                                                                    | 1419                         | Po Ut St Ct På So Ne            | 05.04.2023 14:00:00                 | Předváděcí jízda v MK | T SOFTAPP s.r.o. | správce systému | 101              |                 |        |
| Město / PSČ 757.01 Valašské Mezičíčí                                                                                                    |                              | 27 28 29 30 31 1 2              | 04.04.2023 11:00:00                 | Shcůzka z MKT         | SOFTAPP s.r.o.   | správce systému | 101              |                 | _      |
|                                                                                                    |                              | 10 11 12 13 14 15 16            | 03.04.2023 9:00:00                  | Následný kontakt po   | SOFTAPP s.r.o.   | správce systému | 101              |                 | _      |
| Zastupce                                                                                                    |                              | 17 18 19 20 21 22 23            | 31.03.2023 10:26:44                 | SOFTAPP s.r.o. 31     | SOFTAPP s.r.o.   | správce systému | 17               |                 | _      |
| Tel.: +420 571615244 Mobil                                                                                                    |                              | 24 25 26 27 28 29 30            | 31.03.2023 0:00:00                  |                       | SOFTAPP s.r.o.   | alena           | 13               |                 |        |
| Datum 04.04.2023 Délka 00:                                                                                                    | :30 [h]                      |                                 | 30.03.2023.0:00:00                  |                       | SOFTAPP S.F.O.   | alena           | 13               |                 |        |
|                                                                                                    |                              | Dnes                            | 29.03.2023 10:00:00                 |                       | SOFTAPP s.r.o.   | správce systému | 101              |                 | -      |
| pondělí 3. dubna                                                                                                    | úterý 4. dubna               | středa 5. dubna                 | čtvrtek 6.                          | dubna                 | pátek 7. dubna   | 3               | sobota 8. dubna  | neděle 9. dubna |        |
|                                                                                                    |                              |                                 |                                     |                       |                  |                 |                  |                 |        |
| 800                                                                                                    |                              |                                 |                                     |                       |                  |                 |                  |                 |        |
| 0                                                                                                    |                              |                                 |                                     |                       |                  |                 |                  | -               |        |
| 000 Následný kontakt po nabídce                                                                                                    |                              |                                 |                                     |                       |                  |                 |                  |                 |        |
|                                                                                                    |                              |                                 |                                     |                       |                  |                 |                  |                 |        |
| 1000                                                                                                    |                              |                                 |                                     |                       |                  |                 |                  | (               |        |
| н                                                                                                    |                              |                                 |                                     |                       |                  |                 |                  |                 | × =    |
| 1100 🚆                                                                                                    | Shcůzka z MKT (SOFTAPP s.r.o |                                 |                                     |                       |                  |                 |                  |                 | 5      |
| inder the second second |                              | -                               |                                     |                       |                  |                 |                  | -               | Idálo  |
| 12º0 - 🛱                                                                                                    |                              |                                 | Schůzka z MKT 2 (                   | SOFTAPP s.r.o.        |                  |                 |                  |                 | alší u |
| Line of the second second seco |                              |                                 | <ul> <li>správce systému</li> </ul> |                       |                  |                 |                  |                 | ă      |
| 1300                                                                                                    |                              |                                 |                                     |                       |                  |                 |                  |                 |        |
|                                                                                                    |                              |                                 |                                     |                       |                  |                 |                  |                 |        |
| 1400                                                                                                    |                              | Předváděcí jízda v MKT (SOFTAPP |                                     |                       |                  |                 |                  |                 |        |
|                                                                                                    |                              | s.r.o správce systému)          |                                     |                       |                  |                 |                  |                 |        |
| 1500                                                                                                    |                              |                                 |                                     |                       |                  |                 |                  |                 |        |
|                                                                                                    |                              |                                 |                                     |                       |                  |                 |                  |                 | -      |

Vytvoření nové schůzky provedeme klikem pravého tlačítka přes volbu nová schůzka nebo nová celodenní událost (pokud se jedná o úkol na celý den).

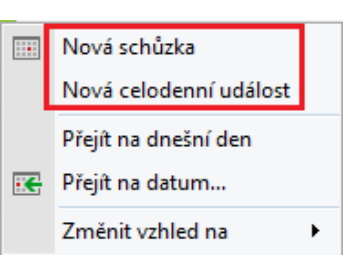

Podobu plánovače si zvolí každý uživatel pomocí kliku pravého tlačítka ve volbě *Změnit vzhled na*.

| streda 5. cervna                                                                      |            | CLVFLER             |
|---------------------------------------------------------------------------------------|------------|---------------------|
|                                                                                       |            |                     |
| <br>Nová schůzka<br>Nová celodenní událost<br>Přejít na dnešní den<br>Přejít na datum |            |                     |
| Změnit vzhled na                                                                      |            | Denní náhled        |
|                                                                                       |            | Pracovní dny náhled |
|                                                                                       |            | Týdenní náhled      |
|                                                                                       |            | Týdenní náhled      |
|                                                                                       |            | Měsíční náhled      |
|                                                                                       | ш <u>с</u> | Časová osa          |
|                                                                                       | -          | Gantt View          |
|                                                                                       | =          | Agenda View         |

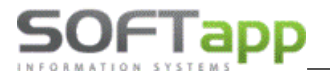

Horní část s kalendářem zobrazuje informace o zákazníkovi právě označeného úkolu. Tuto část můžeme skrýt přes

Detaily

ikonu **Detaily** . V kalendáři jsou tučně zvýrazněny dny, na které máme naplánovaný nějaký úkol a červeně víkendy a nepracovní dny (přebírá se z nastavení programu).

![](_page_28_Picture_5.jpeg)

Detail klienta

- otevře novou záložku s kartou klienta.

![](_page_28_Picture_8.jpeg)

- volba umožňuje převádění nerealizovaných úkolů mezi uživateli. Lze využít v případě

dovolené, fluktuace zaměstnanců apod. Po stisku ikony se otevře nové okno, kde zvolíme uživatele, jehož úkoly chceme převést a uživatele, který úkony převezme. Zatrhneme, které nerealizované úkoly mají být převedeny, a stiskneme tlačítko *Převést*.

| 57   | Hroma      | adný převod nerea                                       | lizovaných úk               | olů                                                                          |                                                                          |                                                                                                    |
|------|------------|---------------------------------------------------------|-----------------------------|------------------------------------------------------------------------------|--------------------------------------------------------------------------|----------------------------------------------------------------------------------------------------|
| 4    |            | Převést                                                 |                             |                                                                              |                                                                          |                                                                                                    |
| Zuži | ivatele: u | zivatel 1                                               | → na uži                    | vatele: uzivatel97                                                           | •                                                                        |                                                                                                    |
|      |            | Zákazník                                                | Předmět                     | Typ úkolu                                                                    | Začátek úkolu                                                            | Konec úkolu                                                                                                    |
|      | V          | Čížková Karolína                                        | kjikjikjik                  | Předání vozidla                                                              | 18.01.2017 10:0                                                          | 18.01.2017 10:30                                                                                                 |
|      | V          |                                                         | and Andrew                  |                                                                              |                                                                          | and the second second second second second second second second second second second second second second second |
|      |            | Truemopoini Siri                                        |                             | Schuzka - obch.j                                                             | 13.03.2017 9:00                                                          | 13.03.2017 9:30:                                                                                                 |
| >    | V          | Horáčková Monik                                         | schuzka<br>schůzka          | Schúzka - obch.j<br>Schůzka - obch.j                                         | 13.03.2017 9:00                                                          | 13.03.2017 9:30:                                                                                                 |
| >    | <b>v</b>   | Horáčková Monik<br>2 Expressions Me                     | schúzka<br>Jízda            | Schůzka - obch.j<br>Schůzka - obch.j<br>Předváděcí jízda                     | 13.03.2017 9:00<br>13.03.2017 11:3<br>15.03.2017 11:0                    | 13.03.2017 9:30:<br>13.03.2017 12:00<br>15.03.2017 11:30                                                         |
| >    |            | Horáčková Monik<br>2 Expressions Me<br>Passadori Nicole | schůzka<br>Jízda<br>schůzka | Schūzka - obch.j<br>Schūzka - obch.j<br>Předváděcí jízda<br>Schůzka - obch.j | 13.03.2017 9:00<br>13.03.2017 11:3<br>15.03.2017 11:0<br>16.03.2017 11:0 | 13.03.2017 9:30:<br>13.03.2017 12:00<br>15.03.2017 11:30<br>16.03.2017 11:30                                     |

Převod konkrétní schůzky lze i přes pravý klik na daném úkolu ve volbě *Převod schůzky*, kde v seznamu vybereme uživatele, na kterého chceme schůzku převést.

| Telefonát                 |                  |
|---------------------------|------------------|
|                           | Plánovaný úkol   |
|                           | Realizace        |
|                           | Editace úkolu    |
| Předání vozidla ze salonu | Převod schůzky 🕨 |

< 🛅 🕨

- pomocí šipek se posouváme do následujícího období v závislosti na nastavení vzhledu plánovače. Posouváme se tedy po dnech, týdnech nebo měsících.

![](_page_29_Picture_0.jpeg)

WAY SWEL

• •

- zvětší nebo zmenší místo u jednotlivých hodin.

Refresh - aktualizace dat.

![](_page_29_Picture_5.jpeg)

- export schůzek do souboru ve formátu \*.ics nebo synchronizace s kalendářem v MS Outlook. Vyexportovaný soubor \*.ics je možné naimportovat do kalendáře Google, Apple.

Při synchronizaci s MS Outlook se schůzky zapíší do kalendáře, který má uživatel nastaven v uživatelských parametrech (více v kapitole 13). Po každém stisknutí volby *synchronizace* se schůzky z DMS v Outlook přepíší. Od verze Marketingu 1.43.2.63 můžeme pro synchronizaci s MS Outlook používat společný kalendář pro schůzky v Outlook a schůzky z Marketingu. Synchronizace je od této verze ošetřena tak, že si v uživatelských parametrech volíme, do které složky na počítači se nám před synchronizací vytvoří záloha kalendáře Outlook. Po vytvoření zálohy se přenesou schůzky z Marketingu do kalendáře a nedochází k přepisu schůzek aplikace Outlook. Dle nastavení uživatele lze přenášet schůzky od aktuálního měsíce nebo všechny v databázi. Uživatel si také může zvolit, zda chce přenést pouze schůzky, kde je řešitelem, nebo schůzky všech uživatelů.

Do pole *předmět* u schůzky v Outlook se přenese pole *téma* ze schůzky v Marketingu a název zákazníka.

| Plái                | novač NV                   |                            |                                                      |                           |              |          | ×             |
|---------------------|----------------------------|----------------------------|------------------------------------------------------|---------------------------|--------------|----------|---------------|
| 4                   | - 🖨 🕅                      | Detaily Filtr              | Detail<br>klienta Převod<br>nerealizovaných<br>úkolů | h 🔺 🛅 🕨 🔍                 | Exportovat - | Refresh  |               |
|                     | pondělí                    | úterý                      | středa                                               | čtvrtek                   | pátek        | sobota   | neděle        |
|                     | 27. března                 | 28                         | 29                                                   | 30                        | 31           | 1. dubna | 2             |
|                     |                            | 8:00 8:30 Kontrola akumulá | 10:00 11:00 (SOFTAPP s.r                             |                           |              |          |               |
|                     | 3                          | 4                          | 5                                                    | 6                         | 7            | 8        | 9             |
|                     | 9:00 9:20 Následný kontakt | 11:00 11:30 Shcūzka z MKT  | 14:00 15:00 Předváděcí jí                            | 12:00 13:00 Schůzka z MKT |              |          |               |
| Předchozí událost a | 10                         | 11                         | 12                                                   | 13                        | 14           | 15       | Datsi uddrost |
|                     | 17                         | 18                         | 19                                                   | 20                        | 21           | 22       |               |

# SOFTapp

| S   | DUBOF          | 5 ⊊<br>Domů odesílání a příjen                          | M SLOŽKA ZOBRAZENÍ                                 | NÁSTROJE KALENDÁŘE<br>ESET UDÁLOST                  | Marketing – Outlook - Outlook                |                                             |                               | ? 🕅 — 🗆 🤅 |
|-----|----------------|---------------------------------------------------------|----------------------------------------------------|-----------------------------------------------------|----------------------------------------------|---------------------------------------------|-------------------------------|-----------|
|     | >              | <ul> <li>▲ duben 2023</li> </ul>                        |                                                    | New York, United States                             | → → Dnes ← Z<br>53°F/40°F ← 6                | îtra 🔆 neděle<br>9° F / 40° F 51° F / 39° F | Prohledat: Marketing (Ctrl+E) | ٩         |
| L E |                | PONDĚLÍ                                                 | ÚTERÝ                                              | STŘEDA                                              | ČTVRTEK                                      | РА́ТЕК                                      | SOBOTA                        | NEDĚLE    |
|     | Všechny složky | 27. 111                                                 | 28<br>8:00 Kontrola akumulátoru<br>SOFTAPP, s.r.o. | 29<br>10:00 SOFTAPP s.r.o.                          | 30                                           | 31                                          | 1. IV                         | 2         |
|     |                | 3<br>9:00 Následný kontakt po<br>nabídce SOFTAPP s.r.o. | 4<br>11:00 Shcůzka z MKT SOFTAPP<br>5.r.o.         | 5<br>14:00 Předváděcí jízda v MKT<br>SOFTAPP s.r.o. | 6<br>12:00 Schůzka z MKT 2 SOFTAPP<br>5.r.o. | 7                                           | 8                             | 9         |
|     |                | 10                                                      | 11<br>8:00 Schůzka v Outlook                       | 12                                                  | 13                                           | 14                                          | 15                            | 16        |
|     |                | 17                                                      | 18<br>8:00 Lékař                                   | 19                                                  | 20                                           | 21<br>8:00 Schúzka v Outlook 2              | 22                            | 23        |

Při exportu dat do formátu \*.ics se zadává období, které chce uživatel přenést do kalendáře Googlu, Applu. Po exportu se vytvořený soubor naimportuje do zvoleného kalendáře. Pokud uživatel přenese stejné období vícekrát, naimportované schůzky se opět přenesou, nedojde k jejich přepsání.

| Export plánovače do souboru .ICS |                        |    |  |  |  |  |  |  |  |  |
|----------------------------------|------------------------|----|--|--|--|--|--|--|--|--|
| - 0                              |                        |    |  |  |  |  |  |  |  |  |
| Datum začátku :                  | 15.10.2019             | •  |  |  |  |  |  |  |  |  |
| Cesta ke složce :                | D:\/Marketing_NV\testy | •• |  |  |  |  |  |  |  |  |
| Název souboru :                  | plan_rijen             |    |  |  |  |  |  |  |  |  |

#### 6.1.1 Kopie schůzek

Schůzku je možné vytvořit kopií již existující schůzky. Na vybrané schůzce vybereme přes pravý klik volbu **Kopie** schůzky/úkolu. Při kopírování schůzky se zobrazí okno pro plánování schůzky, kde je předvyplněný zákazník, typ úkolu, řešitel a případně i obchodní případ.

| Předání vozidla                      |      |                                         |
|--------------------------------------|------|-----------------------------------------|
| (SOFTAPP, s. r. c<br>Obiednávka: 620 | Plár | iovaný úkol                             |
|                                      |      | Realizace                               |
|                                      |      | Editace úkolu                           |
|                                      |      | Převod schůzky                          |
|                                      |      | Přeplánovat                             |
|                                      |      | Storno                                  |
|                                      |      | Kopie schůzky/úkolu (SOFTAPP, s. r. o.) |
|                                      | ×    | Odstranit                               |

![](_page_31_Picture_0.jpeg)

#### 6.1.2 Realizace schůzek

Realizaci schůzky provedeme přes pravý klik na konkrétním úkolu ve volbě **Realizace**.

| Telefonát                 | Plánovaný úkol   |
|---------------------------|------------------|
|                           | Realizace        |
|                           | Editace úkolu    |
| Předání vozidla ze salonu | Převod schůzky 🕨 |

Realizovat vybranou schůzku můžeme i přímo v editaci úkolu.

| 📑 Následný ko   | ntakt po nabídce         | = >                                      |
|-----------------|--------------------------|------------------------------------------|
| -               | Aktivity<br>zákazníka    |                                          |
| Obchodní případ |                          | -                                        |
| Přiřadit úkol k | obchodnímu případu       |                                          |
| Obch. případ    | [Prázdné]                | <ul> <li>Nový obchodní případ</li> </ul> |
| Zákazník        |                          |                                          |
| Název           | Softapp, s. r. o.        |                                          |
| Ulice, č.p.     | Kouty                    | 1419                                     |
| PSČ, město      | 757.01 Valašské Meziříčí |                                          |

U realizace musíme vybrat způsob realizace a zvolit prodejce (přednabízí se přihlášený uživatel). Pole téma se přebírá z úkolu. Dále můžeme k realizaci přidat slovní komentář nebo připojit přílohu.

| Realizace se      | chůzky           |                          |     |         |                      |          |             | - = x                  |
|-------------------|------------------|--------------------------|-----|---------|----------------------|----------|-------------|------------------------|
| -                 | Realizovat       | Uzavřít OP<br>Realizovat | a 🖉 | Příloha | Upravit<br>realizaci | Email    |             |                        |
| Soubor<br>Rok     | PF2022.jpg       |                          |     |         |                      | Nahrát   | Náhled      | Stáhnout               |
| Popis souboru     | popis souboru    |                          |     |         |                      | Velikost | souboru: 32 | ▲<br>▼<br>25 / 2000 kB |
| Datum a čas       | 07.01.2022 12:12 | v                        |     |         |                      |          |             |                        |
| Typ realizace     | Osobní schůzka   |                          | •   |         |                      |          |             |                        |
| Prodejce          | Lucie            |                          | -   |         |                      |          |             |                        |
| Téma              | Osobní schůzka   |                          |     |         |                      |          |             |                        |
| Komentář k realiz | zaci             |                          |     |         |                      |          |             |                        |
| komentář          |                  |                          |     |         |                      |          |             |                        |

Pokud se jedná o SMS nebo e-mail musíme vyplnit obsah zprávy, jinak nás program nepustí úkol zrealizovat a upozorní nás na chybějící obsah zprávy. Po vyplnění obsahu realizaci uložíme a zároveň tím odešleme zprávu zákazníkovi.

![](_page_32_Picture_0.jpeg)

|               |             | Chce              | te-li od            | eslat emai                 | il, nemů:                    | že být je                  | tho ob                    | sah prá              | zdný!<br>OK   | ×     |                                         |               |
|---------------|-------------|-------------------|---------------------|----------------------------|------------------------------|----------------------------|---------------------------|----------------------|---------------|-------|-----------------------------------------|---------------|
|               |             | Zákazı<br>číselni | ník nem<br>íku záka | á vyplněný<br>izníků.      | email. Pr                    | osím zac                   | dejte em                  | ail záka:            | zníka v<br>OK | ×     |                                         |               |
| Realizace     | schůzky     |                   |                     |                            |                              |                            |                           |                      |               | -     | _                                       | = x           |
| -             | Re          | alizovat          |                     | Uzavřít OP a<br>Realizovat | Ø                            | Příloha                    | 4                         | Upravit<br>realizaci |               | Email | zde vyplňte<br>zprávy v příp<br>e-mailu | obsah<br>Dadě |
| Datum a čas   | 07.01.20    | )22 12:04         | Ŧ                   |                            |                              |                            |                           |                      |               |       |                                         |               |
| Typ realizace | Email       |                   |                     | •                          | Při výběru t<br>Email: Vytvo | ohoto typu<br>příte v možr | kontaktu l<br>nosti Email | oude odeslå          | án Email/SM   | 1S.   |                                         |               |
| Prodejce      | Lucie       |                   |                     | •                          | SMS: Pole C                  | )bsah SMS                  |                           |                      |               |       |                                         |               |
| Téma          |             |                   |                     |                            |                              |                            |                           |                      |               |       |                                         |               |
| Komentář k re | alizaci     |                   |                     |                            |                              |                            |                           |                      |               |       |                                         |               |
|               |             |                   |                     |                            |                              |                            |                           |                      |               |       |                                         |               |
|               |             |                   |                     |                            |                              |                            |                           |                      |               |       |                                         | •             |
| Obsah SMS     | te obsah zp | právy v př        | ípadě SN            | ٨s                         |                              |                            |                           |                      |               |       |                                         |               |

Z realizace schůzky můžete uzavřít i obchodní případ, ke kterému se schůzka váže, tlačítkem Uzavřít OP a realizovat

Uzavřít OP a Realizovat

. Po kliku na tlačítko uzavřít OP a realizovat se zobrazí okno pro uzavření obchodního případu. Po potvrzení uzavření případu se provede realizace schůzky.

Pokud realizujeme typ schůzky, která má v číselníku nastaven následný úkol, nabídne se nám naplánování a uložení tohoto následujícího úkolu.

MAY

![](_page_33_Picture_0.jpeg)

V závislosti na nastavení programu je možné realizace schůzek upravovat. Pokud máme úpravu realizací povolenou,

| ci | 1 | Upravit<br>realizaci |
|----|---|----------------------|
| CI |   |                      |

provádíme změny přes náhled realizace pomocí ikony Upravit realizac

#### 6.1.3 Upozornění na schůzky

Modul Marketing poskytuje uživatelům možnost nastavení upozornění na naplánované a nerealizované schůzky. Pokud chce být uživatel upozorněn na své nerealizované schůzky z předchozího dne, musí si v uživatelských nastaveních zatrhnout parametr *upozorňovat na nerealizované schůzky při spuštění*. Pokud má tento parametr nastaven správce systému, program jej po spuštění upozorňuje na schůzky všech uživatelů. Z upozornění na *nerealizované schůzky ze včerejšího dne* můžeme otevřít na nové záložce plánovač, kde můžeme úkoly zkontrolovat.

| ?     Nerealizované schůzky z včerejšího dne     - |                            |                         |                     |                     |                 |  |  |  |  |  |  |
|----------------------------------------------------|----------------------------|-------------------------|---------------------|---------------------|-----------------|--|--|--|--|--|--|
| Otevřít plánovač                                   |                            |                         |                     |                     |                 |  |  |  |  |  |  |
| Sem přetáhněte záhlaví :                           | sloupce, podle kterého cho | ete seskupovat          |                     |                     |                 |  |  |  |  |  |  |
| Zákazník                                           | Předmět                    | Typ schůzky             | Začátek             | Konec               | Prodejce        |  |  |  |  |  |  |
| SOFTAPP s.r.o.                                     |                            | Telefonát               | 27.08.2019 9:30:00  | 27.08.2019 10:00:00 | Markéta         |  |  |  |  |  |  |
| SOFTAPP s.r.o.                                     |                            | Schůzka - obch. jednání | 27.08.2019 15:30:00 | 27.08.2019 16:00:00 | Správce systému |  |  |  |  |  |  |

Pokud chce být uživatel upozorněn na naplánovanou schůzku několik minut před začátkem, je možné si v uživatelských parametrech nastavit, kolik minut před začátkem úkolu si přeje být upozorněn. Opět platí, že správce systému je upozorněn na schůzky všech uživatelů.

|                                                       | Upozorně              | ní                  |                     |   |                                   |   |                               |       |                    | - =    | x |
|-------------------------------------------------------|-----------------------|---------------------|---------------------|---|-----------------------------------|---|-------------------------------|-------|--------------------|--------|---|
| •                                                     |                       | Posunout<br>vybrané | Posunout 🗸          |   | Zrušit<br>upozornění<br>vybraných | ļ | Zrušit<br>upozornění<br>všech |       | Otevřít<br>schůzku |        |   |
| Posunout o 🔘 5 minut 🔘 15 minut 🔘 30 minut 🔘 1 hodina |                       |                     |                     |   |                                   |   |                               |       |                    |        |   |
|                                                       | Začá                  | tek schůzky         | Konec schůzky       | Z | Zákazník                          |   | Předmět sch                   | iůzky | Čas upozorněn      | í      |   |
|                                                       | 22.08.2019 16:00:00 2 |                     | 22.08.2019 16:30:00 | ĸ | KRÁLOVÁ JANA                      |   |                               |       | 22.08.2019 15      | :50:00 |   |

Posunout vybrané

 - upozornění na vybrané schůzky se posune o zvolený počet minut. Za uplynutí této doby program na schůzku opětovně upozorní.

![](_page_33_Picture_12.jpeg)

- upozornění na všechny zobrazené schůzky se posune o zvolený počet minut. Za uplynutí této doby program na schůzku opětovně upozorní.

![](_page_33_Picture_14.jpeg)

- u zvolené schůzky se vynuluje čas upozornění.

![](_page_34_Picture_0.jpeg)

![](_page_34_Picture_2.jpeg)

- vynuluje čas upozornění u všech zobrazených schůzek a zavře okno upozornění.

| Ot  | evřít |
|-----|-------|
| sch | nůzku |

v novém okně se otevře detail schůzky.

#### 6.1.4 Práce s provozovnami

Pokud pracujete s provozovnami je možné v modulu Marketing plánovat schůzky na různé provozovny. Provozovna se automaticky při vytváření schůzky přebírá z nastavení uživatele v modulu Klient. Pokud má uživatel právo plánovat schůzky i ostatním uživatelům, může plánovat pouze v rámci své provozovny.

| 🛄 Nastavením p  | arametrů uživatele      |             |                      |             |
|-----------------|-------------------------|-------------|----------------------|-------------|
| Nastavení už    | živatelských parametrů  | Uživ        | atel má práva správc | e systému 🗌 |
| Jméno uživatele | : Markéta               |             | Skupina :            | 1 📮         |
| Jméno pro SQL   | Server : marketa        | Změna hesla | Rok zpracování :     | 0 🌲         |
| Telefon :       |                         |             | Číslo uživatele :    | 53          |
| Mobil :         |                         |             | Středisko :          | 6           |
| Fax :           |                         |             | Provozovna :         | 1           |
|                 |                         |             |                      |             |
| Úkol            |                         |             |                      |             |
| Naplánoval:     | Markéta                 |             |                      |             |
| Téma:           |                         |             |                      |             |
| Začátek:        | 06.04.2020 💌 8:00:00    | ) 🗘 🗆       | Celý den             |             |
| Konec:          | 06.04.2020 💌 8:30:00    | ¢ (         |                      |             |
| Typ úkolu:      | Schůzka - obch. jednání | •           |                      |             |
| Úkol pro:       | Markéta                 | ▼ Pro       | ovozovna 1           | <b>~</b>    |

Pokud je uživatel v modulu Marketing nastaven jako správce provozovny, vidí v plánovači všechny schůzky vytvořené v provozovně, do které je zařazen.

| Správce provozovny |  |
|--------------------|--|
|                    |  |
|                    |  |
| <b>V</b>           |  |

Nastavením parametrů lze uživateli zpřístupnit práci se všemi provozovnami. Při práci se všemi provozovnami vidí uživatel schůzky z ostatních provozoven, má povoleno plánování schůzek na jiné provozovny a ve filtru v plánovači se zpřístupní podmínka pro filtrování mezi provozovnami.

| Úkol           |                    |         |   |                    |   |
|----------------|--------------------|---------|---|--------------------|---|
| Naplánoval:    | Správce systému    |         |   |                    |   |
| Téma:          |                    |         |   |                    |   |
| Začátek:       | 06.04.2020 🔻       | 8:00:00 | - | Celý den           |   |
| Konec:         | 06.04.2020 🔻       | 8:30:00 | - |                    |   |
| Typ úkolu:     | Schůzka - obch. je | dnání   | Ŧ |                    |   |
| Úkol pro:      | Správce systému    |         | Ŧ | Všechny Provozovny | - |
| Popis schůzky: |                    |         |   | Provozovna 1       |   |
|                |                    |         |   | Provozovnaz        |   |

![](_page_34_Picture_13.jpeg)

![](_page_35_Picture_0.jpeg)

| Pouze pracovní doba?     | Objednávka  |   | Rešitel schůzky | ¥                               |
|--------------------------|-------------|---|-----------------|---------------------------------|
| Pouze nerealizované?     | Zákazník    |   | Autor schůzky   | <b>*</b>                        |
| Pouze vlastní?           | Město       |   | Provozovna      | •                               |
| Zobrazit Veřejné schůzky | Email       |   |                 | 🔲 (Vybrat vše)                  |
| ostatnich uzivatelu      | Téma        |   |                 | Provozovna číslo 3              |
|                          | Typ schůzky | · |                 | OK Storno .::                   |
|                          |             |   |                 | Filtrovat Zrušit všechny filtry |

Pokud má uživatel pracovat se všemi provozovnami, musí splnit jednu z následujících podmínek.

1. V modulu Klient má nastavené právo správce systému.

| U | 🛔 Nastavením parametrů i     | uživatele             |             |      |                   |     |
|---|------------------------------|-----------------------|-------------|------|-------------------|-----|
|   | Nastavení uživatelsk         | vatel má práva správo | e systému 🔽 |      |                   |     |
|   | Příjmení a jméno uživatele : | Správce systému       |             |      | Skupina :         | 0 🛓 |
|   | Jméno pro SQL Server :       | SA                    | Změna he    | esla | Rok zpracování :  | 0 🌩 |
|   | Telefon :                    | 571616501             |             | _    | Číslo uživatele : | 1   |
|   | Mobil :                      |                       |             |      | Středisko :       | 1   |
|   | Fax :                        |                       |             |      | Provozovna :      | 0   |

2. V modulu Klient má nastavenou provozovnu č. 0 a zároveň je v modulu Marketing označený jako správce provozovny.

| F | Plánovač NV <b>Přístupo</b>                                                            | ová práva           |            |                   |                       |                    |                |  |  |  |  |  |
|---|----------------------------------------------------------------------------------------|---------------------|------------|-------------------|-----------------------|--------------------|----------------|--|--|--|--|--|
|   | Přířadit         Odebrat           všedna         všedna           práva         práva |                     |            |                   |                       |                    |                |  |  |  |  |  |
| 1 | Marketing CRM                                                                          |                     |            |                   |                       |                    |                |  |  |  |  |  |
| Γ | Uživatel                                                                               |                     |            | √ Vybrat          | √ Vybrat              | √ Vybrat           | √ Vybrat       |  |  |  |  |  |
|   | Číslo uživatele                                                                        | Jméno uživatele 🛛 👻 | Provozovna | Přístup do MKT NV | Přístup do Úkolovníku | Správce provozovny | Smazat schůzky |  |  |  |  |  |
| 8 | =                                                                                      | 📲 🛯 mark            | =          |                   |                       |                    |                |  |  |  |  |  |
|   | 158 Markéta                                                                            |                     | 0          | <b>v</b>          |                       | ✓                  |                |  |  |  |  |  |
|   | 162                                                                                    | Sandra Marková      | 33         | <                 |                       |                    |                |  |  |  |  |  |

3. V modulu Marketing má uživatel nastavené právo přístup do všech provozoven.

| F | Plánovač NV Přístupová práva                         |                     |            |                   |                       |                    |                             |  |  |  |  |  |  |
|---|------------------------------------------------------|---------------------|------------|-------------------|-----------------------|--------------------|-----------------------------|--|--|--|--|--|--|
|   | Přířadit všechna práva         Odebrat všechna práva |                     |            |                   |                       |                    |                             |  |  |  |  |  |  |
| ľ | Marketing CRM                                        |                     |            |                   |                       |                    |                             |  |  |  |  |  |  |
|   | Uživatel                                             |                     |            | √ Vybrat          | √ Vybrat              | √ Vybrat           | √ Vybrat                    |  |  |  |  |  |  |
|   | Číslo uživatele                                      | Jméno uživatele 🛛 🕈 | Provozovna | Přístup do MKT NV | Přístup do Úkolovníku | Správce provozovny | Pristup do všech provozoven |  |  |  |  |  |  |
| 5 | =                                                    | a∎⊂ mark            | =          |                   |                       |                    |                             |  |  |  |  |  |  |
|   | 158                                                  | Markéta             | 3          | <                 |                       |                    | <ul><li>✓</li></ul>         |  |  |  |  |  |  |

Dle provozoven se dělí i vozy při plánování předváděcích jízd. Pokud je uživatel zařazen do konkrétní provozovny, nabízejí se mu pro plánování předváděcích jízd pouze vozy z dané provozovny. U uživatele, který pracuje se všemi provozovnami, se zobrazují v seznamu všechny vozy. Jakmile tento uživatel vybere u schůzky provozovnu, zobrazí se v seznamu vozidel pouze vozy ze zvolené provozovny.

![](_page_36_Picture_0.jpeg)

| www                     |                  |          |          | Zdroj            | Model vozu         | Název v  | ozu   |
|-------------------------|------------------|----------|----------|------------------|--------------------|----------|-------|
|                         |                  |          |          | RBC              | RBC                | RBC      |       |
| Úkol                    |                  |          |          | Salon            | MERIVA             | MERIVA   | ESS   |
| Autor:                  | uzivatel1        |          |          | Půjčovna         | Astra H cara       | Opel     |       |
| Téma:                   |                  |          |          | Půjčovna         | Combo VAN          | Opel     |       |
| Začátek:                | 10.09.2020 -     | 9:30:00  | ÷.       | Půjčovna         | 1,8 16V AT         | Opel As  | tra   |
| Kopeci                  | 10.09.2020 -     | 10:00:00 | <u> </u> | Půjčovna         | 1,6 16V            | Opel As  | tra c |
| Konec.                  | 10.03.2020       | 10.00.00 | -        | Půjčovna         | GTS                | Opel Ve  | ctra  |
| Typ úkolu:              | Předváděcí jízda |          |          |                  |                    | <b>•</b> |       |
| Řešitel:                | uzivatel 1       |          | -        | Všechny Provoz   | ovny               | <b>•</b> |       |
|                         |                  |          | Ī        | Všechny středisk | ka                 | -        |       |
| Popis<br>schůzky/úkolu: |                  |          |          |                  |                    |          |       |
|                         | 1                |          |          |                  |                    |          |       |
| www                     |                  |          |          | Zdroj            | Model vozu         | Název v  | ozu   |
|                         |                  |          |          | RBC              | R <mark>B</mark> C | R B C    |       |
| Úkol                    |                  |          |          | Půjčovna         |                    | NISSAN   | QQ    |
| Autor:                  | uzivatel 1       |          |          | Půjčovna         |                    | NISSAN   | NO    |
| Téma:                   | Předváděcí jízda |          |          |                  |                    |          |       |
| Začátek:                | 10.09.2020 👻     | 9:30:00  | ÷        |                  |                    |          |       |
| Konec:                  | 10.09.2020 👻     | 10:00:00 | ÷        |                  |                    |          |       |
| Typ úkolu:              | Předváděcí jízda |          | 🔻        |                  |                    | *        |       |
| Řešitel:                | uzivatel 1       |          | -        | Provozovna3      |                    | Ŧ        |       |
|                         |                  |          |          | Všechny střed    | Ŧ                  |          |       |
| Popis                   |                  |          |          |                  |                    |          |       |

#### 6.1.5 Plánování na jiného uživatele

Plánovat schůzky na jiného uživatele může správce systému a uživatel, který má v přístupových právech modulu Marketing nastaveny parametry *Schůzka na jiného uživatele* a *Zobrazit všechny schůzky*. Pokud má uživatel takto nastaveno, může při plánování schůzky vybrat uživatele, kterému daný úkol přiřadí. Uživatelé se v seznamu zobrazují dle zvolené provozovny.

| Úkol      |         |                                                                                       |                |
|-----------|---------|---------------------------------------------------------------------------------------|----------------|
| Naplá     | noval:  | správce systému                                                                       |                |
|           | Téma:   |                                                                                       |                |
| Za        | čátek:  | 26.11.2019 - 13:00:00                                                                 | 🗌 Celý den     |
| ĸ         | Konec:  | 26.11.2019 - 13:30:00                                                                 | k<br>V         |
| Тур       | úkolu:  | 📄 Schůzka - obch. jednání 🛛 👻                                                         |                |
| Úko       | ol pro: | Markéta 🔹                                                                             | provozovna 1 👻 |
| Popis sch | hůzky:  | <ul> <li>(Vybrat vše)</li> <li>pokus</li> <li>✓ Markéta</li> <li>OK Storno</li> </ul> |                |

# 7 Úkolovník

Úkolovník je diář, ve kterém je možné plánovat schůzky a úkoly zaměstnanců (resp. uživatelů DMS). Jedná se tedy o součást programu Marketing označený jako Plánovač.

Úkolovník = Plánovač v programu Marketing, ale s omezenými funkcemi.

![](_page_37_Picture_0.jpeg)

![](_page_37_Picture_2.jpeg)

### 7.1 Aktivace funcionality

Úkolovník je od verze modulu Marketing 1.44.5.67 placená služba, kterou je nutné aktivovat pracovníky firmy Softapp. V případě zájmu o tuto funkcionalitu prosím kontaktujte obchod@softapp.cz.

### 7.2 Nastavení přístupových práv

Nastavení přístupu a práv uživatele do Úkolovníku se provádí v sekci Správa systému - Přístupová práva.

![](_page_37_Picture_7.jpeg)

#### 7.1.1 Popis jednotlivých práv

Uživatelé s právy **Přístup do Marketingu** mají automaticky práva také k Úkolovníku, i když nejsou práva k Úkolovníku v nastavení práv zaškrtnuta.

|   | Přístupov                                           | istupová práva X |              |          |                   |                       |                    |                |                |                                                                                                    |                          |                     |                      |                             |
|---|-----------------------------------------------------|------------------|--------------|----------|-------------------|-----------------------|--------------------|----------------|----------------|----------------------------------------------------------------------------------------------------|--------------------------|---------------------|----------------------|-----------------------------|
|   | Přídat         Odebrat           páva         práva |                  |              |          |                   |                       |                    |                |                |                                                                                                    |                          |                     |                      |                             |
|   | Marketing                                           |                  |              |          |                   |                       |                    |                |                |                                                                                                    |                          |                     |                      |                             |
| Г | Uživatel                                            |                  |              |          | √ Vvbrat          | √ Vvbrat              | √ Vybrat           | √ Vybrat       | √ Vybrat       | √ Vybrat                                                                                                    | √ Vybrat                 | √ Vybrat            | √ Vybrat             | √ Vybrat                    |
|   | Číslo uživa                                         | 🖲 Jméno u        | uživatele Pr | ovozovna | Přístup do MKT NV | Přístup do Úkolovníku | Správce provozovny | Smazat schůzky | Storno schůzky | Změnit vlastníka kontaktu                                                                                                    | Zobrazit všechny schůzky | Zobrazit všechny OP | Schůzka po realizaci | Schůzka na jiného uživatele |
| 5 | ? 📃                                                 | 38 📲             | -            |          |                   |                       |                    |                |                |                                                                                                    |                          |                     |                      |                             |
| Г |                                                     | 38 uživatel      | 1            |          | •                 |                       |                    | ~              | <b>v</b>       | <ul> <li>Image: A start of the start of the start of</li></ul> | <b>v</b>                 | <b>v</b>            | V                    | V                           |
|   |                                                     |                  |              |          |                   |                       |                    |                |                |                                                                                                    |                          |                     |                      |                             |

was sheet cons

**Přístup do Úkolovníku** – pokud bude zvoleno u uživatele **Přístup do Úkolovníku**, bude mít přístup pouze do Úkolovníku (Plánovače). Uživatel nebude mít přístup do MKT (*pozn. pokud nemá zatrženo Přistup do MKT*).

Uživatel s právy přístupu pouze do Úkolovníku má přístup pouze do následujících sekcí.

![](_page_38_Picture_4.jpeg)

![](_page_38_Picture_5.jpeg)

Číselníky / Typy schůzek – uživatel má přístup pouze k typům schůzek, které jsou označeny jako Úkol.

![](_page_38_Picture_7.jpeg)

**Správa systému** – v této sekci jsou přístupné pouze položky *Uživatelské parametry* a *Výchozí hodnoty gridů formulářů*.

![](_page_38_Picture_9.jpeg)

**Správce provozovny** – pokud je uživatel v modulu Marketing nastaven jako správce provozovny, vidí v plánovači všechny schůzky vytvořené v dané provozovně z celého programu Marketing.

Smazat schůzky – právo smazat úkoly naplánované na daného uživatele.

| Р | řístupová   | á práva               |                              |                             |                   |                       |                    |                |               |                           |                          |                     |                      |                             | × |
|---|-------------|-----------------------|------------------------------|-----------------------------|-------------------|-----------------------|--------------------|----------------|---------------|---------------------------|--------------------------|---------------------|----------------------|-----------------------------|---|
|   | ←           |                       | Přiřadit<br>všechna<br>práva | Odebrat<br>všechna<br>práva |                   |                       |                    |                |               |                           |                          |                     |                      |                             |   |
| М | arketing    |                       |                              |                             |                   |                       |                    |                |               |                           |                          |                     |                      |                             |   |
|   | Uživatel    |                       |                              |                             | √ Vybrat          | √ Vybrat              | √ Vybrat           | √ Vvbrat       | √ Vybrat      | √ Vybrat                  | √ Vybrat                 | √ Vybrat            | √ Vybrat             | √ Vybrat                    |   |
|   | Číslo uživa | 🕈 Jméno už            | ivatele P                    | rovozovna                   | Přístup do MKT NV | Přístup do Úkolovníku | Správce provozovny | Smazat schůzky | torno schůzky | Změnit vlastníka kontaktu | Zobrazit všechny schůzky | Zobrazit všechny OP | Schůzka po realizaci | Schůzka na jiného uživatele |   |
| 8 | =           | 38 R <mark>0</mark> C |                              | -                           |                   |                       |                    |                |               |                           |                          |                     |                      |                             |   |
|   |             | 38 uživatel 1         |                              | 1                           | <b>v</b>          |                       |                    | <b>v</b>       | ~             | ✓                         | <b>v</b>                 | ✓                   | <b>v</b>             | ✓                           |   |
|   |             |                       |                              |                             |                   |                       |                    |                |               |                           |                          |                     |                      |                             |   |

Pokud není parametr u uživatele zatržen, funkcionalita *Odstranit* v Plánovači u záznamů není aktivní.

![](_page_38_Picture_14.jpeg)

![](_page_39_Picture_0.jpeg)

Storno schůzky – právo stornovat vytvořený úkol na daného uživatele.

|                                                                                      | Přístupov    | á práva       |         |            |                   |                       |                    |                |                |                           |                          |                     |                      | ×                           |
|--------------------------------------------------------------------------------------|--------------|---------------|---------|------------|-------------------|-----------------------|--------------------|----------------|----------------|---------------------------|--------------------------|---------------------|----------------------|-----------------------------|
| Příšát         Odebrat           věchna         věchna           práva         práva |              |               |         |            |                   |                       |                    |                |                |                           |                          |                     |                      |                             |
| Γ                                                                                    | Marketing    |               |         |            |                   |                       |                    |                |                |                           |                          |                     |                      |                             |
| Г                                                                                    | Uživatel     |               |         |            | √ Vybrat          | √ Vybrat              | √ Vybrat           | √ Vybrat       | √ Vybrat       | √ Vybrat                  | √ Vybrat                 | √ Vybrat            | √ Vybrat             | √ Vybrat                    |
|                                                                                      | Číslo uživa. | 🕈 Jméno už    | ivatele | Provozovna | Přístup do MKT NV | Přístup do Úkolovníku | Správce provozovny | Smazat schůzky | Storno schůzky | Změnit vlastníka kontaktu | Zobrazit všechny schůzky | Zobrazit všechny OP | Schůzka po realizaci | Schůzka na jiného uživatele |
| ٩                                                                                    | ? 💻          | 38 📲          |         | -          |                   |                       |                    |                |                |                           |                          |                     |                      |                             |
|                                                                                      |              | 38 uživatel 1 |         | 1          | <b>v</b>          |                       |                    | ~              | <b>v</b>       | ✓                         | <b>v</b>                 | <b>v</b>            | <b>v</b>             | V                           |
| Г                                                                                    |              |               |         |            |                   |                       |                    |                |                |                           |                          |                     |                      |                             |

Pokud není právo u uživatele zatrženo, funkce *Storno* není v plánovači u schůzky aktivní.

|        | Plánovaný úkol   |
|--------|------------------|
|        | Realizace        |
|        | Editace úkolu    |
| běžni  | Převod schůzky 🕨 |
|        | Přeplánovat      |
| běžni  | Storno           |
| úkol r | × Odstranit      |

Zobrazit všechny schůzky – právo na zobrazení všech schůzek a úkolů.

| Přístu | ipová pr        | ráva               |                           |                             |                   |                       |                    |                |                |                          |                     |                             |                             |
|--------|-----------------|--------------------|---------------------------|-----------------------------|-------------------|-----------------------|--------------------|----------------|----------------|--------------------------|---------------------|-----------------------------|-----------------------------|
| •      | •               | Př<br>vš<br>pr     | fiřadit<br>šechna<br>ráva | Odebrat<br>všechna<br>práva |                   |                       |                    |                |                |                          |                     |                             |                             |
| Market | Marketing Sekce |                    |                           |                             |                   |                       |                    |                |                |                          |                     |                             |                             |
| Uživa  | tel             |                    |                           |                             | √ Vybrat          | √ Vybrat              | √ Vybrat           | √ Vybrat       | √ Vybrat       | √ Vybrat                 | √ Vybrat            | √ Vybrat                    | √ Vybrat                    |
| Číslo  | uživatele       | Jméno uživat       | tele                      | Provozovna                  | Přístup do MKT NV | Přístup do Úkolovníku | Správce provozovny | Smazat schůzky | Storno schůzky | Zobrazit všechny schůzky | Zobrazit všechny OP | Schůzka na jiného uživatele | Pristup do všech provozoven |
| ₹ =    |                 | 8 <mark>0</mark> C |                           | ] =                         |                   |                       |                    |                |                |                          |                     |                             |                             |
|        | 1               | Správce syst       | tému                      | 0                           | ✓                 |                       |                    |                |                |                          |                     |                             |                             |

Uživatel s tímto právem má zobrazeny schůzky a úkoly - veřejné/neveřejné, ze všech provozoven a na všechny uživatele. Bez těchto práv vidí naplánovanou schůzku/úkol pouze autor záznamu, správce a uživatel, na kterého je naplánován.

Zobrazit všechny OP (= obchodní případy) - tato funkce se netýká uživatele, který má práva pouze k Úkolovníku.

**Schůzka na jiného uživatele** – právo na vytváření schůzek/úkolů na ostatní uživatele. Pro tuto možnost je nutné mít zároveň také povolena práva **Zobrazit všechny schůzky.** 

| Přís | ïstupová práva |                    |                              |                             |                   |                       |                    |                |                |                          |                     |                             |                             |
|------|----------------|--------------------|------------------------------|-----------------------------|-------------------|-----------------------|--------------------|----------------|----------------|--------------------------|---------------------|-----------------------------|-----------------------------|
|      |                |                    | Přiřadit<br>všechna<br>práva | Odebrat<br>všechna<br>práva |                   |                       |                    |                |                |                          |                     |                             |                             |
| Mark | arketing Sekce |                    |                              |                             |                   |                       |                    |                |                |                          |                     |                             |                             |
| Už   | ivatel         |                    |                              |                             | √ Vybrat          | √ Vybrat              | √ Vybrat           | √ Vybrat       | √ Vybrat       | √ Vybrat                 | √ Vybrat            | √ Vybrat                    | √ Vybrat                    |
| Čí   | lo uživat      | tele Jméno u       | iživatele                    | Provozovna                  | Přístup do MKT NV | Přístup do Úkolovníku | Správce provozovny | Smazat schůzky | Storno schůzky | Zobrazit všechny schůzky | Zobrazit všechny OP | Schůzka na jiného uživatele | Pristup do všech provozoven |
| 9 =  |                | 8 <mark>8</mark> C |                              | ] =                         |                   |                       |                    |                |                |                          |                     |                             |                             |
|      |                | 1 Správce          | systému                      | 0                           | <b>v</b>          |                       |                    |                |                |                          |                     |                             |                             |

![](_page_40_Picture_0.jpeg)

### 7.3 Typy schůzek

Pro účely Úkolovníku je možné vytvářet libovolné typy úkolů stejně jako Typy schůzek v MKT. Typy úkolů si definujeme v číselníku **typy schůzek**.

|              |                    | ←               |                  |           | Туру            | schůzek     |             |             |      |   |
|--------------|--------------------|-----------------|------------------|-----------|-----------------|-------------|-------------|-------------|------|---|
|              |                    | Marke           | ting NV          |           | Zdroj           | e kontaktů  |             |             |      |   |
|              |                    | Þ               | Hlavní nabídk    | a         | Black           | List        |             |             |      |   |
|              |                    |                 | Sestavy          |           | Texty           |             |             |             |      |   |
|              |                    |                 | Číselníky        |           | Туру            | uzavření OP |             |             |      |   |
| Typy schůzek |                    | Přidat<br>řádek | Upravit<br>řádek |           | Smazat<br>Sádek |             |             |             |      |   |
| Číslo typu   | Popis typu         | Další schůz     | Typ další sc     | Počet dní | Veřejná sc      | Úkol        | KDY         | Barva v plá | KLIC |   |
| 1            | Schůzka - obch. j  |                 | 0                | 0         |                 |             | 27. 3. 2017 | 75; 1       |      | 1 |
| 2            | Předváděcí jízda   |                 | 0                | 0         | ~               |             | 27. 3. 2017 | <b>195;</b> |      | 2 |
| 3            | Předání vozidla    |                 | 0                | 0         | ~               |             | 27. 3. 2017 | 0; 17       |      | 3 |
| 4            | Telefonát          |                 | 0                | 0         |                 |             | 17. 4. 2020 | 240;        |      | 4 |
| 5            | Email              |                 | 0                | 0         |                 |             | 27. 3. 2017 | 255;        |      | 5 |
| 20           | úkol 1 - neveřejný |                 | 0                | 0         |                 |             | 1. 4. 2020  | <b>255;</b> |      | 6 |
| 21           | úkol 2             |                 | 0                | 0         |                 |             | 12. 3. 2020 | <b>255;</b> |      | 7 |
| > 22         | úkolovník - úkol 1 |                 | 0                | 0         |                 | V           | 20. 4. 2020 | 255;        |      | 8 |
| 23           | úkolovník - úkol 2 |                 | 0                | 0         | ~               | <b>V</b>    | 31. 3. 2020 | 255;        |      | 9 |
|              |                    |                 |                  |           |                 |             |             |             |      |   |

Nově je možné zvolit při definici typů schůzek příznak "**Úkol**" (dále jen "Úkol").

| 💀 Typy schůzel    | k .                       | - | x |
|-------------------|---------------------------|---|---|
| - [               |                           |   |   |
| Popis schůzky     | Název typu úkolu          |   |   |
| Barva v plánovači | Red                       | ¥ |   |
| Veřejná schůzk    | a                         |   |   |
| Naplánovat da     | iší schůzku po realizaci? |   |   |
| Vkol              |                           |   |   |
| Typ následné s    | chůzky                    | Ŧ |   |
| Za kolik dní      | 0                         |   |   |

Následná schůzka po realizaci - typ schůzek Úkol neumožňuje nastavit následnou schůzku po realizaci.

Uživatel, který má přístup pouze do Úkolovníku, může vytvářet pouze schůzky (úkoly) s tímto příznakem. Uživatel, který má přístup do Marketingu, může zpracovávat (editovat, přeplánovat, realizovat) všechny typy schůzek a úkolů, které jsou určeny jemu ke zpracování (dle nastavení ostatních práv).

www.softapp.cz 🛛 hotline@softapp.cz 🕓 tel.: +420 571615244

![](_page_41_Picture_1.jpeg)

#### 7.4 Plnění plánu

Pro účely Úkolovníku byla přidána Sestava / Aktivita uživatelů / Plnění úkolů.

#### Filtrace záznamů v daném období

![](_page_41_Figure_5.jpeg)

Šedě zvýrazněné slupce označují schůzky typu "Úkol".

Sloupce "naplánováno" u každé schůzky/úkolu udávají počet vytvořených (naplánovaných) schůzek nebo úkolů v Plánovači. Sloupce "realizováno" u každé schůzky/úkolu udávají počet realizovaných (splněných) schůzek nebo úkolů v Plánovači.

#### Pravidla zobrazení uživatelů v Plnění úkolů:

- uživatel s právy "správce" v DMS vidí všechny uživatele ze všech provozoven s právy "přístupu do úkolovníku" včetně sebe,
- "správce provozovny" vidí uživatele s právy "přístupu do úkolovníku" dle své provozovny včetně sebe,
- "správce provozovny" nevidí uživatele s právy "správce" v DMS,
- běžný uživatel (bez práv "správce" nebo "správce provozovny") nemá zobrazeno plnění úkolů "správce" a "správce provozovny",
- v Plnění plánu jsou uvedeni všichni uživatelé, kteří mají přístup do Úkolovníku včetně těch, na které nebyl dosud naplánován žádný úkol.

SOFTapp\_

# 8 Propojení modulů Marketing a Salon

#### 8.1 Nastavení modulu Salon

V modulu Salon v nastavení programu v záložce Různé je nutné provést nastavení programu, aby se propojení mezi moduly sfunkčnilo. Nastavují se typy schůdzek k jednotlivým položkám. Čísla schůzek musí korespondovat s čísly nastavenými v modulu MKT.

| _                                                                                                    |                                                                                                    |                      |                                                                                  | monika nalazovicovi                                                                                                    | 2/01001                                                                                                    |                                                                                                    | _                                                                          |
|----------------------------------------------------------------------------------------------------|----------------------------------------------------------------------------------------------------|----------------------|----------------------------------------------------------------------------------|----------------------------------------------------------------------------------------------------|----------------------------------------------------------------------------------------------------|----------------------------------------------------------------------------------------------------|----------------------------------------------------------------------------|
|                                                                                                    | Základ                                                                                                | ní nastavení         | STR:_520                                                                         |                                                                                                    |                                                                                                    |                                                                                                    | ×                                                                          |
| Všeobecné                                                                                                    | Sklad + zakázky                                                                                       |                      | Různé                                                                            | Faktury                                                                                                    | Kom                                                                                                    | unikace                                                                                                  |                                                                            |
| Marketing<br>Druhy schůzek v modulu MAI<br>>>Aktivní kontakt<<<br>>>Kontrola akumulátorů< >Následný kontakt po nabid >Následný kontakt po prode, Kolik dnů od příjmu se má pro Obvyklá délka předání voz v | RKETING<br>>>Návštěva<<br>>>DEMO jízda<<br>ce<<br>ji vozu<<br>vést kontrola akumulátorů<br>v minutách | 4<br>5<br>3<br>55.00 | Výpočet mai<br>Započítat li<br>Započítat li<br>Započítat ruč<br>Kontrola Objedna | rže<br>Odmě<br>kvidaci z odběratelskýc<br>kvidaci z dodavatelskýc<br>čně pořizené účetní dok<br>Započítat dobr<br>Evic<br>Évic<br>ávek proti Skladovce<br>zahrnout | na prodejci v %<br>h faktur na hlav<br>h faktur na hlav<br>lady (jen nákl. a<br>ropisy ze skladu<br>lovat jednotlivé j<br>zahrnout v<br>volné vozy na_h | 0.0<br>ní zakázku<br>ní zakázku<br>výn. účty)<br>dobropisů<br>participace<br>olné vozy :<br>consignaci : |                                                                            |
| Administrativní náklady v poz<br>Odsazení plovoucího menu<br>Používat volitelné sloupce v c<br>Používat >SK< vzorec partne<br>Dotaz na správnost typu záku                                                 | áručním servise<br>elém formuláři<br>rských cen<br>azníka v objednávce                                | 0.00 50.00           | ,                                                                                | Prioritní dealer<br>Vypočítanou sle<br>Slevu v %<br>V objednávce vybí<br>V objednávce vybí<br>V objednávce<br>V objednávce                                         | proskladovku<br>ovu zaokrouhlit n<br>počitat i z předc<br>rat z číselníku ał<br>rat z číselníku ał<br>e vybírat z číseln<br>e vybírat z číseln          | a celé číslo<br>hozích slev<br>iční slevu 1<br>iční slevu 2<br>iňu slevu 1<br>iňu slevu 2                | <ul><li>&gt;</li><li>&gt;</li><li>&gt;</li><li>&gt;</li><li>&gt;</li></ul> |
| 20.00                                                                                                    |                                                                                                    |                      | I                                                                                | L                                                                                                    | <u>I</u> ložit 🕞                                                                                                    | <u>Z</u> pět                                                                                             | Ľ                                                                          |

Číselníky typů schůzek v modulu MKT.

| ánovač NV Typy s | chůzek                 |                  |                           |                   |                 |
|------------------|------------------------|------------------|---------------------------|-------------------|-----------------|
| +                | Přidat<br>řádek        | Upravit<br>řádek | Smazat<br>řádek Im<br>z M | port<br>Dů<br>MKT |                 |
| Číslo typu       | Popis typu             | Další schůzka?   | Typ další sch.            | Počet dní         | Veřejná schůzka |
| • 1              | Schůzka - obch.jednání |                  | 4                         | 2                 |                 |
| 2                | Předváděcí jízda       | ~                | 4                         | 2                 | ~               |
| 3                | Předání vozidla        | ~                | 4                         | 3                 | <b>v</b>        |
| 4                | Telefonát              |                  | 0                         | 0                 |                 |
| 5                | Email                  | ✓                | 4                         | 3                 |                 |
| 20               | Zaslání mark.publikací | ✓                | 4                         | 2                 |                 |
| 21               | Schůzka z call centra  | ✓                | 1                         | 2                 |                 |
| 22               | Call centrum - servis  | ✓                | 1                         | 1                 |                 |
| 23               | Kontrola AKKU          |                  | 0                         | 0                 | <b>V</b>        |

Na obrázku je definovaný následný kontakt po nabídce číslem 4 = telefonát, Následný kontakt po prodaji vozidla = 5 email a kontrola akumulátorů je v číselníku v MKT číslo 23. Toto nastavení je vzorové.

#### 8.2 Kontrola akumulátoru

V nastavení programu je možné zadat po kolika dnech od příjmu vozidla na sklad se má naplánovat kontrola akumulátoru vozidla. Při příjmu vozidla se nastavuje, kterému uživateli se má kontrola naplánovat. Při příjmu vozidla se bere aktuální datum plus nastavený počet dní v nastavení programu.

Pokud se využívá evidence fyzického příjmu, tlačítkem "Kontrola akumulátoru" se založí schůzka s datem fyzického příjmu plus nastavený počet dní.

![](_page_43_Picture_0.jpeg)

| 16D MT <u>6</u> | E5 10U                                  |                         | X X 55SHWG                |              |
|-----------------|-----------------------------------------|-------------------------|---------------------------|--------------|
| IBI 16          |                                         | Příjem vozu             |                           |              |
| 03 kW           |                                         |                         |                           |              |
| 16D             | Datum fyzického příjmu :                | 07.01.2015 11:15 Poz    | námka:                    |              |
| 16D             | Číslo skladu :                          | 2 Sklad NV              |                           |              |
| +BE, 1          |                                         |                         |                           |              |
| IBI 16I         | Středisko :                             | 120 🗸                   |                           |              |
| 16D M           | Datum přímu :                           | 07.01.2015.0            |                           |              |
| IBI 16I         | Butom prijna .                          | 07.01.20131             |                           |              |
| 16D             | Číslo pohybu :                          |                         |                           |              |
| (BI 16)         | Číslo přílemky                          | 0                       |                           |              |
| (BI 16)         | ololo prijeliny .                       | v                       |                           |              |
| 2H1 -           | Předpokládaná nákupní cena :            | 0.00                    | Zkontrolujte nákupní cent | i vozu.      |
| 4 161/          | Název vozu pro zápis do skladu          | W0LJC7E81EB066040       | МОККА                     |              |
|                 |                                         |                         |                           | Vůz z dovozu |
| 200             | Cástka na faktuře od dodavatele :       | 428 615.12              |                           |              |
|                 | Číslo faktury :                         | 15120012                |                           |              |
|                 | Částka ve skladovce                     | 428 615 12              |                           |              |
|                 |                                         | 420 013.12              |                           |              |
|                 | Komu naplánovat kontrolu akumulártorů : | Monika Balažovičová 🛛 🗸 | <u>U</u> ložit 📊          | Zpět 🛅       |
|                 |                                         |                         |                           |              |
|                 |                                         |                         |                           |              |

Opět, pokud nezadám čas kontroly akumulátoru při příjmu vozidla, založí se schůzka "na celý den". Schůzku je možné přeplánovat.

Jako zákazník se ke schůzce zapíše název dealera, pokud jde o vozidlo, které je v objednávkách na sklad. Pokud má vozidlo zákazníka, přebere se tento zákazník z objednávky.

|              |                             | 4 čeruenec h. 4 2010 h      | Datum             |                  | Téma                 | Zákaz |
|--------------|-----------------------------|-----------------------------|-------------------|------------------|----------------------|-------|
| Zákazník     | OPEL SOFTAPP, s.r.o.        |                             | > 3. 7. 2019 0:00 |                  |                      | BSAut |
| Ulice / č.p. | KOUTY 1419                  | Po Ut St Ct Pa So Ne        | 22. 6. 2019 0:0   | 0:00             | Kontrola akumulátoru | BSAut |
| 4ěsto / PSČ  | 5750.1 Valačské Meziříčí    |                             | 21. 6. 2019 0:0   | 0:00             | Kontrola akumulátoru | BSAu  |
| 74-1         |                             | 15 16 17 18 19 20 21        | 21. 6. 2019 0:0   | 0:00             | Kontrola akumulátoru | BSAu  |
| zastupce     |                             | 22 23 24 25 26 27 28        | 23. 6. 2016 15:   | 35:00            | Termín platnosti STK | BSAu  |
| Tel.:        | Mobil                       | <b>29 30 31</b> 1 2 3 4     | 23. 6. 2016 15:   | 35:00            | Termín platnosti STK | BSAu  |
| Datum        | 03.07.2019 Délka 00:00 [h]  | 5 6 7 8 9 10 11             | 23. 6. 2016 15:   | 35:00            | Termín platnosti STK | BSAu  |
|              |                             | Dnes                        | 14. 12. 2015 8:   | 32:00            | Termín platnosti STK | BSAut |
|              |                             | ]                           |                   |                  | e d'in come          |       |
|              | pondělí, 1. července        | úterý, 2. července          |                   |                  | středa, 3. července  |       |
|              |                             | Následný kontakt po nabídce |                   | Kontrola akumulá | toru                 |       |
|              |                             |                             |                   |                  |                      |       |
| 700          |                             |                             |                   |                  |                      |       |
|              |                             |                             |                   |                  |                      |       |
| <b>Q</b> 00  |                             |                             |                   |                  |                      |       |
| 0.00         |                             |                             |                   |                  |                      |       |
|              |                             |                             |                   |                  |                      |       |
| 900          |                             |                             |                   |                  |                      |       |
|              |                             |                             |                   |                  |                      |       |
| 1000         | Následný kontakt no nabídce |                             |                   |                  |                      |       |
| 1000         |                             |                             |                   |                  |                      |       |
|              |                             |                             |                   |                  |                      |       |
| 1100 *       | (                           |                             |                   |                  |                      |       |
| - t          | 6                           |                             |                   |                  |                      |       |

#### 8.4 Odevzdání vozidla

Pokud v modulu Salon naplánujeme odevzdání vozidla zákazníkovi, tento plán se zapíše do plánovače MKT jako schůzka "Odevzdání vozidla" s pevným typem číslo 3.

way siver

Datum odevzdání vozidla se zapisuje v doplňujících údajích:

![](_page_44_Picture_0.jpeg)

|   |                                                      |   | · · · · · · · · · · · · · · · · · · |                     |                        |                        |                  |  |  |
|---|------------------------------------------------------|---|-------------------------------------|---------------------|------------------------|------------------------|------------------|--|--|
|   | <b>A</b>                                             | [ | Doplňující úda                      | aje k objednávce    | 9                      |                        | - • ×            |  |  |
|   | Lokalizace vozu :                                    |   |                                     |                     |                        |                        | Datum (a čas)    |  |  |
| v | Rezervace vozu :                                     |   |                                     | Do kdy :            | 01.01.1900 00:00       | Předání vozu :         | 04.07.2019 13:30 |  |  |
|   | Číslo a název HIM :                                  | 0 |                                     |                     |                        | Deklarace prodeje :    | 01.01.1900 00:00 |  |  |
| v | Číslo RV (TP):                                       |   |                                     | Zkratka koncese :   |                        | Poprodejní informace : | 01.01.1900 00:00 |  |  |
| v | Obj. odběratele :                                    |   |                                     | RT kód :            |                        | Počátek skladného :    | 01.01.1900       |  |  |
|   | Dodavatel vozu :                                     | ~ |                                     | Cis.obj.imp. :      | -1                     | Předpokládané dodáni   | 31.01.2018       |  |  |
|   | Pozáruční servis :                                   | ~ |                                     | Nákupní cena vozu : | 0.00                   | importerent.           |                  |  |  |
|   | Týden výroby :                                       |   | Nájemce 🥵                           |                     |                        |                        |                  |  |  |
|   | Poznámka importérovi :                               |   |                                     |                     |                        |                        |                  |  |  |
|   |                                                      |   |                                     |                     | Objednávka do vý       | roby                   |                  |  |  |
|   | Poznámka prodejce :                                  |   |                                     | Spec                | ifikace vozu na protiú | účet : Výkupní cena    | 0.00             |  |  |
|   | kjkjkjkjk                                            |   |                                     | <b>^</b>            |                        |                        | <b>^</b>         |  |  |
|   |                                                      |   |                                     |                     | Vůz na EXPORT          |                        |                  |  |  |
|   | Příloha k zákazníkovi : 👔 Příloha k objednávce : 👔 🔚 |   |                                     |                     |                        |                        |                  |  |  |

Obdobně platí, že pokud se nedefinuje čas odevzdání, do modulu MKT se založí schůzka na "celý den" s možností přeplánování.

| Zákazník<br>Ulice / č.p.<br>Město / PSČ<br>Zástupce |                             | 4         červenec ▷         4         2019 ▷           Po         Út St Čt Pá So Ne           1         2         3         4         5         6         7           8         9         10         11         12         13         14           15         16         17         18         19         20         21           22         23         24         25         26         27         28 | Datum | Téma                                        | Záka: | anik Prod                                              | ejce |
|-----------------------------------------------------|-----------------------------|----------------------------------------------------------------------------------------------------|-------|---------------------------------------------|-------|--------------------------------------------------------|------|
| Datum                                               | Délka [ħ]                   | 29 30 31 1 2 3 4<br>5 6 7 8 9 10 11<br>Dnes                                                                                                    |       |                                             |       |                                                        |      |
|                                                     | pondělí, 1. července        | úterý, 2. července<br>Následný kontakt po nabídce                                                                                                    |       | středa, 3. července<br>Kontrola akumulátoru |       | čtvrtek, 4. července                                   |      |
| 700                                                 |                             |                                                                                                    |       |                                             |       |                                                        |      |
| 800                                                 |                             |                                                                                                    |       |                                             |       |                                                        |      |
| 9.00                                                |                             |                                                                                                    |       |                                             |       |                                                        |      |
| 1000                                                | Následný kontakt po nabídce |                                                                                                    |       |                                             |       |                                                        |      |
| 1100 "                                              |                             |                                                                                                    |       |                                             |       |                                                        |      |
| 1200 ispn ;                                         |                             |                                                                                                    |       |                                             |       |                                                        |      |
| 13.00                                               |                             |                                                                                                    |       |                                             |       | dání vozidla                                           |      |
| 14.00                                               |                             |                                                                                                    |       |                                             |       | JETAPP, s. r. o Monika Balažovičová)<br>jednávka: 7452 |      |
| 15.00                                               |                             |                                                                                                    |       |                                             |       |                                                        |      |

Pokud je datum schůzky odevzdání vozu za déle jak 7 dní od aktuálního data, vytvoří se automaticky 7 dní před odevzdáním vozu schůzka příprava na předání vozu.

wet a study wet

![](_page_45_Picture_0.jpeg)

|                                                                                | 🔀 Doplňující údaje k objec |                        |                               |                                |                             |  |  |  |
|--------------------------------------------------------------------------------|----------------------------|------------------------|-------------------------------|--------------------------------|-----------------------------|--|--|--|
|                                                                                | Lokalizace vozu :          |                        |                               | Dat                            | um (a čas)                  |  |  |  |
|                                                                                | Rezervace vozu :           |                        | Do kdy : 01.01.1900 00        | 0:00 Předání vozu : 05.07.20   | 024 08:30                   |  |  |  |
|                                                                                | Číslo a název HIM :        | 0                      |                               | Deklarace prodeje : 01.01.1    | 900 00:00                   |  |  |  |
|                                                                                | Číslo RV (TP):             |                        | Zkratka koncese :             | Poprodejní informace : 01.01.1 | 900 00:00                   |  |  |  |
|                                                                                | Obj. odběratele :          |                        | RT kód :                      | Počátek skladného : 01.01.1    | 900                         |  |  |  |
|                                                                                | Dodavatel vozu :           | ~                      | Cis.obj.imp. : -1             | Předpokládané dodání 23.07.2   | )24                         |  |  |  |
|                                                                                | Pozáruční servis :         | ~                      | ✓                             |                                |                             |  |  |  |
|                                                                                | Týden výroby :             | Nájemce 🧕              |                               | 2                              |                             |  |  |  |
|                                                                                | Poznámka importérovi :     |                        |                               | Datum BUY BACK : 01.01.1       | 900                         |  |  |  |
|                                                                                |                            |                        | Výkupní cena:<br>bez DPH:     | 0.00                           |                             |  |  |  |
|                                                                                |                            |                        |                               |                                |                             |  |  |  |
| Poznámka prodejce : Poznámka pro export na web Specifikace vozu na protiúčet : |                            |                        |                               |                                |                             |  |  |  |
|                                                                                |                            | ^                      | ^                             |                                | ^                           |  |  |  |
|                                                                                |                            |                        |                               |                                |                             |  |  |  |
|                                                                                |                            |                        |                               |                                |                             |  |  |  |
|                                                                                |                            | ¥                      | ¥                             |                                | <u> </u>                    |  |  |  |
|                                                                                |                            |                        | Zansal: Správce               | systémi                        |                             |  |  |  |
|                                                                                | Příloha k zákazníkovi :    | Příloha k objednávce : | Zapsai: Spravce               |                                | it 📥                        |  |  |  |
|                                                                                |                            | 10                     |                               |                                |                             |  |  |  |
|                                                                                |                            |                        |                               | 1.                             |                             |  |  |  |
| Plánovač NV                                                                    |                            |                        |                               |                                |                             |  |  |  |
| +                                                                              | Detaily F                  | Filtr Detail klienta   | Převod<br>nerealizovaných ┥ 🛄 | 🕨 🔍 🤤 🚺 Expor                  | tovat 🗸 🚺 Refresh           |  |  |  |
| po                                                                             | ondělí 24. června          | úterý 25. června       | středa 26. června             | čtvrtek 27. června             | pátek 28. června            |  |  |  |
|                                                                                |                            |                        |                               |                                |                             |  |  |  |
| 800                                                                            |                            |                        |                               |                                |                             |  |  |  |
| 0                                                                              |                            |                        |                               |                                | Příprava na předání vozidla |  |  |  |
| 900                                                                            |                            |                        |                               |                                |                             |  |  |  |

### 8.5 Následný kontakt po prodeji vozidla

Po prodeji vozidla, tj. po přenesení objednávky do objednávek vyřízených, je možné zapsat následný kontakt po prodeji v kolonce **Poprodejní informace.** Takto zapsaný datum a čas se přepíše do modulu MKT, pod typem, který jste si nastavili v nastavení programu.

| PA                     |   | Dopinujici udaje k d | bjednavc          | e                       |                        |                  |
|------------------------|---|----------------------|-------------------|-------------------------|------------------------|------------------|
| Lokalizace vozu :      |   |                      |                   |                         |                        | Datum (a ča      |
| Rezervace vozu :       |   |                      | Do kdy :          | 01.01.1900 00:00        | Předání vozu :         | 01.01.1900 00:00 |
| Číslo a název HIM :    | 0 | ???                  |                   |                         | Deklarace prodeje :    | 01.01.1900 00:00 |
| Číslo RV (TP):         |   | Zkra                 | Zkratka koncese : |                         | Poprodejní informace : | 04.07.2019 09:45 |
| Obj. odběratele :      |   |                      | RT kód :          | 97SNBL                  | Počátek skladného :    | 01.01.1900       |
| Dodavatel vozu :       | ¥ |                      | Cis.obj.imp. :    | : -1                    | Předpokládané dodáni   | 17.07.2015       |
| Pozáruční servis :     | ~ | Nákupn               | í cena vozu :     | 0.00                    | importerem.            |                  |
| Týden výroby :         |   | Nájemce 🥵            |                   |                         |                        |                  |
| Poznámka importérovi : |   |                      |                   |                         |                        |                  |
|                        |   |                      |                   | Objednávka do vý        | roby                   |                  |
| Poznámka prodejce :    |   |                      | Spe               | cifikace vozu na protii | účet : Výkupní cena :  | 0.               |
| 200000                 |   |                      | ^                 |                         |                        |                  |
| Syxcy                  |   |                      |                   |                         |                        |                  |
|                        |   |                      |                   |                         |                        |                  |
|                        |   |                      | ~                 |                         |                        |                  |
|                        |   |                      |                   | Vůz na EXPORT           |                        |                  |
|                        |   |                      |                   |                         | Uložit 📊               | Zpět 🛅           |

![](_page_46_Picture_0.jpeg)

Pokud se nezadá čas kontaktu, přenese se záznam do MKT jako schůzka na celý den (v záhlaví nastaveného dne).

| Zákazník<br>Ulice / č.p.<br>Město / PSČ<br>Zástupce<br>Tel.: | František Kalman<br>Paltýhova 1015/75<br>635.00 Brno<br>Mabi +120508824274 |                                                   | Datum 4. 7. 2019 9:45: 25. 2. 2015 0:00 16. 2. 2015 0:00 | 00<br>00<br>000          | Téma<br>Poprodejní kontakt<br>František Kalman | Zékamik<br>František Kalman<br>František Kalman<br>František Kalman | Prodejce<br>Monika Belažovičová |
|--------------------------------------------------------------|----------------------------------------------------------------------------|---------------------------------------------------|----------------------------------------------------------|--------------------------|------------------------------------------------|---------------------------------------------------------------------|---------------------------------|
| Datum                                                        | 104.07.2019 Deika 000:20 [h]                                               | Dnes                                              |                                                          |                          |                                                |                                                                     |                                 |
| 7.00                                                         | pondělí, 1. července                                                       | úterý, 2. července<br>Následný kontakt po nabídce |                                                          | st<br>Kontrola akumuláti | tředa, 3. července<br>oru                      | čtvrtek, 4. čen                                                     | vence                           |
| 800                                                          |                                                                            |                                                   |                                                          |                          |                                                |                                                                     |                                 |
| 900                                                          |                                                                            |                                                   |                                                          |                          |                                                | Description (Installe)                                              |                                 |
| 1000                                                         | Následný kontakt po nabídce                                                |                                                   |                                                          |                          |                                                | (František Kalman - Monika Bala<br>Objednávka: 7177                 | ižovičová)                      |
| 11.00                                                        | 4                                                                          |                                                   |                                                          |                          |                                                |                                                                     |                                 |
| 1200                                                         |                                                                            |                                                   |                                                          |                          |                                                |                                                                     |                                 |
| 1400                                                         |                                                                            |                                                   |                                                          |                          |                                                | Předání vozidla<br>(SOFTAPP, s. r. o Monika Ba<br>Objednávka: 7452  | lažovičová)                     |
|                                                              |                                                                            |                                                   |                                                          |                          |                                                |                                                                     |                                 |

#### 8.6 Uzavření obchodního případu

Založení obchodního případu ve spolupráci s modulem Salon je popsané výše. Způsoby uzavření jsou dva. Dealer si vybere z těchto možností a založený obchodní případ se uzavře následujícími kroky.

|              |                           |                     |                             |                       |                          | mor                   | uka halazovicova                 | Meni                |           |
|--------------|---------------------------|---------------------|-----------------------------|-----------------------|--------------------------|-----------------------|----------------------------------|---------------------|-----------|
|              | <b>1</b>                  |                     | Zák                         | dadní nastavení       | í STR:_5                 | 20                    |                                  |                     |           |
| ×            |                           | Všeobecné           | Sklad + zaka                | ázky                  | Různé                    | - [ F                 | Faktury                          | Komunikace          |           |
|              |                           |                     | Konfigu                     | race na střediska: 🛛  | ✓ Uživa                  | atel není autorizovan | ým dealerem:                     |                     |           |
| ^            |                           | Středisko : 5       | 520                         | N                     | <ul> <li>Údaj</li> </ul> | je o dealerovi, pro   | kterého pracuj                   | jete formou prov    | vize      |
|              |                           | Kód dovozce:        |                             |                       |                          | Kód dealera:          |                                  |                     |           |
|              |                           | Zkratka dealera:    |                             |                       | Či                       | íslování objednávek   | O Generovat au                   | utomaticky program  | nem       |
|              |                           | Výše zálohy v %     | 0.00                        |                       |                          |                       | Generovat čís                    | slo pomocí kliku my | rši       |
|              |                           | ι                   | Jmožnit přidávat příslušen  | iství v objednávce: 💽 | <                        |                       | <ul> <li>Možnost zapa</li> </ul> | sat libovolný text  |           |
|              | Pracovat s provozovnami 🔽 |                     |                             |                       |                          |                       | Závěrečný                        | ý text objednávky:  |           |
| $\mathbf{v}$ |                           | Povinné vypl        | ňování prodejce u zákazn    | iických objednávek    |                          | Text přílohy ol       | ojednávky:                       |                     |           |
|              |                           |                     | Povinne vypinovani za       | akaznika v nabidce [  |                          |                       | Závěre                           | ečný text nabídky:  | 01.01.201 |
|              |                           |                     | V datu předp. dodání uvá    | dět jen měsíc a rok [ |                          |                       | Text předá                       | ávacího protokolu:  |           |
|              |                           | V                   | /ystavit předávací protoko  | ol bez výdeje vozu 🛛  |                          |                       |                                  |                     |           |
|              | ١.                        | Kód DPH             | l při 0% sazbě u slev při f | inancováni (          | 0                        | Zapsáno v(e):         | Zubří                            |                     |           |
|              |                           | Používat obchodní p | ořípad 🗹 🔍 Vytvoření        | m objednávky          |                          |                       |                                  |                     |           |
|              |                           | Obchodní přípa      | d uzavřít 💛 Výdejem v       | rozu<br>í informací   |                          |                       |                                  |                     |           |
|              |                           |                     |                             |                       |                          |                       |                                  |                     |           |
|              |                           | 20.00               |                             |                       |                          |                       | U                                | ožit 📊              | Zpět 🗂    |
|              |                           |                     |                             |                       |                          |                       | _                                |                     |           |

- 1) Obchodní případ uzavřít výdejem vozidla výdejem vozidla, tj. přenesením objednávky mezi vyřízené se OP automaticky uzavře.
- 2) Obchodní případ uzavřít poprodejní informací vyplněním data a času následného kontaktu po prodeji se OP uzavře automaticky.

![](_page_47_Picture_1.jpeg)

# 9 Potencionální zákazníci

Seznam potencionálních zákazníků (dále jen PZ) se skládá z e-mailových adres, které lze naimportovat ze souboru CSV. V databázi můžeme mít několik seznamů potencionálních zákazníků a lze s nimi opakovaně pracovat. U každého seznamu vidíme jednotlivé adresy a k označené e-mailové adrese aktivity. Můžeme tak sledovat, v kolika kampaních již byla e-mailová adresa použitá. Pokud je vyplněný datum realizace, byl kontakt v kampani osloven.

| P | Potencionální zákazníci ×                                                                     |                               |     |          |                     |                                    |       |                     |  |  |
|---|-----------------------------------------------------------------------------------------------|-------------------------------|-----|----------|---------------------|------------------------------------|-------|---------------------|--|--|
|   | 🖛 🏤 Import seznamu v csv 📷 Marketingové kampanē - 🙀 Smazat Seznam PZ 🙀 Smazat PZ 🐼 Black List |                               |     |          |                     |                                    |       |                     |  |  |
|   | Sezna                                                                                         | nny potencionálních zákazníků |     |          |                     | Aktivity potencionálního zákazníka | а     |                     |  |  |
|   | ID Název                                                                                      | Popis                         | ID  | Typ Akce | Název               | Popis                              | Email | Datum realizace     |  |  |
|   | 6 TEST_Email                                                                                  | Tetuju                        | 33  | 3 APV    | Test PZ             | test Pz v MKT 101                  |       | 25.03.2024 12:17:29 |  |  |
|   | 7 Akce Softapp                                                                                | oslovení zaměstnanců Softapp  | 34  | APV      | Test lokální kampaň | test lokální kampaně MKT 101       |       |                     |  |  |
|   |                                                                                               |                               | 3   | 8 NV     | Test Marketing      | test lokální kampaně               | ₹     | 10.04.2024 9:13:17  |  |  |
|   |                                                                                               |                               | 503 | 7        |                     |                                    | ✓     | 06.10.2022 13:43:49 |  |  |
|   |                                                                                               | Potencionální zákazníci       |     |          |                     |                                    |       |                     |  |  |
|   | ID seznamu                                                                                    | Email                         |     |          |                     |                                    |       |                     |  |  |
|   | =                                                                                             | # 🖬 c                         |     |          |                     |                                    |       |                     |  |  |
|   | 1                                                                                             | 7 marketa.mala@softapp.cz     | 1   |          |                     |                                    |       |                     |  |  |
|   | 1                                                                                             | 7 sandra.markova@softapp.cz   |     |          |                     |                                    |       |                     |  |  |
|   | 1                                                                                             | 7 lukas.nemec@softapp.cz      |     |          |                     |                                    |       |                     |  |  |
|   | 1                                                                                             | 7 aneta.jakubova@softapp.cz   |     |          |                     |                                    |       |                     |  |  |
|   | 5                                                                                             | 7 alena.babicova@softapp.cz   |     |          |                     |                                    |       |                     |  |  |
|   | 1                                                                                             | 7 zuzana.sulakova@softapp.cz  |     |          |                     |                                    |       |                     |  |  |
|   |                                                                                               |                               |     |          |                     |                                    |       |                     |  |  |

#### 9.1 Import seznamu

Seznam potencionálních zákazníků musí být uložený ve formátu CSV. Jednotlivé e-mailové adresy jsou v souboru pod sebou a neodděluje je žádný oddělovač.

| so  | UBOR D                      | ОМŮ            | VLOŽENÍ               | ROZLOŽENÍ S | TRÁNKY | VZORCE                 | DATA     | 7   |
|-----|-----------------------------|----------------|-----------------------|-------------|--------|------------------------|----------|-----|
| Vie | ntin tin                    | Calibri<br>B I | - 11<br>U             | · A A       |        | <b>- %</b> -<br>= ← += | ti<br>ti | Obe |
| Sc  | - 💎<br>hránka 🕞             |                | – – – – Písmo         | G           |        | Zarovnání              | 5        |     |
| A   | 9                           | *              | $\times$ $\checkmark$ | fx          |        |                        |          |     |
|     | Α                           | В              | С                     | D           | Е      | F                      | G        |     |
| 1   | marketa.                    | mala@s         | oftapp.cz             |             |        |                        |          |     |
| 2   | sandra.m                    | arkova(        |                       |             |        |                        |          |     |
| 3   | lukas.ner                   | nec@sc         | ftapp.cz              |             |        |                        |          |     |
| 4   | 4 aneta.jakubova@softapp.cz |                |                       |             |        |                        |          |     |
| 5   | 5 alena.babicova@softapp.cz |                |                       |             |        |                        |          |     |
| 6   | zuzana.su                   | ulakova        | @softapp.cz           |             |        |                        |          |     |
| 7   |                             |                |                       |             |        |                        |          |     |
|     | -                           | -              |                       |             |        |                        |          |     |

Import provedeme ikonou

. V počítači soubor vyhledáme (systém zobrazí pouze soubory

v požadovaném formátu) a tlačítkem *otevřít* se data načtou do modulu Marketing.

Import seznamu v csv

![](_page_48_Picture_0.jpeg)

| ← → < ↑       → Tento počitač → Místní disk (C:) → DOKUMENTY → PZ       ♥       ♥rohledat: PZ         Uspořádat ▼       Nová složka       ■EE ▼       □         Marketing_NV       Název       Datum změny       Typ         RENAULT       Název       Datum změny       Typ         OneDrive       Prohledat: 22       Textový se | رم<br>عناقی ال |
|----------------------------------------------------------------------------------------------------|----------------|
| Uspořádat v Nová složka EE v D<br>Marketing_NV<br>RENAULT<br>O OneDrive                                                                                                    | oubor s        |
| Marketing_NV     Název     Datum změny     Typ      RENAULT     OneDrive                                                                                                    | oubor s        |
| RENAULT     ENAULT     Dotencionalni_zakaznici_test     19.03.2024 13:02     Textový sv     OneDrive                                                                                                    | oubor s        |
| OneDrive                                                                                                    |                |
|                                                                                                    |                |
| 💻 Tento počítač                                                                                                    |                |
| 🧊 3D objekty                                                                                                    |                |
| 🕆 Dokumenty                                                                                                    |                |
| 👌 Hudba                                                                                                    |                |
| C Obrázky                                                                                                    | >              |
| Název souboru: potencionalni_zakaznici_test VCSV files (*.csv)                                                                                                    | ~<br>ušit      |

V levé části formuláře zadáme název seznamu a bližší popis, v pravé části zkontrolujeme načtené e-mailové adresy.

Založení nového seznamu potvrdíme ikonou

| <br>Nový seznam potencionálních zákazniků |                                                        | - = x                                                                            |  |  |  |  |
|-------------------------------------------|--------------------------------------------------------|----------------------------------------------------------------------------------|--|--|--|--|
|                                           |                                                        |                                                                                  |  |  |  |  |
| Název                                     | s                                                      | em přetáhněte záhlaví sloupce, podle kterého chcete seskupovat<br>email          |  |  |  |  |
| Akce Softapp                              |                                                        | marketa.mala@softapp.cz     sandra.markova@softapp.cz     lukas.nemec@softapp.cz |  |  |  |  |
| oslovení zaměstnanců Softapp              | aneta.jakubova@softapp.cz<br>alena.babicova@softapp.cz |                                                                                  |  |  |  |  |
| •                                         |                                                        | zuzana.suiakova esotapp.cz                                                       |  |  |  |  |
|                                           |                                                        |                                                                                  |  |  |  |  |

#### 9.2 Smazání seznamu a potencionálního zákazníka

Smazat lze celý seznam PZ i jednotlivé členy. Zatržením označíme řádky, které chceme vymazat, a následně použijeme tlačítka pro smazání.

![](_page_48_Picture_8.jpeg)

![](_page_49_Picture_0.jpeg)

Black List

#### 9.3 Blacklist

a aldiat nžao ikony

. Pokud stejná adresa existuje

E-mailovou adresu ze seznamu PZ lze umístit na blacklist přes ikonu

ve více seznamech, umístí se na blacklist ve všech. Adresa uvedená na blacklistu nelze přidat do kampaně a nebudeme ji moci oslovit. Zrušení stavu blacklist není uživatelsky možné. Takto označený záznam je v soupisu PZ podbarvený šedou barvou.

### 9.4 Přidání PZ do lokální kampaně

Potencionální zákazníky oslovíme pomocí marketingové kampaně. Zatržením označíme PZ a přes tlačítko *marketingové kampaně* založíme novou lokální kampaň, nebo přidáme zákazníky do existující kampaně s neukončenou platností.

| Pot      | stencionální zákazníci ×                   |                |                  |                             |                                    |          |                |                      |            |                     |
|----------|--------------------------------------------|----------------|------------------|-----------------------------|------------------------------------|----------|----------------|----------------------|------------|---------------------|
| •        |                                            | Impor          | t seznamu v csv  | Marketingové kampaně 🕶      | S.                                 | Smazat   | Seznam PZ      | Smazat PZ            | 3lack List |                     |
|          | Seznamy potencionáln Nová marketingová kam |                |                  |                             | Aktivity potencionálního zákazníka |          |                |                      |            |                     |
|          | ID                                         | Název          | Popis            | Přidat do stavající kamapně | •                                  | Typ Akce | Název          | Popis                | Email      | Datum realizace     |
|          |                                            | 6 TEST_Email   | Tetuju           |                             | - 33                               | APV      | Test PZ        | test Pz v MKT 101    |            |                     |
|          |                                            | 7 Akce Softapp | oslove           | ní zaměstnanců Softapp      | 38                                 | NV       | Test Marketing | test lokální kampaně |            | 10.04.2024 9:13:17  |
|          |                                            |                |                  |                             | 507                                |          |                |                      | ✓          | 06.10.2022 13:43:49 |
|          |                                            | P              | otencionální zá  | kazníci                     |                                    |          |                |                      |            |                     |
|          | ID sezr                                    | namu           | Email            |                             |                                    |          |                |                      |            |                     |
|          | -                                          |                | R B C            |                             |                                    |          |                |                      |            |                     |
|          |                                            |                | 7 marketa.mala@  | softapp.cz                  |                                    |          |                |                      |            |                     |
|          |                                            |                | 7 sandra.markov  | a@softapp.cz                |                                    |          |                |                      |            |                     |
|          |                                            |                | 7 lukas.nemec@s  | oftapp.cz                   |                                    |          |                |                      |            |                     |
|          |                                            |                | 7 aneta.jakubova | @softapp.cz                 |                                    |          |                |                      |            |                     |
| <b>V</b> |                                            |                | 7 alena.babicova | @softapp.cz                 |                                    |          |                |                      |            |                     |
| ~        |                                            |                | 7 zuzana.sulakov | a@softapp.cz                |                                    |          |                |                      |            |                     |

# 10 Marketingové kampaně

Marketingové kampaně slouží k hromadnému oslovování skupiny zákazníků pomocí čtyřfázového cyklu. Tento cyklus zahrnuje oslovení potenciálních i stávajících zákazníků ve čtyřech fázích:

- oslovení pomocí e-mailu,
- oslovení pomocí SMS,
- oslovení pomocí Direct mail,
- oslovení pomocí telefonického kontaktu.

Po každém oslovení se může zákazník objednat. Pokud se objedná, automaticky je tento zákazník z kampaně vyloučen, aby nebyl osloven znovu v další fázi cyklu. Aby byl zákazník automaticky vyřazen, musí vzniknout u servisní kampaně záznam ve Webovém plánovači nebo Plánovači Opel/Peugeot a u prodejní kampaně schůzka v modulu Marketing, objednávka nebo nabídka v modulu Salon.

![](_page_50_Picture_0.jpeg)

V programu jsou nadefinovány čtyři základní marketingové kampaně: STK, Prohlídky, Brzdy, Pneu.

Novou marketingovou kampaň můžeme založit z číselníku zákazníků, více v kapitole 5.2. U každé kampaně je důležité nejprve nadefinovat šablonu pro SMS zprávu a e-mail, abychom mohli s kampaní dále pracovat. Námi vytvořené kampaně mají číslování od čísla 20.

| lánovač N | ánovač NV Vytíženost vozů Marketingové kampaně |             |                      |       |                |                |                 |  |  |  |
|-----------|------------------------------------------------|-------------|----------------------|-------|----------------|----------------|-----------------|--|--|--|
| -         | Editace Smarat Kampaně Vyhodnocení 🔯 Kampaně   |             |                      |       |                |                |                 |  |  |  |
| ID        |                                                | Kód kampaně | Název kampaně        | Popis | Datum zahájení | Datum ukončení | Odpovědná osoba |  |  |  |
| >         | 1                                              | STK         | Termín platnosti STK |       | 12.12.2014     | 01.01.2030     |                 |  |  |  |
|           | 2                                              | PROHLÍDKY   | PROHLÍDKY            |       | 12.12.2014     | 01.01.2030     |                 |  |  |  |
|           | 3                                              | BRZDY       | BRZDY                |       | 12.12.2014     | 01.01.2030     |                 |  |  |  |
|           | 4                                              | PNEU        | PNEU                 |       | 12.12.2014     | 01.01.2030     |                 |  |  |  |

Marketingové kampaně jsou rozděleny do jednotlivých provozoven. Provozovna se přebírá z uživatele, který novou kampaň vytvoří. Pokud má uživatel přiřazenou provozovnu 0 nebo je správcem systému, může při vytváření kampaně provozovnu vybrat.

| Datum platnosti | 27.11.2019                                    | Ŧ | Datum ukončení  | 27.11.2020 |   | Ŧ   |
|-----------------|-----------------------------------------------|---|-----------------|------------|---|-----|
| Provozovna      | provozovna 2                                  | ¥ | Odpovědná osoba | Markéta    | - | Ŧ   |
| Šablony:        |                                               |   |                 |            |   |     |
| SMS             |                                               |   |                 |            | • | ••• |
| Email           |                                               |   |                 |            |   | ••• |
| Direct mail     |                                               |   |                 |            | • | ••• |
|                 |                                               |   |                 |            |   |     |
| Datum platnosti | 27.11.2019                                    | Ŧ | Datum ukončení  | 27.11.2020 | - | r   |
| Provozovna      | Všechny Provozovny                            | • | Odpovědná osoba | Markéta    |   | ٢   |
| Šablony:        | provozovna 1<br>provozovna 2<br>provozovna 15 |   |                 |            |   |     |
| SMS             | Provozovna 16<br>Všechny Provozovny           |   |                 |            |   | •   |
| Email           |                                               |   |                 |            |   | •   |
| Direct mail     |                                               |   |                 |            |   | •   |

![](_page_50_Picture_7.jpeg)

ikonou

Editace kampaně - otev

 otevře se profil kampaně a můžeme jej editovat. Pokud nemáme u kampaně nadefinovány šablony pro zprávy, zde je vytvoříme. Změny uložíme

![](_page_50_Picture_10.jpeg)

| Marketingové k  | campané      |          |                 |            |          |
|-----------------|--------------|----------|-----------------|------------|----------|
| -               | 9            |          |                 |            |          |
|                 |              |          |                 |            |          |
| Zkratka kampaně | PROD         |          |                 |            |          |
| Název kampaně   | Prodané vozy |          |                 |            |          |
| Typ kampaně     | 🔘 Servisní   | Prodejní |                 |            |          |
| Popis           |              |          |                 |            | <b>A</b> |
|                 |              |          |                 |            |          |
|                 |              |          |                 |            | •        |
| Datum platnosti | 25.11.2019   | •        | Datum ukončení  | 25.11.2020 | •        |
| Provozovna      | provozovna 1 | *        | Odpovědná osoba | Markéta    | •        |
| Šablony:        |              |          |                 |            |          |
| SMS             | test kampane |          |                 |            |          |
| Email           | posílám mail |          |                 |            |          |
| Direct mail     |              |          |                 |            |          |

# SOFTapp

![](_page_51_Picture_2.jpeg)

- vymaže celou kampaň, pokud neobsahuje žádné oslovené členy. Když se pokusíme vymazat kampaň, která obsahuje oslovené členy, program nám to nedovolí a zeptá se, zda chceme ukončit platnost kampaně.

#### 9.1 Zpracování kampaně

![](_page_51_Picture_5.jpeg)

- na nové záložce otevře zpracování kampaně.

Ve zpracování kampaně je seznam zákazníků, které jsme do kampaně zařadili. Sloupce si můžeme navolit stejným způsobem, jako v číselníku zákazníků. V levé části jsou barevně rozlišeny způsoby oslovení. Zeleně je uveden direct mail, žlutě normální e-mail, oranžově SMS zpráva a modře telefonát. V jednotlivých sloupcích je faječkou uvedeno, zda lze zákazníka na základě souhlasu s GDPR oslovit.

| GBM     | Marketi | ing NV v.1.35.2.51 | l CZ                       |                   |                        |                |                  |                     |                   |    |   |                      |                      |         |                  |            |
|---------|---------|--------------------|----------------------------|-------------------|------------------------|----------------|------------------|---------------------|-------------------|----|---|----------------------|----------------------|---------|------------------|------------|
| Zákazni | d Mi    | arketingové kampa  | ně Zpracov                 | vání kampaně - '  | Termín platnosti       | STK            |                  |                     |                   |    |   |                      |                      |         |                  |            |
| -       | ļ       | - 6                | Historie (<br>komunikace [ | Detail<br>klienta | Emailová<br>komunikace | SMS komu       | nikace • 🏹       | Poštovní komunikace | Direct - Smazat • |    |   |                      |                      |         |                  |            |
|         |         | Zákaznik 🔺         | Ulice                      | Město             | Mobil                  | Telefon        | Email            | Datum souhlasu      | Souhlas           | DM |   | Email                | SMS                  | Telefon | Volání - odpověď | Refresh da |
| >       |         | AGRIKOL s.r.o.     | Bří Lužů 125               | 688 01 UHERSKÝ    | +420 603542948         |                | marketa.klvanov  | 08.03.2019 13:5     | 111 1             |    | × | ✔ (08.03.2019 14:01) | ✓ (08.03.2019 14:12) |         |                  |            |
|         |         | ALD Automotive s   | U Stavoservisu 5           | 100 40 Praha 10   | +420 724333886         | +420 955525143 | marketa.klvanov  | 03.02.2012 0:00:    | 111 1             |    |   |                      |                      |         |                  |            |
|         |         | ANINFI Company     | náměstí 14. října          | 150 00 Praha 5    | +420 734314024         |                |                  | 28.08.2015 13:0     | 111 1             |    |   |                      |                      |         |                  |            |
|         |         | ARVAL CZ s.r.o.    | Na Pankráci 1683           | 140 00 Praha 4    | +420 737202040         | +420 261109011 | marketa.klvanov  |                     |                   |    |   |                      |                      |         |                  |            |
|         |         | ARVAL CZ s.r.o.    | Na Pankráci 1683           | 140 00 Praha 4    | +420 737202040         | +420 261109011 | marketa.klvanov  |                     |                   |    |   |                      |                      |         |                  |            |
|         |         | ASIST, s.r.o.      | Prokopova 2126             | 356 01 Sokolov    | +420 602415184         |                | monika.balazovic | 04.12.2015 0:00:    | 1111111           |    |   |                      |                      |         |                  |            |
|         |         | Bambuch Dalibor    | Komenského 789             | 763 12 Vizovice   | 606585233              |                | marketa.klvanov  | 08.03.2019 15:2     | 111 1             |    | ~ | ×                    | <b>v</b>             |         |                  |            |
|         |         | Bambušek Antonín   | Loučka 200                 | 756 44 Loučka u   | +420 773641914         |                | monika.balazovic | 24.04.2015 13:4     | 111               |    |   |                      |                      |         |                  |            |
|         |         | Bednařík Miloslav  | Březová 114                | 763 15 Slušovice  | +420 604410328         |                |                  | 17.11.2014 0:00:    | 1 1               |    |   |                      |                      |         |                  |            |
|         |         | Bod'a Josef        | Smetanova 1301             | 763 61 Napajedla  | 737060079              |                | marketa.klvanov  |                     |                   |    |   |                      |                      |         |                  |            |
|         |         | Břetislav Heller   | Lhota 216                  | 763 02 Zlin 4     | +420 604932005         |                | marketa.klvanov  | 08.03.2019 14:0     | 111 1             |    | ~ | ✓ (08.03.2019 14:01) |                      |         |                  |            |
|         |         | Březina Dušan      | Dr. Beneše 1648            | 763 61 Napajedla  | +420 604858640         |                | monika.balazovic | 26.03.2015 10:5     | 111               |    |   |                      |                      |         |                  |            |
|         |         | Cebia, spol.s r.o. | Türkova 1001               | 149 00 Praha 4    | +420 606643057         | +420 267913737 |                  |                     |                   |    |   |                      |                      |         |                  |            |
|         |         | CLIM CZ s.r.o.     | Kubelkova 1224/42          | 130 00 Praha 3    | +420 608444226         |                | monika.balazovic | 08.03.2019 13:5     | 111 1             |    | ~ | ✓ (08.03.2019 14:01) | ✓ (08.03.2019 14:12) |         |                  |            |
|         |         | CVICK-TECH s.r.o.  | Nerudova 635               | 765 02 Otrokovic  | +420 604257162         |                | monika.balazovic | 07.05.2014 0:00:    | 11 1              |    |   |                      |                      |         |                  |            |
|         |         | Čechurová Hana     | Zálešná II 1123/22         | 760 01 Zlin 1     | +420 774107774         |                | monika.balazovic | 08.03.2019 14:0     | 111 1             |    | ~ | ✓ (08.03.2019 14:01) |                      |         |                  |            |
|         |         | ČSOB Leasing, a.s. | Na Pankráci 310/60         | 140 00 Praha - N  |                        | +420 222012451 | marketa.klvanov  | 28.04.2016 12:2     | 1111111           |    |   |                      |                      |         |                  |            |
|         |         | Dagmar Merčáková   | Lutopeony-Měrůt            | 767 01 Kroměříž   | 724314481              |                | marketa.klvanov  | 30.04.2015 0:00:    | 11 1              |    |   |                      |                      |         |                  |            |
|         |         | Divila Ivo         | Vítovská 420               | 763 16 Fryšták    | +420 777250383         |                |                  | 26.01.2016 0:00:    |                   |    |   |                      |                      |         |                  |            |
|         |         | Dobiáš Petr        | Žižkova 1717               | 347 01 Tachov 1   | +420 724579469         |                |                  | 07.07.2015 0:00:    |                   |    |   |                      |                      |         |                  |            |
|         |         | Dohnalová Hana     | Hovězí 163                 | 756 01 Hovězí     | +420 737752786         |                | marketa.klvanov  | 04.05.2015 7:48:    | 111               |    |   |                      |                      |         |                  |            |
|         |         | Dovrtěl Miroslav   | Tř. Spojenců 8382          | 765 02 Otrokovic  | +420 608315949         |                |                  | 08.03.2019 15:2     | 11 1              |    |   |                      | ~                    |         |                  |            |

![](_page_51_Picture_9.jpeg)

- v novém okně otevře historii aktivit s vybraným zákazníkem. Seznam je možné vytisknout nebo

#### vyexportovat do souboru.

| OFTAPP, s. r. o.    |                             | hotline@softapp.cz   | :               |                  | × .             |
|---------------------|-----------------------------|----------------------|-----------------|------------------|-----------------|
| 🔒 Historie Komun    | ikace                       |                      |                 |                  |                 |
| + 🖨                 |                             |                      |                 |                  |                 |
|                     | Aktivit                     | y prodejců - Histori | e Komunikace    |                  |                 |
| Datum               | Téma                        | Zákazník             | Prodejce        | Způsob realizace | Datum realizace |
| 05.07.2024 8:30:00  | Předání vozidla             | SOFTAPP, s. r. o.    | Správce systému |                  |                 |
| 28.06.2024 8:30:00  | Příprava na předání vozidla | SOFTAPP, s. r. o.    | Správce systému |                  |                 |
| 19.06.2024 15:39:10 | Test MKT 102                | SOFTAPP, s. r. o.    | Správce systému | Email            |                 |
| 19.06.2024 15:38:29 | SOFTAPP, s. r. o.           | SOFTAPP, s. r. o.    | Správce systému | Nový kontakt     |                 |
| 19.06.2024.0:00:00  |                             | SOFTAPP, s. r. o.    | Správce systému | Vytvořená objed  |                 |

![](_page_51_Picture_14.jpeg)

![](_page_52_Picture_0.jpeg)

![](_page_52_Picture_2.jpeg)

- otevře novou záložku s kartou zákazníka. Změny provedené v tomto detailu nelze uložit, detail slouží pouze k náhledu.

Emailová komunikace

 slouží pro oslovení členů kampaně pomocí e-mailu.
 V rozbalovacím menu máme možnost si zobrazit znění e-mailu (e-mail definujeme a upravujeme v editaci kampaně) a můžeme odeslat e-mail všem vygenerovaným členům, kteří mají souhlas s oslovením dle GDPR.
 Volbou vybrat oslovitelné nám program označí zákazníky, kteří souhlasí s oslovením pomocí e-mailu dle GDPR. Pokud z celé skupiny členů kampaně vybereme pro oslovení jen některé, můžeme využít volbu odeslat e-mail vybraným.

![](_page_52_Picture_6.jpeg)

![](_page_52_Picture_7.jpeg)

- slouží pro oslovení členů pomocí SMS zprávy. S volbou SMS komunikace pracujeme stejně, jako s e-mailovou komunikací.

|     | Poštovní<br>komunikace |
|-----|------------------------|
| · · |                        |

 slouží k oslovení vybraných zákazníků pomocí dopisu. Ve volbě je možnost vytvoření a uložení nového dopisu, tisk štítků a obálek.

![](_page_52_Picture_11.jpeg)

- slouží pro oslovení členů pomocí direct mailu, který máme předem nadefinovaný v editaci kampaně. S direct mailem pracujeme stejně jako s e-mailovou a SMS komunikací.

![](_page_52_Picture_13.jpeg)

- přes tuto ikonu mažeme členy kampaně.

V rozbalovacím menu máme tři možnosti mazání.

Volbou Smazat označené vymažeme z kampaně vybrané členy.

Volbou **Smazat+blacklist** člena z kampaně vymažeme a umístíme jej do číselníku Blacklist.

Volbou **Smazat červené** vymažeme z kampaně členy, kteří byli osloveni jinou marketingovou kampaní v časovém rozmezí mezi osloveními, které máme nastaveno v globálních parametrech programu.

![](_page_52_Picture_19.jpeg)

Při zpracování kampaně začneme označením členů, které si přejeme oslovit. Označení můžeme provést ručně nebo využitím volby *vybrat oslovitelné* u každé z komunikací. Oslovitelné kontakty podle GDPR konkrétním komunikačním kanálem poznáme podle fajfky v příslušném sloupci.

![](_page_53_Picture_0.jpeg)

| Marke     | ting NV v.1.34 | .2.49 CZ               |                |              |                       |                    |            |                        |                  |     |       |                  |         |              |
|-----------|----------------|------------------------|----------------|--------------|-----------------------|--------------------|------------|------------------------|------------------|-----|-------|------------------|---------|--------------|
| inovač NV | Vytíženost v   | ozů Marke              | tingové kampa  | aně Zpra     | cování kampan         | ě - OPEL/Corsa     | Zpracování | kampaně - Tei          | rmín platnosti S | тк  |       |                  |         | ×            |
| -         |                | Historie<br>komunikace | De<br>Ide      | tail<br>inta | Emalová<br>komunikace | SMS komunikace     | · 🛛        | Poštovni<br>komunikace | Direct mailing   | Sma | zat * |                  |         |              |
|           | Zákaznik       | Ulice                  | Město          | Mobil        | Telefon               | Email              | VIN kód    | DM                     | v Email          |     | SMS   | Volání - odpověď | Telefon | Refresh data |
| ×.        | Lucie Zvoničk  | Kouty 1420             | 75701 Valašs_  | +420776634   |                       | hotine@softapp.cz  |            | ~                      | 2                | 1   | 1     |                  |         | 1            |
| V         |                |                        |                |              |                       | hotline@softapp.cz |            | 1                      |                  | 1   |       |                  |         |              |
| <b>V</b>  | Firma6800      | Kojetinská 28          | 750 02 Přero   |              |                       | hotline@softapp.cz |            | 1                      | 8                | 1   |       |                  |         |              |
| v.        | Majitel2088    |                        | 625 00 Brno    |              |                       | hotine@softapp.cz  |            | 1                      |                  | 1   |       |                  |         | 1            |
| V.        |                | Černovická 10          | 617 00 Brno    |              |                       | hotline@softapp.cz |            | 1                      |                  | 1   |       |                  |         |              |
|           | Majitel29912   | Podzimní 669           | 614 00 Brno 14 |              |                       |                    | WOLOAHM    | 1                      |                  |     |       |                  |         |              |
|           | Majitel20607   | Herčikova 1            | 612 00 Brno    |              |                       |                    | WOLOTGF4.  |                        |                  |     |       |                  |         |              |
| 13        | Firma20605     | Březina 412            | 679 05 Březin  |              |                       | hotline@softapp.cz | WOLOXCE6   |                        |                  |     |       |                  |         |              |

Po oslovení komunikačním kanálem se do příslušného sloupce zapíše datum a čas oslovení. Tak poznáme, kdo již byl osloven a kdo ne.

| novač NV | Vytíženost vo | zů Marke               | tingové kampa  | ně Zprac     | ování kampané          | é - OPEL/Corsa     | Zpracování l | ampaně - Te            | ermín platn | osti STK             |     |                  |         | ×            |
|----------|---------------|------------------------|----------------|--------------|------------------------|--------------------|--------------|------------------------|-------------|----------------------|-----|------------------|---------|--------------|
|          | e [           | Historie<br>komunikace | Det<br>klier   | tail<br>Inta | Emailová<br>komunikace | SMS<br>komunikace  | • 🏹          | Poštovní<br>komunikace |             | aling Smazat         |     |                  |         |              |
|          | Zákazník      | Ulice                  | Město          | Mobil        | Telefon                | Email              | VIN kód      | DM                     | Ŧ           | Email                | SMS | Volání - odpověď | Telefon | Refresh data |
|          | Lucie Zvoníčk | Kouty 1420             | 75701 Valašs   | +420776634   |                        | hotline@softapp.cz |              | √                      | r           | √ (04.06.2019 10:22) | 1   |                  | 1       |              |
|          | Firma10393    | Cacovická 16           | 614 00 Brno 14 |              |                        | hotine@softapp.cz  |              | V                      | r           | √ (04.06.2019 10:22) |     |                  |         | <u>=</u>     |
|          | Firma6800     | Kojetínská 28          | 750 02 Přero   |              |                        | hotine@softapp.cz  |              | V                      | r           | ✓ (04.06.2019 10:22) |     |                  |         |              |
|          | Majitel2088   | Osová 6                | 625 00 Brno    |              | +420571616             | hotline@softapp.cz |              | V                      | ,           | ✓ (04.06.2019 10:22) |     |                  | 1       |              |
|          | Firma 1016    | Černovická 10          | 617 00 Brno    |              |                        | hotine@softapp.cz  | KL1YF755     | 1                      | r           | ✓ (04.06.2019 10:22) |     |                  |         |              |

Pokud budeme klienta oslovovat pomocí telefonního rozhovoru, lze klikem ve sloupci volání-odpověď vybrat ze seznamu důvodů stručné vyjádření zákazníka. Po vybrání odpovědi se nám zákazník přesune do historie kampaně a do sloupce telefon se zapíše datum a čas kontaktování.

| incure # MM/ | Mationastus   | aß Marko               | tingoué kampa  | Zara        | out of lange and       | X - OPEL/Cores     | Invo courání I | kampană -              | Tormín nl | ataosti CT          | ~                 |     |                             |             |            |
|--------------|---------------|------------------------|----------------|-------------|------------------------|--------------------|----------------|------------------------|-----------|---------------------|-------------------|-----|-----------------------------|-------------|------------|
| shovac ivv   | vyuzenost vu  |                        | eungove kampa  | ine zprac   | Jovanii Kampani        | e - OPEL/Corsa     | cpracovani     | kanipane -             | Termin pi | Julosu ST           | •                 |     |                             |             |            |
| -            |               | Historie<br>komunikace | De klie        | tail<br>nta | Emailová<br>komunikace | sms<br>komunikace  | · 🏹            | Poštovní<br>komunikace | •         | Direct _<br>mailing | Smazat.           | •   |                             |             |            |
|              | Zákazník      | Ulice                  | Město          | Mobil       | Telefon                | Email              | VIN kód        | DM                     |           | v Email             |                   | SMS | Volání - odpověď            | Telefon Ref | fresh data |
|              | Lucie Zvoníčk | Kouty 1420             | 75701 Valašs   | +420776634  |                        | hotline@softapp.cz |                |                        | 1         | 10                  | 04.06.2019 10:22) | 1   | Vozidlo prodané             | 1           | E          |
|              | Firma 10393   | Cacovická 16           | 614 00 Brno 14 |             |                        | hotine@softapp.cz  |                |                        | 1         | 10                  | 04.06.2019 10:22) |     |                             |             | -          |
|              | Firma6800     | Kojetínská 28          | 750 02 Přero   |             |                        | hotine@softapp.cz  |                |                        | 1         | 1                   | 04.06.2019 10:22) |     |                             |             |            |
|              | Majitel2088   | Osová 6                | 625 00 Brno    |             | +420571616             | hotline@softapp.cz |                |                        | 1         | ✓ (                 | 04.06.2019 10:22) |     |                             | 1           |            |
|              | Firma 1016    | Černovická 10          | 617 00 Brno    |             |                        | hotline@softapp.cz | KL1YF755       |                        | <b>√</b>  | 1                   | 04.06.2019 10:22) |     |                             |             |            |
|              | Majitel29912  | Podzimní 669           | 614 00 Brno 14 |             |                        |                    | WOLOAHM        |                        |           |                     |                   |     | Objednaný<br>Objedná se sám |             |            |
|              | Majitel20607  | Herčíkova 1            | 612 00 Brno    |             |                        |                    | WOLOTGF4.      |                        |           |                     |                   |     | Jiný servis                 |             |            |
|              | Firma20605    | Březina 412            | 679 05 Březin  |             |                        | hotine@softapp.cz  | WOLOXCF6       |                        |           |                     |                   |     | Staré vozidlo               |             |            |
|              | Majitel33974  | V Předpolí 14          | 100 00 Praha   |             |                        | hotline@softapp.cz | VSKJVWR5       |                        |           |                     |                   |     | Nekontaktovat               |             |            |
|              | Majitel34531  | Na Osnice 17           | 252 41 Dolní   |             |                        | hotine@softapp.cz  | SJNFCAJ1       |                        |           |                     |                   |     | Vozidlo prodané             |             |            |
|              | Majitel33733  | Višňovce 1092          | 768 24 Hulín   |             |                        |                    | SJNEBAK1       |                        |           |                     |                   |     | Nemá zájem                  |             |            |

#### 9.2 Historie zpracování

![](_page_53_Picture_8.jpeg)

- na nové záložce otevře historii zpracování kampaně, kde vidíme začleněné zákazníky do kampaně. U každého člena je zapsáno, pro který komunikační kanál má udělen souhlas s GDPR a datum, kdy byl tímto způsobem osloven. U telefonického rozhovoru je zapsán zvolený závěr.

| ánovač NV  | Vytíženost vozů | Marketingové ka       | mpaně His         | torie kampaně - | Termín platnost | ti STK     |                    |       |                     |      |                 |          |                     |                  | ж            |
|------------|-----------------|-----------------------|-------------------|-----------------|-----------------|------------|--------------------|-------|---------------------|------|-----------------|----------|---------------------|------------------|--------------|
| <b>(</b>   | His Kor         | torie 💭<br>munikace 👔 | Detail<br>klienta |                 |                 |            |                    |       |                     |      |                 |          |                     |                  |              |
| Zákamik    | A Y Lilice      | Măsto                 | Mobil             | Telefon         | Email           | DirectMail | Datum realizaça    | Email | Datum realizaça     | CMC  | Datum realizaça | Telefon  | Datum realizaça     | Volání - odpověď |              |
| LONGZI IIK | A · Once        | Mesto                 | -                 | Telefon         | Linda           | Direcurion | Datamiredizace     | Lindi | Detailiredizace     | 3113 | Datamiredizace  | TEIEIOIT | Datamiredizace      | volari - oopoveo | Refresh data |
| 📲 firma41  | * C             | 8 C                   | * <b>0</b> <      | *Dc             | a∎c             |            | -                  |       | =                   |      | =               |          | =                   | -                |              |
| Firma4122  | Nad Štolou 93   | 170 34 Praha 7        |                   | +420571616501   |                 |            |                    |       |                     |      |                 |          |                     |                  |              |
| Firma4122  | Nad Štolou 93   | 170 34 Praha 7        |                   | +420571616501   |                 |            |                    |       |                     |      |                 |          |                     |                  |              |
| Firma4177  | Litevská 8      | 100 00 Praha 10       |                   | +420571616501   | hotline@softapp |            | 14.12.2015 8:32:00 |       | 24.04.2019 14:24:48 |      |                 | ~        | 24.04.2019 14:28:13 | Objednaný        |              |

![](_page_54_Picture_0.jpeg)

### 9.3 Vyhodnocení kampaně

![](_page_54_Picture_3.jpeg)

- otevře okno s vyhodnocením

kampaně.

- Z vyhodnocení můžeme zjistit:
- kolik členů bylo vygenerováno,
- kolik jich bylo osloveno,
- jakým komunikačním kanálem byli osloveni,
- kolik zákazníků se objednalo po oslovení určitým kanálem a procentuální úspěšnost,
- počet a důvod ztracených zákazníků.

| Vyhodnocení kamp              | anĕ   |                  |      |          |
|-------------------------------|-------|------------------|------|----------|
| 🗭 🖨                           |       |                  |      |          |
| Vyhodnocení kamp              | oaně: | Termín pl        | atno | sti STK  |
| (12. 12. 2014 - 04. 06. 2019) |       |                  |      |          |
| Počet vygenerovaných členů:   | 1595  |                  |      |          |
| Počet oslovených členů:       | 1058  |                  |      |          |
| z toho Direct Mail:           | 929   | úspěšných:       | 10   | (1,08 %) |
| Email:                        | 7     | úspěšných:       | 0    | (0,00 %) |
| SMS:                          | 0     | úspěšných:       | 0    | (0,00 %) |
| Telefon:                      | 130   | úspěšných:       | 15   | (11,54 % |
| Ztracení zákazníci:           |       | Objedná se sám:  | 1    |          |
|                               |       | Jiný servis:     | 0    |          |
|                               |       | Staré vozidlo:   | 0    |          |
|                               |       | Chodí po km:     | 0    |          |
|                               |       | Nekontaktovat:   | 0    |          |
|                               |       | Vozidlo prodané: | 1    |          |
|                               |       | Nemá zájem:      | 1    |          |

#### 10.1 Externí služba Quanda

Aplikace Quanda je webový portál zaměřený na tvorbu a správu e-mailových marketingových kampaní.

![](_page_54_Picture_15.jpeg)

Propojení modulu Marketing MKT NV s externí aplikací Quanda je implementováno od verze Marketingu 1.45.2.69.

Do webové služby Quanda je možné z Marketingu exportovat vybrané e-maily zákazníků, dále je možné prostřednictvím služby Quanda vytvářet libovolné designové HTML šablony e-mailů, odesílat kampaně, vyhodnotit úspěšnost kampaně a využít řadu dalších nástrojů Quandy.

#### 10.1.1Pro aktivaci funkcionality je potřeba zajistit

1/ Zaplacení služby přímo v databázi Quanda.cz, která vytvoří uživatelský účet ve svém systému a poskytne API klíč ke službě.

2/ Aktivovat službu v programu **Klient/Správce/Soubory/Rozšíření služeb**. Provede firma Softapp po objednání služby na <u>obchod@softapp.cz</u>. Položka "Marketing –Quanda" je přístupná v programu Klient od verze 10.09b.

3/ V programu **Marketing/Správa systému/Globální parametry** je potřeba zadat API klíče (dodané ze služby Quanda):

![](_page_55_Picture_0.jpeg)

| Duanda - API k | íč            |      |   |
|----------------|---------------|------|---|
| ***********    | -             | **** | 1 |
| ***********    | ************* | **** |   |

Po provedení aktivace se bude zobrazovat v sekci Zpracování kampaně tlačítko Quanda u kampaní typu "Quanda":

| Ma | rketingo | vé kampaně | Zákazníci         | Zpracov  | ání kampa | aně - Kan | npaň 2  |                                               |             |          |     |         | ×              |
|----|----------|------------|-------------------|----------|-----------|-----------|---------|-----------------------------------------------|-------------|----------|-----|---------|----------------|
|    |          |            | Detail<br>klienta | <b>5</b> | imazat •  | QU        | anda    | Odeslat všechny kontakty<br>do systému Quanda |             |          |     |         |                |
|    |          |            |                   |          |           |           |         | Člen                                          | ové kampaně |          |     |         | Refresh data   |
|    |          | Zákazník   |                   | Ulice    | Město     | Mobil     | Telefon | Email                                         | DM          | Email    | SMS | Telefon | Osloven přes t |
| >  |          | Novák Jan  |                   |          |           |           |         | jan.novak@email.cz                            | ✓           | <b>~</b> |     |         |                |
|    |          |            |                   |          |           |           |         |                                               |             |          |     |         |                |

#### 10.1.2Vzorový postup práce

1/ Vyfiltrujte si zákazníky z databáze

| Marketingové kamp   | oaně Zákazníci         |                |                         |                                 |                      |            |                |        |                    |                        |                 |                    |                          |
|---------------------|------------------------|----------------|-------------------------|---------------------------------|----------------------|------------|----------------|--------|--------------------|------------------------|-----------------|--------------------|--------------------------|
| + 🖨                 | Nový<br>zákazník       | Detai<br>záka: | nika 🎫 Sma:<br>záka     | zat<br>znika V Fil:<br>znika Zá | trace (<br>kazniků 4 | Hro<br>ope | madné<br>erace |        | Naplánovat C       | Založ<br>obch<br>přípa | it<br>odní<br>d |                    |                          |
| Komunikace          | • Marketing<br>kampaně | jové 🗸 👘       | Převod<br>vlastníka • 🕻 | Black List                      |                      |            |                |        |                    |                        |                 |                    |                          |
|                     |                        |                |                         |                                 |                      |            |                |        |                    | 11                     | Typ kontaktu    | Kontakt            | Zdroj kontaktu           |
| Zadejte text pro vy | /hledávání             |                | ✓ Najít                 | Smazat                          |                      |            |                |        |                    |                        | > Email         | jan.novak@email.cz | Hlavní kontaktní údaje   |
| Kód zákazníka       | Název 1                | 🔻 🎙 Adres      | a Město                 | Právní status                   | Vlastník kon         | Kód země   | DIČ            | IČ DPH | Email              |                        |                 |                    |                          |
| 9 8 <b>0</b> 0      | 📲 novák jan            | 8 <b>0</b> 0   | R B C                   | 8 <mark>0</mark> 0              | =                    | REC        | 8 <b>8</b> C   | 88C    | * <b>B</b> C       |                        |                 |                    |                          |
| <b>&gt;</b> 3608    | Novák Jan              |                |                         | Soukromá os                     | < Nepřiřaz           |            |                |        | jan.novak@email.cz |                        |                 |                    |                          |
|                     |                        |                |                         |                                 |                      |            |                |        |                    |                        |                 | Madal Méasure      | Usuadaa (ala as Chau Jan |
|                     |                        |                |                         |                                 |                      |            |                |        |                    |                        | VIN KOO SPZ     | Model Nazev V      | Uvedeni do pr Stav km    |
|                     |                        |                |                         |                                 |                      |            |                |        |                    |                        |                 |                    |                          |
|                     |                        |                |                         |                                 |                      |            |                |        |                    |                        |                 |                    |                          |

Pro začlenění zákazníka do kampaně je nutné, aby byl u něj vytvořen souhlas se zpracováním osobních údajů dle GDPR:

| Marketingové kamp | aně Zákazníci      | - Novák Jan   |                               |           |                    |              |               |                         |               |       |
|-------------------|--------------------|---------------|-------------------------------|-----------|--------------------|--------------|---------------|-------------------------|---------------|-------|
| 🔶 🗎               | Napláno<br>schůzku | ovat C 2      | Založit<br>obchodní<br>ořípad | Black Lis | st                 |              |               |                         |               |       |
| Marketing         | Karta zákazníka    | Další údaje   | Historie změ                  | n         | Kontaktní historie | Info         |               | Přílohy                 |               |       |
| Soukromá osoba    | Kód                | 3608          |                               |           |                    |              |               |                         |               | upi   |
|                   | Oslovení           | •             |                               | i GE      | OPR                |              |               |                         |               | <br>× |
| Dodavatel         | Titul              |               | Jméno Jan                     |           |                    | Æ            | -1            |                         |               |       |
| Ověřen            | Příjmení           | Novák         |                               |           | Uložit+1           | Tisk [       |               |                         |               |       |
| Zakázat zobrazení | r<br>Ulice a č.p.  |               |                               |           |                    |              |               |                         |               | <br>a |
| My Opel           | PSČ / město        |               |                               | Zákazník  | Novák Jan          |              |               |                         |               |       |
| VIP               | Stát / kraj        |               |                               |           |                    |              |               |                         |               |       |
|                   |                    | Ověřit na www | -                             |           |                    |              |               |                         |               |       |
|                   | Kategorie          | Běžný klient  |                               | Kód       | 3608               |              | Datum p       | ooslední změny 7. 10    | ). 2020 13:04 |       |
|                   |                    | Kód č         | flena prodejního klul         | ×         | ✓ Souhlasím s      | e zpracování | m osobních úd | ajů a poskytnutí třetír | n stranám     | žit   |
|                   |                    |               |                               | ~         | Souhlasí s oslovov | áním pomocí  | EMAILU        | jan.novak@email.cz      | !             |       |
|                   |                    |               |                               | ×         | Souhlasí s oslovov | áním pomocí  | TELEFONU      |                         |               |       |
|                   |                    |               |                               | ×         | Souhlasí s oslovov | áním pomocí  | SMS           |                         |               |       |
| Přidat            | Smazat             | Kopie         |                               | ×         | Souhlasí s oslovov | váním pomocí | DOPISU        |                         |               |       |

![](_page_56_Picture_0.jpeg)

2/ Založte novou marketingovou kampaň (popř. přiřaďte k existující kampani):

| Marketingové kampaně Zák      | azníci                                    |                     |               |                     |             |                    |        |                       |                |
|-------------------------------|-------------------------------------------|---------------------|---------------|---------------------|-------------|--------------------|--------|-----------------------|----------------|
| + 🖨 🖬                         | Nový<br>zákaznik Zákaznika                | Smazat<br>zákazníka | Tilt<br>záł   | race (<br>kazníků L | Hron<br>ope | madné<br>race      |        | Naplánovat<br>schůzku | Za<br>ot<br>př |
| Komunikace •                  | Marketingové - Převod<br>kampaně kontaktu | Blac                | k List        |                     |             |                    |        |                       |                |
| Nová                          | marketingová kampaň                       |                     |               |                     |             |                    |        |                       |                |
| Zadejte text pro vyhled Přida | t do stávající kampaně 🕨 📮 N              | ajít Smazat         |               |                     |             |                    |        |                       |                |
| Kód zákazníka Název 1         | 🔻 🎙 Adresa                                | Město F             | Právní status | Vlastník kon        | Kód země    | DIČ                | IČ DPH | Email                 |                |
| 🗟 🛛 🖉 🗤 🖉                     | n R <mark>e</mark> c                      | R <mark>B</mark> C  | RBC           | =                   | R B C       | 8 <mark>8</mark> C | RBC    | R B C                 |                |
| >3608 Novák Jan               |                                           | 5                   | Soukromá os   | < Nepřiřaz          |             |                    |        | jan.novak@e           | email.cz       |
|                               |                                           |                     |               |                     |             |                    |        |                       |                |

3/ V nastavení nové kampaně zadejte popis a platnost kampaně a zvolte typ kampaně "Quanda":

| 🛃 Nová market | ingová kampaň |        |       |                |                          |                                   | - = x         |
|---------------|---------------|--------|-------|----------------|--------------------------|-----------------------------------|---------------|
| ← 🗄           |               |        |       |                |                          |                                   |               |
| Seznam členů: |               |        |       |                |                          |                                   |               |
| Kód zákaznika | Název 1       | Adresa | Město | Právní status  | Zkratka kampaně Q02      |                                   |               |
| 3608          | Novák Jan     |        |       | Soukromá osoba | Název kampaně Kampaň     | 2                                 |               |
|               |               |        |       |                | Typ kampaně 🔘 Serv       | isní 🔘 Prodejní 🔘 Quanda)         |               |
|               |               |        |       |                | Popis Kampaň             | Quanda                            |               |
|               |               |        |       |                |                          |                                   | -             |
|               |               |        |       |                | Datum platnosti 7. 10. 2 | 020 👻 Datum ukončení 30. 1        | •             |
|               |               |        |       |                | Provozovna Všechny       | Provozovny 👻 Odpovědná osoba Sprá | vce systému 🔻 |
|               |               |        |       |                |                          |                                   |               |

**Zkratka kampaně** je libovolný kód kampaně, který bude pro komunikaci se systémem Quanda sloužit jako tzv. **štítek** – viz vysvětlení níže. Zkratka kampaně by měl být unikátní kód pro správnou identifikaci kampaně.

Vytvořená kampaň:

| Marketingové kampaně Zákazníci |                     |                                     |                      |                       | ×               |
|--------------------------------|---------------------|-------------------------------------|----------------------|-----------------------|-----------------|
| Editace Smazat kampaně         | Vyhodnocení kampaně | nacovat Mistorie<br>mpaň Źpracování |                      |                       |                 |
| Kód kampaně Zkratka kampaně    | Název               | Popis                               | Datum zahájení       | Datum ukončení        | Odpovědná osoba |
| 24 Q01                         | kampaň 1            | kampaň Quanda                       | 2. 10. 2020 10:02:23 | 30. 10. 2021 10:02:23 | 1               |
| 25 Q02                         | Kampaň 2            | Kampaň Quanda                       | 7. 10. 2020 12:51:25 | 30. 10. 2021 12:51:25 | 1               |

#### 4/ Zpracujte vytvořenou kampaň:

| Marketingov | <b>é kampaně</b> Zák | azníci             |                  |                        |               | _                           |            |                      |                       |                 | × |
|-------------|----------------------|--------------------|------------------|------------------------|---------------|-----------------------------|------------|----------------------|-----------------------|-----------------|---|
| <b>(</b>    |                      | Editace<br>kampaně | Smazat<br>kampaň | Vyhodnocení<br>kampaně | Zprac<br>kamp | covat Mistori<br>paň Zpraco | e<br>ování |                      |                       |                 |   |
| Kód kampaně |                      | Zkratka kam        | ipaně            | Název                  | P             | Popis                       |            | Datum zahájení       | Datum ukončení        | Odpovědná osoba |   |
|             | 24                   | Q01                |                  | kampaň 1               | k             | kampaň Quanda               |            | 2. 10. 2020 10:02:23 | 30. 10. 2021 10:02:23 | 1               |   |
|             | 25                   | Q02                |                  | Kampaň 2               | к             | Kampaň Quanda               |            | 7. 10. 2020 12:51:25 | 30. 10. 2021 12:51:25 | 1               |   |

way siver

![](_page_57_Picture_0.jpeg)

Stiskem tlačítka "Quanda" program odešle všechny kontakty z kampaně do systému Quanda. Odesílá se pouze jméno a příjmení/název zákazníka a jeho e-mailová adresa.

| Marketingo | vé kampaně | Zákazníci         | Zpracov | ání kamp | anĕ - Kar | npaň 2  |                                               |             |       |     |         | ×              |
|------------|------------|-------------------|---------|----------|-----------|---------|-----------------------------------------------|-------------|-------|-----|---------|----------------|
| +          |            | Detail<br>klienta |         | Smazat • | Qu        | anda    | Odeslat všechny kontakty<br>do systému Quanda |             |       |     |         |                |
|            |            |                   |         |          |           |         | Člen                                          | ové kampaně |       |     |         | Refresh data   |
|            | Zákazník   |                   | Ulice   | Město    | Mobil     | Telefon | Email                                         | DM          | Email | SMS | Telefon | Osloven přes t |
| >          | Novák Jan  |                   |         |          |           |         | jan.novak@email.cz                            | ✓           | ✓     |     |         |                |

Po stisku tlačítka "Quanda" program potvrdí odeslání všech kontaktů z kampaně do systému Quanda.

| M | rketingov | é kampaně | Zákazníci         | Zpracov | ání kampa | nĕ - Kar | npaň 2  |                                               |                   |       |     |         | ×              |
|---|-----------|-----------|-------------------|---------|-----------|----------|---------|-----------------------------------------------|-------------------|-------|-----|---------|----------------|
|   |           |           | Detail<br>klienta | s s     | mazat 🔹   | QU       | anda    | Odeslat všechny kontakty<br>do systému Quanda |                   |       |     |         |                |
|   |           |           |                   |         |           |          |         | Čle                                           | nové kampaně      |       |     |         | Refresh data   |
|   |           | Zákazník  |                   | Ulice   | Město     | Mobil    | Telefon | Email                                         | DM                | Email | SMS | Telefon | Osloven přes t |
| 3 |           | Novák Jan |                   |         |           |          |         | jan.novak@email.cz                            | ✓                 | ✓     |     |         |                |
|   |           |           |                   |         |           |          |         | Export úspěšn                                 | ×<br>iě dokončen. |       |     |         |                |
|   |           |           |                   |         |           |          |         |                                               | ОК                |       |     |         |                |

Pozn. při stisku tlačítka "Quanda" se vždy odesílají kontakty (zákazníci) ze všech kampaní vytvořených v modulu Marketing.

#### 10.1.3Štítky

Dále se do Quandy ke každému kontaktu (zákazníku) odešle tzv. **štítek**. Štítek je identifikátor, který kontakt spojuje s kampaněmi v modulu Marketing. Pokud je zákazník zahrnut ve více kampaních v Marketingu, ke každé kampani, které je součástí, obdrží kód štítku. Štítek je zároveň libovolný kód označující kampaň v Marketingu (Zkratka kampaně).

U každého importovaného kontaktu se v Quandě zobrazují přiřazené štítky.

| Quanda      | Online dotazníky 👻 | E-mailové kampaně 👻 Tr     | ansakční e-maily 🝷 Akti | vní formuláře 👻 | Kontakty 🚽 🚥 |              | ٩                  |
|-------------|--------------------|----------------------------|-------------------------|-----------------|--------------|--------------|--------------------|
|             |                    |                            |                         |                 |              |              |                    |
| Kontakty    |                    |                            |                         |                 |              | PŘIDAT N     | DVÝ KONTAKT        |
| Filtr:      |                    |                            |                         | Vyberte štíte   | k/štítky:    |              |                    |
|             |                    | ✓ FILTRO                   | OVAT ZRUŠIT             |                 |              | ✓ PŘIŘADIT   | ODEBRAT            |
| Jméno       | Příjmení 🕈         | E-mail                     | Zasílat e-maily         | Blacklistován   | Firma        | Vytvořeno    | Akce               |
| 🗌 🥔 Jan     | <u>Novák</u>       | j <u>an.novak@email.cz</u> | Ano                     | Ne              |              | 07.10.2020   | ŵ                  |
| Q02 foth ne | <u>Softapp</u>     | hotline@softapp.cz         | Ano                     | Ne              | -            | 17.09.2020   | Ŵ                  |
| 9 z 9       |                    |                            |                         |                 |              | Stránka: 1 z | 1 <b>&lt; &gt;</b> |

Kromě štítku z kampaně z Marketingu (Zkratka kampaně) se ke kontaktu přiřadí automaticky také štítek **"DMS**", který takto označuje kontakty, které byly importovány z modulu Marketing.

![](_page_58_Picture_0.jpeg)

#### 10.1.4Filtrování dle štítků v Quandě

Jakmile jsou exportovány kontakty z Marketingu, jsou přeneseny ke kontaktům také štítky.

| Mar | ketingov | vé kampaně | Zákazníci         | Zpracová | ání kampai | ně - Kan | npaň 2  |                                               |             |                                                                                                    |     |         | ×              |
|-----|----------|------------|-------------------|----------|------------|----------|---------|-----------------------------------------------|-------------|----------------------------------------------------------------------------------------------------|-----|---------|----------------|
|     |          |            | Detail<br>klienta | <b>s</b> | mazat 🝷    | Qu       | anda    | Odeslat všechny kontakty<br>do systému Quanda |             |                                                                                                    |     |         |                |
|     |          |            |                   |          |            |          |         | Člen                                          | ové kampaně |                                                                                                    |     |         | Refresh data   |
|     |          | Zákazník   |                   | Ulice    | Město      | Mobil    | Telefon | Email                                         | DM          | Email                                                                                                    | SMS | Telefon | Osloven přes t |
| >   |          | Novák Jan  |                   |          |            |          |         | jan.novak@email.cz                            | ✓           | <ul> <li>Image: A set of the set of the</li></ul> |     |         |                |
|     |          | SOFTAPP s. | r.o.              | Pod Hubl | 743 01 Bí  |          |         | info@softapp.cz                               | ✓           | <b>v</b>                                                                                                    |     |         |                |

Prostřednictvím těchto štítků je možné v Quandě filtrovat kontakty a dále zpracovat do kampaně v Quandě:

| yuanda  | Online dotazníky 👻 | E-mailové kampaně 👻 Transakčr | ıí e-maily ▼ Aktivní formuláře | - Kontakty     |             | (C)     |
|---------|--------------------|-------------------------------|--------------------------------|----------------|-------------|---------|
| Filtr:  |                    |                               | Vyberte š                      | títek/štítky:  |             |         |
|         | Q02                | ✓ FILTROVAT                   | ZRUŠIT                         |                | ✓ PŘIŘADIT  | ODEBRAT |
| Jméno   | Příjmení 🗘         | E-mail                        | Zasílat e-maily Blacklistová   | n Firma        | Vytvořen    | o Akce  |
| _ Ø -   | -                  | info@softapp.cz               | Ano Ne                         | SOFTAPP s.r.o. | 07.10.20    | 20 🗇    |
| 📄 🥔 Jan | <u>Novák</u>       | jan.novak@email.cz            | Ano Ne                         |                | 07.10.20    | 20 🗑    |
| 2 z 2   |                    |                               |                                |                | Stránka:    | 1z1 🔇 🗲 |
|         |                    |                               |                                |                |             |         |
|         |                    |                               |                                |                | HROMADNY EX |         |

Do Quandy se nepřenáší z Marketingu údaje o kampani, kampaň je potřeba v Quandě nově vytvořit, popř. přiřadit ke kampani ve Quandě již vytvořené.

#### 10.1.5Odstranění kontaktu z kampaně v Marketingu

Pokud již došlo k odeslání kontaktů z Marketingu do Quandy a následně uživatel odstraní kontakt ze seznamu v kampani a znovu odešle kontakty do Quandy, u kontaktu se v Quandě aktualizují také štítky.

| yanda          | Online dotazníky 👻 | E-mailové kampaně 👻 Transal | kční e-maily 👻 Akti | vní formuláře 👻 | Kontakty 👻 🚥   |                   |         |
|----------------|--------------------|-----------------------------|---------------------|-----------------|----------------|-------------------|---------|
| Filtr:         |                    |                             |                     | Vyberte štíte   | ek/štítky:     |                   |         |
|                | Q02                | FILTROVAT                   | ZRUSIT              |                 |                | ✓ PRIRADIT        | ODEBRAT |
| Jméno          | Příjmení 🕈         | E-mail                      | Zasílat e-maily     | Blacklistován   | Firma          | Vytvořeno         | Akce    |
| - 🧳 -          | -                  | info@softapp.cz             | Ano                 | Ne              | SOFTAPP s.r.o. | 07.10.2020        | ŧ       |
| DMS            | <u>Novák</u>       | jan.novak@email.cz          | Ano                 | Ne              |                | 07.10.2020        | Ī       |
| 2 z Q01<br>Q02 |                    |                             |                     |                 |                | Stránka: 1 z 1    | < >     |
|                |                    |                             |                     |                 |                | HROMADNÝ EXPORT K | ONTAKTŮ |

Příklad kontaktu Jan Novák, který je součástí Kampaně 1 (Q01) a Kampaně 2 (Q02).

![](_page_59_Picture_0.jpeg)

Jakmile z kampaně Q02 odstraní uživatel kontakt Jan Novák, po synchronizaci s Quandou se aktualizují štítky v Quandě.

| Marketingové kampaně Zákazníci | Zpracování kampaně - | Kampaň 2   | Zpracování kampaně - kampař                   | i 1                   |       |     |         | ×              |
|--------------------------------|----------------------|------------|-----------------------------------------------|-----------------------|-------|-----|---------|----------------|
| 🔶 🔚 🏠 Detail kienta            | 5mazat 6             | yand       | Odeslat všechny kontakty<br>do systému Quanda |                       |       |     |         |                |
|                                | Smazat označené      |            |                                               |                       |       |     |         |                |
|                                | Smazat + Blacklist   |            | Členo                                         | ové kampaně           |       |     |         | Refresh data   |
| Zákazník                       | Smazat červené       | il Telefon | Email                                         | DM                    | Email | SMS | Telefon | Osloven přes t |
| > 🔽 Novák Jan                  |                      |            | jan.novak@email.cz                            | ~                     | ✓     |     |         |                |
| SOFTAPP s.r.o.                 | Pod Hubl 743 01 Bí   |            | info@softapp.cz                               | <ul> <li>✓</li> </ul> | ~     |     |         |                |

V Quandě se u kontaktu "Jan Novák" odstranil štítek Q02.

| yanda             | Online dotazníky 👻     | E-mailové kampaně 👻 Transa | akční e-maily 👻 Aktivni | i formuláře 👻 | Kontakty 👻 🚥   |                    | (      |
|-------------------|------------------------|----------------------------|-------------------------|---------------|----------------|--------------------|--------|
| Kontakty          |                        |                            |                         |               |                | PŘIDAT NOVÝ KO     | DNTAKT |
| Filtr:            | Filtr info<br>Q01, Q02 | ← FILTROVAT                | ZRUŠIT                  | Vyberte štíte | k/štítky:      | ✓ PŘIŘADIT O       | DEBRAT |
| Jméno             | Příjmení ≑             | E-mail                     | Zasílat e-maily E       | Blacklistován | Firma          | Vytvořeno          | Akce   |
| -                 | -                      | <u>info@softapp.cz</u>     | Ano                     | Ne            | SOFTAPP s.r.o. | 07.10.2020         | Ū      |
| 🗌 🥔 Jan           | <u>Novák</u>           | jan.novak@email.cz         | Ano                     | Ne            | -              | 07.10.2020         | 1      |
| DMS<br>Q01<br>2 z |                        |                            |                         |               |                | Stránka: 1 z 1     | < >    |
|                   |                        |                            |                         |               |                | HROMADNÝ EXPORT KO | NTAKTŮ |

Výjimku tvoří situace, kdy ke kontakt uveden v Marketingu pouze v jedné kampani a z této kampaně uživatel kontakt odstraní. V tom případě se štítky v Quandě u daného kontaktu nezaktualizují.

Příklad kontaktu Jan Novák, který je součástí pouze Kampaně 2 (Q02).

| - 🖨 🏦                    | Detail Smazat                             | - Quanda                           | Odeslat všechny kontakty<br>do systému Quanda |                                  |                                |                                             |                                       |                 |
|--------------------------|-------------------------------------------|------------------------------------|-----------------------------------------------|----------------------------------|--------------------------------|---------------------------------------------|---------------------------------------|-----------------|
|                          |                                           |                                    |                                               | Ílenové kampaně                  |                                |                                             |                                       | Refre           |
| Zákazník                 | Ulice Město                               | o Mobil Telefon                    | Email                                         | DM                               | Email                          | SMS                                         | Telefon                               | Oslover         |
| SOFTAPP s.r.o.           | Pod Hubl 743 0                            | 01 Bí                              | info@softapp.cz                               | ×                                |                                | ×                                           |                                       |                 |
| <b>yanda</b><br>Kontakty | Online dotazníky 🔹                        | <ul> <li>E-mailové kamp</li> </ul> | aně 🔻 Transakčr                               | í e-maily ▼ Aktivr               | ní formuláře ▼                 | Kontakty 🝷 🚥                                | PŘIDAT NOVÝ                           | KONTAKT         |
|                          |                                           |                                    |                                               |                                  |                                |                                             |                                       |                 |
| Filtr:                   | Filtr info                                |                                    |                                               |                                  | Vyberte štíte                  | k/štítky:                                   |                                       |                 |
| Filtr:                   | Filtr info<br>Q01, Q02                    | ~                                  | FILTROVAT                                     | ZRUŠIT                           | Vyberte štíte                  | k/štítky:                                   | ✓ PŘIŘADIT                            | ODEBRAT         |
| Filtr:                   | Filtr info<br>Q01, Q02<br>Příjmení ‡      | ►-mail                             | FILTROVAT                                     | ZRUŠIT<br>Zasílat e-maily        | Vyberte štíte                  | k/štítky:<br>Firma                          | ✓ PŘIŘADIT<br>Vytvořeno               | ODEBRAT         |
| Filtr:<br>Jméno          | Filtr info<br>Q01, Q02<br>Příjmení ≎<br>- | ►<br>E-mail<br>info@softap         | FILTROVAT<br>P.cz                             | zrušit<br>Zasilat e-maily<br>Ano | Vyberte štíte<br>Blacklistován | k/štítky:<br>Firma<br><u>SOFTAPP s.r.o.</u> | ✓ PŘIŘADIT<br>Vytvořeno<br>07.10.2020 | ODEBRAT<br>Akce |

![](_page_60_Picture_0.jpeg)

#### Po odstranění z Kampaně 2 (Q02) v Marketingu a po synchronizaci se štítky v Quandě nezmění.

|                 |                                            |                                     |                 | Členové kampaně                  |                                      |                                             |                                                                                                    | Refre                      |
|-----------------|--------------------------------------------|-------------------------------------|-----------------|----------------------------------|--------------------------------------|---------------------------------------------|----------------------------------------------------------------------------------------------------|----------------------------|
| Zákazník        | Ulice Měst                                 | Mobil Telefon                       | Email           | DM                               | Email                                | SMS                                         | Telefon                                                                                                    | Oslover                    |
| SOFTAPP s.r.o.  | Pod Hubl 743 (                             | 1 Bí                                | info@softapp.cz | ×                                |                                      | ✓                                           |                                                                                                    |                            |
|                 |                                            |                                     |                 |                                  |                                      |                                             |                                                                                                    |                            |
|                 |                                            |                                     |                 |                                  |                                      |                                             |                                                                                                    |                            |
| ianda           | Online dotazníky                           | <ul> <li>E-mailové kampa</li> </ul> | aně 🔻 Transakč  | ćní e-maily 🔻 Aktiv              | ní formuláře 🔻                       | Kontakty 👻 🚥                                |                                                                                                    |                            |
|                 |                                            |                                     |                 |                                  |                                      |                                             |                                                                                                    |                            |
| Contakty        |                                            |                                     |                 |                                  |                                      |                                             |                                                                                                    |                            |
| NUMARLY         |                                            |                                     |                 |                                  |                                      |                                             | PŘIDAT NOVÝ P                                                                                                    | KONTAKT                    |
| nontakty        |                                            |                                     |                 |                                  |                                      |                                             | PŘIDAT NOVÝ P                                                                                                    | KONTAKT                    |
| NUI ILAKLY      |                                            |                                     |                 |                                  | V                                    | L (Žatalnus                                 | PŘIDAT NOVÝ I                                                                                                    | KONTAKT                    |
| iltr:           | Filtr info                                 |                                     |                 |                                  | Vyberte štíte                        | k/štítky:                                   | PŘIDAT NOVÝ H                                                                                                    | KONTAKT                    |
| iltr:           | Filtr info<br>Q01, Q02                     | v                                   | FILTROVAT       | ZRUŠIT                           | Vyberte štíte                        | k∕štítky:<br>∽                              | PŘIDAT NOVÝ P<br>PŘIŘADIT                                                                                                 | KONTAKT<br>DDEBRAT         |
| iltr:           | Filtr info<br>Q01, Q02                     | v                                   | FILTROVAT       | ZRUŠIT                           | Vyberte štíte                        | k∕štítky:<br>∽                              | PŘIDAT NOVÝ I<br>PŘIŘADIT                                                                                                 | KONTAKT<br>DDEBRAT         |
|                 | Filtr info                                 | ~                                   | FILTROVAT       | ZRUŠIT                           | Vyberte štíte                        | k/štítky:<br>∽                              | PŘIDAT NOVÝ I<br>PŘIŘADIT                                                                                                 | ODEBRAT                    |
| iltr:           | Filtr info<br>Q01, Q02<br>Příjmení ≎       | ►-mail                              | FILTROVAT       | ZRUŠIT<br>Zasilat e-maily        | Vyberte štíte                        | k/štítky:<br>∽                              | PŘIDAT NOVÝ I<br>PŘIŘADIT<br>Vytvořeno                                                                                    | KONTAKT<br>DDEBRAT<br>Akce |
| iltr:           | Filtr info<br>Q01, Q02<br>Příjmení ≎       | ►-mail                              | FILTROVAT       | ZRUŠIT<br>Zasilat e-maily        | Vyberte štíte<br>Blacklistován       | k/štítky:<br>Firma                          | PŘIDAT NOVÝ I<br>PŘIŘADIT<br>Vytvořeno                                                                                    | ODEBRAT<br>Akce            |
| iltr:     Jméno | Filtr infe<br>Q01, Q02<br>Příjmení ≎       | ►-mail                              | FILTROVAT       | ZRUŠIT<br>Zasilat e-maily<br>Ano | Vyberte štite<br>Blacklistován       | k/štítky:<br>Firma<br><u>SOFTAPP s.r.o.</u> | PŘIDAT NOVÝ H<br>PŘIŘADIT<br>Vytvořeno<br>07.10.2020                                                                      | KONTAKT<br>DDEBRAT<br>Akce |
| iltr:           | Filtr infe<br>Q01, Q02<br>Příjmení \$<br>- | ✓<br>E-mail<br>info@softapp         | FILTROVAT       | ZRUŠIT<br>Zasilat e-maily<br>Ano | Vyberte štite<br>Blacklistován<br>Ne | k/štítky:<br>Firma<br><u>SOFTAPP s.r.o.</u> | PŘIDAT NOVÝ I           PŘIŘADIT         0           Vytvořeno         07.10.2020           07.10.2020         07.10.2020 | KONTAKT<br>DDEBRAT<br>Akcc |

#### 10.1.6Shoda kontaktů

Pokud je shoda v e-mailové adrese kontaktů v Quandě a Marketingu, aktualizují se i tyto kontakty, které nemají štítek "DMS". Smažou se původní štítky a nahradí se štítky z DMS.

Příklad: v Quandě byl vytvořen kontakt "Jan Novák" se štítkem "ABC".

| yanda    | Online dotazníky 👻 | E-mailové kampaně 👻 Tran   | sakční e-maily 👻 Aktiv | ní formuláře 👻 | Kontakty 👻 🚥 |                  | (     |
|----------|--------------------|----------------------------|------------------------|----------------|--------------|------------------|-------|
| Kontakty |                    |                            |                        |                |              | PŘIDAT NOVÝ KON  | ITAKT |
| Filtr:   | ABC                | ✓ FILTROV                  | AT ZRUŠIT              | Vyberte štíte  | k/štítky:    | PŘIŘADIT ODE     | BRAT  |
| Jméno    | Příjmení 🗘         | E-mail                     | Zasílat e-maily        | Blacklistován  | Firma        | Vytvořeno        | Akce  |
| Jan      | <u>Novák</u>       | j <u>an.novak@email.cz</u> | Ano                    | Ne             |              | 07.10.2020       | Î     |
| 1 z 1    |                    |                            |                        |                |              | Stránka: 1 z 1 📢 | < >   |

V Marketingu je také v kampani Q02 kontakt "Jan Novák" se stejným e-mailem.

| Marketingové kampaně Zákazníci Zpracování kampaně - Kampaň 2 Zpracování kampaně - kampaň 1 |                                                                                                    |                |          |           |       |         |                 |          |      | ×     |     |         |                |
|--------------------------------------------------------------------------------------------|----------------------------------------------------------------------------------------------------|----------------|----------|-----------|-------|---------|-----------------|----------|------|-------|-----|---------|----------------|
|                                                                                            | Petal Restance Odeslat všechny kontakty     Smazat • Quancia Odeslat všechny kontakty     do systému Quanda                                                                                                    |                |          |           |       |         |                 |          |      |       |     |         |                |
|                                                                                            |                                                                                                    |                |          |           |       |         | Čler            | nové kam | paně |       |     |         | Refresh data   |
|                                                                                            |                                                                                                    | Zákazník       | Ulice    | Město     | Mobil | Telefon | Email           | DM       |      | Email | SMS | Telefon | Osloven přes t |
|                                                                                            |                                                                                                    | SOFTAPP s.r.o. | Pod Hubl | 743 01 Bí |       |         | info@softapp.cz |          | ×    | *     |     |         |                |
| >                                                                                          | Scharpestio     Poologin     Poologin     Po |                |          |           |       |         |                 |          |      |       |     |         |                |
|                                                                                            |                                                                                                    |                |          |           |       |         |                 |          |      |       |     |         |                |

May siner

![](_page_61_Picture_0.jpeg)

Po odeslání kontaktů do Quandy se kontakt "Jan Novák" aktualizuje. Smaže se štítek ABC a zapíšou se štítky DMS, Q02.

| yanda    | Online dotazníky 👻              | E-mailové kampaně 👻 Transaké                    | ćní e-maily 👻 Aktiv           | vní formuláře 👻            | Kontakty 👻 🚥            |                                       | (      |
|----------|---------------------------------|-------------------------------------------------|-------------------------------|----------------------------|-------------------------|---------------------------------------|--------|
| Kontakty |                                 |                                                 |                               |                            |                         | PŘIDAT NOVÝ I                         | ONTAKT |
| Filtr:   | Filtr info                      |                                                 |                               | Vyberte štíte              | ·k/štítky:              |                                       |        |
|          | ABC, Q02                        | ✓ FILTROVAT                                     | ZRUŠIT                        |                            |                         | ✓ PŘIŘADIT (                          | DEBRAT |
|          |                                 |                                                 |                               |                            |                         |                                       |        |
| Jméno    | Příjmení ≑                      | E-mail                                          | Zasílat e-maily               | Blacklistován              | Firma                   | Vytvořeno                             | Akce   |
| Jméno    | Příjmení ≑                      | E-mail                                          | Zasílat e-maily<br>Ano        | <b>Blacklistován</b><br>Ne | Firma                   | <b>Vytvořeno</b><br>07.10.2020        | Akce   |
| Jméno    | Příjmení ≎<br>-<br><u>Novák</u> | E-mail<br>info@softapp.cz<br>jan.novak@email.cz | Zasilat e-maily<br>Ano<br>Ano | Blacklistován<br>Ne<br>Ne  | Firma<br>SOFTAPP s.r.o. | Vytvořeno<br>07.10.2020<br>07.10.2020 | Akce   |

# **11 Alerty**

Program obsahuje definici základních alertů pro práci se zákazníky, které mnohdy navazují na práci v modulu Salon. Pomocí těchto alertů můžeme snadno vyfiltrovat zákazníky, kteří mají svátek, narozeniny, blíží se jim konec leasingu a podobně. Pro využívání alertů je důležité vyplňovat určité údaje.

| Plánovač NV Obchodní partneři | noveč IVV Obchodní partněň Alerty   |                           |                          |                  |        |        |               |               |  |  |  |  |  |  |
|-------------------------------|-------------------------------------|---------------------------|--------------------------|------------------|--------|--------|---------------|---------------|--|--|--|--|--|--|
| Typ alertu: S                 | vátek v Časový rozsal<br>Jarozeniny | n: Následující týden 💌    | Naplánovat 🗾 Odeslat SMS | Odeslat<br>email |        |        |               |               |  |  |  |  |  |  |
| Kód zákaznika P               | ředání vozu                         | Zákazník                  | Adresa                   | Město            | PSČ    | Svátek | Mobil         | Email         |  |  |  |  |  |  |
| >00002271                     | ontakt po prodeji                   | Erik Hübel                |                          |                  |        | 26.10. | +420608824274 | monika.balazo |  |  |  |  |  |  |
| 501211382 K                   | ontakt na servis                    | Dimitrij Velikov Stojanov | Zderadova 478/5          | Brno 2           | 602.00 | 30.10. | +420608824274 |               |  |  |  |  |  |  |
| 505412/078                    | 505412/078                          | Sylva Ševčíková           | A.Slávíka 1              | Brno 2           | 602.00 | 29.10. | +420508824274 | monika.balazo |  |  |  |  |  |  |
| 505412/078                    | 505412/078                          | Sylva Ševčková            | A.Slávika 1              | Brno 2           | 602.00 | 29.10. | +420608824274 | monika.balazo |  |  |  |  |  |  |
| 60366457                      | 60366457                            | Sylva Hádlová             | Žerotínovo náměstí 215   | Olomouc 2        | 772 00 | 29.10. |               |               |  |  |  |  |  |  |
| 60366457                      | 60366457                            | Sylva Hádlová             | Žerotínovo náměstí 215   | Olomouc 2        | 772 00 | 29.10. |               |               |  |  |  |  |  |  |
| 60366850                      | 60366850                            | Fedor Zarevúdky           | Brodecká 11              | Praha 6          | 160 00 | 23.10. |               |               |  |  |  |  |  |  |
| 60367151                      | 60367151                            | Tadeáš Bohm               | Nedašovská 329           | Praha 5          | 155 21 | 30.10. |               |               |  |  |  |  |  |  |
| 60368120                      | 60368120                            | Erik Rýdl                 | Křemencova 19            | Praha 1          | 110 00 | 26.10. | +420608824274 |               |  |  |  |  |  |  |

Narozeniny – v kartě obchodního partnera musí být vyplněno datum narození.

Svátek – v kartě obchodního partnera musí být správně vyplněno křestní jméno.

**Předání vozu** – datum předání musí být vyplněno v doplňujících informacích k objednávce v modulu Salon nebo musí být vytvořen úkol v plánovači v modulu Marketing.

**Kontakt po prodeji** – v parametrech modulu Marketing musí být nastavena perioda, po které se má zákazník kontaktovat po prodeji. Datem prodeje je myšleno datum výdeje vozu v modulu Salon.

**Kontakt před koncem leasingu** – u objednávky v modulu Salon musí být vyplněna délka leasingu v měsících.

| Leasing  | ·                   |  |    |       |
|----------|---------------------|--|----|-------|
| 😭 Leasin | g nebo úvěr         |  |    | - • × |
| Čís      | alo leas. smlouvy : |  |    |       |
|          | Akontace [%]:       |  | 0  |       |
|          | Měsíční splátky :   |  |    | 0.00  |
|          | Délka leasingu :    |  | 12 |       |

Kontakt na servis – na obchodního partnera musí existovat záznam v modulu Plánovač Opel nebo ve webovém plánovači.

![](_page_62_Picture_0.jpeg)

![](_page_62_Picture_1.jpeg)

# 12 Zpětné volání

Zpětné volání slouží ke zjištění spokojenosti zákazníka po uzavření zakázky v servise. Program automaticky zobrazuje uzavřené zakázky za posledních 5 dní. Pomocí filtru si můžeme zobrazené období upravit.

|         |              | Zpětné v   | olání           |            |                     |              |   |                    |                   |
|---------|--------------|------------|-----------------|------------|---------------------|--------------|---|--------------------|-------------------|
|         |              | -          |                 | Tilt •     | 02.01.2022 🔻        | 07.01.2022 💌 | 0 | Odložené<br>volání | Detail<br>zakázky |
|         |              |            | ×. /// /        | < 1 den    |                     |              |   |                    |                   |
|         |              | Sem pretar | hnete zahlavi : | < 2 dny    | > chcete seskupovat |              |   |                    |                   |
|         |              | Typ zakázk | ¢y              | < 5 dní    | lo zakázky          |              |   | Zákazník           |                   |
| Filtr 🔻 | - otevře nal | bídku      | zrychle         | ených filt | trů.                |              |   |                    |                   |
|         |              |            | -               |            |                     |              |   |                    |                   |
|         |              |            | -               | , -        |                     |              |   |                    |                   |

Dvojklikem na zakázce se rozbalí formulář pro vyplnění údajů získaných z telefonátu s klientem. Zadané údaje uložíme pomocí tlačítka Aktualizovat.

![](_page_62_Picture_6.jpeg)

![](_page_62_Picture_7.jpeg)

. Na nové záložce se nám

Pro zobrazení informací o zakázce můžeme použít tlačítko Detail zakázky otevře detail zakázky, kde můžeme zjistit, jaké dílenské práce byly vykonány, jaký materiál byl vydán, jak byla závada popsána a další podstatné informace. Detail zakázky si můžeme vytisknout nebo vyexportovat do souboru.

| Zpětné volání D       | Rhé volání Detail zakázky - 111601437 |         |                                                                                                    |                |                          |         |          |          |         |                    |                     |  |  |  |
|-----------------------|---------------------------------------|---------|----------------------------------------------------------------------------------------------------|----------------|--------------------------|---------|----------|----------|---------|--------------------|---------------------|--|--|--|
| 🔶 🖨                   |                                       |         |                                                                                                    |                |                          |         |          |          |         |                    |                     |  |  |  |
| SPZ                   | 3Z6 98-85                             |         | VIN kód                                                                                                    | 0SDL6894023276 | 5                        |         |          |          | Užvatel | Druh kontaktu      | Kontakt             |  |  |  |
| Číslo zakázky         | 1601437                               |         | Název zakázky                                                                                                    |                |                          |         |          |          | Firma   | Telefon            | 571616501           |  |  |  |
|                       |                                       |         | and the second second s |                |                          |         |          |          |         | Mobil              | 776634314           |  |  |  |
| Datum porizeni        | 19.08.2016                            | *       | Predpokladana cena                                                                                                    | 2500,00        |                          |         |          |          |         | Email              | marketa.kivanova@so |  |  |  |
| Objednává             |                                       |         | Převzal                                                                                                    |                |                          |         |          |          |         |                    |                     |  |  |  |
| Předp. datum ukončení | 19.08.2016                            | ¥       | Stav tachometru                                                                                                    | 119243         |                          |         |          |          |         |                    |                     |  |  |  |
| Vozidlo               | Opel Corsa Enjoy 5-d                  |         | Cena zakázky                                                                                                    | 1844,00        |                          |         |          |          |         |                    |                     |  |  |  |
| Disade and a surely   | and marked fill                       |         |                                                                                                    |                |                          |         |          |          |         |                    |                     |  |  |  |
| Druh                  | any material                          | Čísla n | ráce                                                                                                    |                | Název práce              | Pož jed | Cen /ied | Mechanik |         | Datum pořízení     |                     |  |  |  |
| > B                   |                                       | 0       |                                                                                                    |                | Lakování                 | 2.00    | 489.600  |          | 107     | 16.05.2019.0:00:00 |                     |  |  |  |
| 7                     |                                       | 0       |                                                                                                    |                | Režiní materiál          | 1.00    | 44.400   |          | 0       | 07.08.2019.0:00:00 |                     |  |  |  |
| SKLAD                 |                                       | •       |                                                                                                    |                | Koofik                   | 2,00    | 41,040   |          | 0       | 05.12.2016 0:00:00 |                     |  |  |  |
| SKLAD                 |                                       |         |                                                                                                    |                | Spinač znět světlom      | 1,00    | 417.930  |          | 0       | 06.12.2016.0:00:00 |                     |  |  |  |
| una d                 |                                       |         |                                                                                                    |                | opened appendix a second | 1,00    | 417,550  |          | •       |                    |                     |  |  |  |

![](_page_63_Picture_0.jpeg)

Zpětné volání si můžeme odložit na později v případě, že zákazník nebyl zastižen. V tomto případě u zakázky zatrhneme parametr *Nebyl zastižen (odložit volání)*. Všechny takto označené zakázky si pak můžeme zobrazit přes

![](_page_63_Picture_3.jpeg)

Zobrazí se odložené zakázky za období, které je zvolené.

# **13 Sestavy**

### 13.1 Aktivita uživatelů

Pro zjištění výkonnosti prodejců a jako podklad pro jejich vyhodnocení slouží sestava **Aktivita uživatelů**. Do sestavy se zapisují data z modulu Marketing a modulu Salon. Můžeme tak sledovat počty odeslaných e-mailů, SMS zpráv, počet vytvořených objednávek, nabídek, počty nových zákazníků a další. Sestava rozlišuje, zda je aktivita v rámci marketingové kampaně nebo v rámci plánovače. Z plánovače se aktivity prodejců do jednotlivých skupin hodnocení zařazují podle zvoleného typu realizace úkolu. Nerealizované a stornované úkoly se zapisují do sloupce Ostatní. Komunikační aktivity z číselníku obchodních partnerů se přidávají do vyhodnocení úkolů z plánovače.

| Aktivita uživatelů ×                                                                                                    |        |            |       |           |       |           |     |          |            |          |           |         |          |          |          |         |               |
|----------------------------------------------------------------------------------------------------|--------|------------|-------|-----------|-------|-----------|-----|----------|------------|----------|-----------|---------|----------|----------|----------|---------|---------------|
|                                                                                                    |        |            |       |           |       |           |     |          |            |          |           |         |          |          |          |         |               |
| Za období: 20.04.2019 V - 20.04.2020 V Zákazníci: O Všichni V Pouze uživatelé s přístupem do MKT<br>O Firmy<br>O Fyz. osoby |        |            |       |           |       |           |     |          |            |          |           |         |          |          |          |         |               |
| ,,                                                                                                    |        |            |       |           |       |           |     | Alctivit | nedojců    |          |           |         |          |          |          |         | Dofford data  |
|                                                                                                    |        |            |       |           |       |           |     | AKUVIL   | a prodejcu |          |           |         |          |          |          |         | Refrestituata |
| Prodejce                                                                                                    | Volání | Volání - k | Email | Email - k | Dopis | Dopis - k | SMS | SMS - ka | Nabídka    | Testovac | Osobní s… | Nabídka | Vytvořen | Nový ko… | Prodej v | Obchodn | Ostatní       |
| správce                                                                                                    |        |            |       |           |       |           |     |          |            |          |           |         |          |          |          |         |               |
| Stoklasa                                                                                                    | 0      | 0          | 0     | 0         | 0     | 0         | 0   | 0        | 0          | 0        | 1         | 0       | 0        | 0        | 0        | 0       | 1             |
| Alice                                                                                                    | 0      | 0          | 0     | 0         | 0     | 0         | 0   | 0        | 0          | 0        | 0         | 0       | 0        | 0        | 1        | 0       | 0             |
| Markéta                                                                                                    | 1      | 3          | 73    | 14        | 0     | 0         | 39  | 9        | 0          | 4        | 3         | 0       | 0        | 3        | 0        | 12      | 24            |
| All in                                                                                                    | 0      | 0          | 0     | 0         | 0     | 0         | 0   | 0        | 0          | 0        | 0         | 0       | 0        | 0        | 0        | 0       | 2             |
| SUMA                                                                                                    | 2      | 5          | 109   | 17        | 0     | 0         | 65  | 9        | 0          | 4        | 4         | 15      | 9        | 21       | 10       | 18      | 29            |

Fil

- zobrazí lištu pro filtrování záznamů. Filtrovat lze podle období, typu zákazníka a můžeme si zvolit, zda chceme zobrazit pouze uživatele s přístupem do Marketingu.

| +          |            | Fibr          | 9   |            |                                                                |                                      |
|------------|------------|---------------|-----|------------|----------------------------------------------------------------|--------------------------------------|
| Za období: | 05.06.2018 | ▼ - 05.06.201 | 9 🔻 | Zákazníci: | <ul> <li>Všichni</li> <li>Firmy</li> <li>Fyz. osoby</li> </ul> | ✓ Pouze uživatelé s přístupem do MKT |

Pro podrobnější informace o aktivitě se nám po dvojkliku v příslušném poli zobrazí okno, kde jsou rozepsané jednotlivé činnosti.

![](_page_64_Picture_0.jpeg)

| Aktivity | Plnění Plánu |            |       |          |        |              |          |           |             |       |          |             |           |           |         |          |           |        |       |
|----------|--------------|------------|-------|----------|--------|--------------|----------|-----------|-------------|-------|----------|-------------|-----------|-----------|---------|----------|-----------|--------|-------|
|          |              |            |       |          |        |              |          |           |             |       | Aktivita | a prodejců  |           |           |         |          |           |        |       |
| Prodejce | Volání       | Volání - k | Email |          | Email  | - k          | Dopis    | Dopis - k | SMS         |       | SMS - ka | Nabídka     | Testovac  | Osobní s… | Nabídka | Vytvořen | Nový ko…  | Prodej | j v ( |
| správce  |              |            |       | 36       |        |              |          |           |             | 26    |          |             | C         | 0         | 15      |          | 18        |        |       |
| Stoklasa | 0            | 0          |       | <u>ب</u> |        |              |          |           |             |       |          | -           | -         |           |         |          |           |        |       |
| Alice    | 0            | 0          |       | Ak       | tivity | pro          | dejců    |           |             |       |          |             |           |           |         |          |           | - =    | x     |
| Markéta  | 1            | 3          | 3     |          |        |              |          |           |             |       |          |             |           |           |         |          |           |        |       |
| All in   | 0            | 0          |       |          |        | 10           |          |           |             |       |          |             |           |           |         |          |           |        |       |
| SUMA     | 2            | 5          | 5     |          |        | L-           | 1        |           |             |       |          |             |           |           |         |          |           |        |       |
|          |              |            |       |          |        |              | -        |           |             |       |          |             |           |           |         |          |           |        |       |
|          |              |            |       |          |        |              |          |           |             |       | Aktivi   | ty prodejci | ů - Email |           |         |          |           |        |       |
|          |              |            | D     | atum     |        |              | Téma     | ;         | Zákazník    |       | Prod     | ejce        | Způsob    | realizace |         | Datum    | realizace |        |       |
|          |              |            | 0     |          |        |              |          |           | ABK Pardu   |       |          |             |           |           |         |          |           |        |       |
|          |              |            | 0     | 6.04.2   | 020 15 | 5:27         | Hromadný | e-mail    | softapp     |       | sprá     | vce systému | Email     |           |         |          |           |        |       |
|          |              |            | 0     | 6.04.20  | 020 15 | 5 <b>:27</b> | Hromadný | e-mail    | Zelená Lily |       | sprá     | vce systému | Email     |           |         |          |           |        |       |
|          |              |            | 0     | 6.04.20  | 020 15 | i:27         | Hromadný | e-mail    | Vysloužilov | /á Ne | ela sprá | vce systému | Email     |           |         |          |           |        |       |

![](_page_64_Picture_3.jpeg)

- tisk sestavy. V náhledu tisku lze data exportovat v různých formátech přes tlač. Export.

|                 |                      | N                | áhled - Ak           | ctivity p        | orodejců            | od      | 10.07.2018   | 3 do 10 | .07.20    | 19        |                    |                 |              |                         |                    |
|-----------------|----------------------|------------------|----------------------|------------------|---------------------|---------|--------------|---------|-----------|-----------|--------------------|-----------------|--------------|-------------------------|--------------------|
|                 | ] 🗐                  |                  | •                    |                  |                     | اھ<br>س |              | Q       | Q         | Ð         | ۵.                 | <b>&gt;&gt;</b> | PDF          |                         | 8                  |
| Miniatury Zálož | ky Editing<br>Fields | První<br>stránka | Předchozí<br>stránka | Další<br>stránka | Poslední<br>stránka | Q       | Více stránek | Oddálit | Zoom<br>* | Přiblížit | Barva<br>stránky * | Vodoznak        | Export<br>*  | Odeslat<br>jako *       | Zavřít<br>náhled   |
|                 | Nav                  | vigace           |                      |                  |                     |         |              | Zoom    |           |           | Barva              | pozadí          | PDF          | PDF soubo               | or                 |
|                 |                      |                  |                      |                  |                     |         |              |         |           |           |                    |                 | <b>•••••</b> | HTML sou<br>Webová strá | <b>bor</b><br>ánka |
|                 |                      |                  |                      |                  |                     |         |              |         |           |           |                    |                 | XLS          | Excel sout              | oor                |

#### 13.2 Vytíženost vozidel

Modul Marketing můžeme využít i při plánování testovacích jízd. V sestavě **Vytíženost vozidel** vidíme přehledně jednotlivé vozy a jejich status. Zda je vůz v opravě, vypůjčen, má testovací jízdu nebo je momentálně dostupný. Do sestavy se nám vozy dostávají v závislosti na nastavení programu Marketing. Příslušnými parametry (více v kap. 13) si nastavíme, zda chceme do modulu Marketing zahrnout vozy ze salonu, půjčovny nebo bazaru. Pokud máme nastaveno přebírat vozy ze všech modulů, můžeme si pak v sestavě sami zvolit, jestli chceme zobrazit vozy z modulu Půjčovna, z modulu Bazar, DEMO vozy z modulu Salon, nebo všechna vozidla.

DEMO vozidla jsou vozidla, která jsou v objednávkách modulu Salon označena jako **Předváděcí vůz** (účel). Aby se vůz zobrazil v modulu Marketing, musí být přijat na sklad.

Vozy v sestavě můžeme filtrovat dle **provozoven**, **středisek** a fulltextové vyhledávání funguje dle názvu, modelu, SPZ a VIN kódu. Provozovna i středisko u jednotlivých vozů se přebírá z nastavení provozovny a střediska u vozidla v ostatních modulech.

| Plánovač NV Vytíženost vozů                                                                      |          |                      |            |                 |               |
|--------------------------------------------------------------------------------------------------|----------|----------------------|------------|-----------------|---------------|
| 🔶 📑 Fitr ┥                                                                                       | Datum (  | 18.09.2020 ¥         |            | C Refres        | h             |
| ✓ Zobrazit Vozidla z půjčovny                                                                    | V opravě | Pi                   | ovozovna:  | Všechny Provoz  | ovny 👻        |
| Zobrazit DEMO vozidla                                                                            | Rezervov | ané                  | Středisko: | Všechny středis | ka 👻          |
| ✓ Zobrazit Vozidla z bazaru                                                                      | Půjčené  | Nazev/mode           | /SPZ/VIN:  |                 |               |
| Zobrazit Vyřazená vozidla                                                                        | Testovac | í jízdy              |            |                 |               |
|                                                                                                  |          |                      |            |                 |               |
|                                                                                                  | px       | ndělí 7. září 2020 - | neděle 13. | září 2020       | pondě         |
|                                                                                                  | 8 út     | 9 st 10 čt           | 11 pá      | 12 so 13 ni     | : 14 po 15 út |
| MERIVA<br>MERIVA ESSENTI B14NER MTS<br>Astra H caravan 1,6<br>Opel<br>Combo VAN 1,3 CDTi<br>Opel |          | 14K<br>14K           |            |                 |               |
| 1,8 16V AT<br>Opel Astra                                                                         |          |                      |            |                 |               |
| 1,6 16V<br>Opel Astra caravan                                                                    |          |                      |            |                 |               |
| GTS<br>Opel Vectra 1,9 CDTi                                                                      |          |                      |            |                 |               |

el Workb

| Provozovna:          | Všechny Provozovny | • |
|----------------------|--------------------|---|
| Středisko:           | Všechny střediska  | • |
| Nazev/model/SPZ/VIN: | •                  |   |

![](_page_65_Picture_0.jpeg)

Vytíženost vozidel můžeme snadno sledovat i při plánování **předváděcí jízdy** v plánovači. Při vytváření úkolu vybereme typ předváděcí jízda a nahoře se objeví ikona *Vytíženost vozidel*. Když na ni klikneme, otevře se nám sestava, odkud zjistíme, které vozidlo máme ve zvoleném čase k dispozici. Zvolený vůz poté vybereme ze seznamu, kde jsou půjčené či rezervované vozy podbarveny červeně, a úkol uložíme. Předváděcí jízda se ihned zapíše do sestavy vytíženost vozidel a zapíše se jako rezervace v modulu Půjčovna nebo Bazar.

|                         |                  |          |     | x           |             |             |    |
|-------------------------|------------------|----------|-----|-------------|-------------|-------------|----|
| Email                   |                  |          |     | Zdroj       | Model vozu  | Název vozu  | u  |
| www                     |                  |          |     | RBC         | RBC         | RBC         |    |
| Úkol                    |                  |          |     | Půjčovna    | Astra H car | Opel        |    |
| Autor:                  | univatel 1       |          |     | Půjčovna    |             |             |    |
| Autor.                  |                  |          |     | Půjčovna    | caravan 2,  | Opel ASTR   |    |
| Téma:                   | Předváděcí jízda |          |     | Půjčovna    | Insignia 2  | Opel        |    |
| Začátek:                | 09.09.2020 👻     | 14:00:00 | ÷   | Půjčovna    | CDTi        | Opel Insign | ni |
| Konec:                  | 09.09.2020 🔻     | 14:30:00 | ÷   | Půjčovna    | Tourer 2,0  | Zafira Spor | rt |
| Typ úkolu:              | Předváděcí jízda |          | . 🔻 |             |             |             |    |
| Řešitel:                | uzivatel 1       |          | Ŧ   | Provozovna  | 1           | Ŧ           | ·  |
|                         |                  |          |     | Všechny sti | fediska     | -           | ·  |
| Popis<br>schůzky/úkolu: |                  |          |     |             |             |             |    |

| a <sup>9</sup> Neoznačený             | - Schi | izka                                                                                                    |                       |                            |               |           |              | = ×              |        |
|---------------------------------------|--------|----------------------------------------------------------------------------------------------------|-----------------------|----------------------------|---------------|-----------|--------------|------------------|--------|
| + 1                                   |        | 8                                                                                                    | Aktivity<br>zákaznika | Vyti<br>vozi               | ženost<br>del |           |              |                  |        |
| Obchodní případ                       | obcho  | 🛃 Vytiženo                                                                                                    | st vozů               |                            |               |           |              |                  |        |
| <mark>Obch. případ</mark><br>Zákaznik | [Prá   | -                                                                                                    | L.                    | F                          | lt            |           | Datu         | um 04.06.        | 2019 - |
| Název                                 | Firma  | <ul><li>✓ Zobrazit</li><li>✓ Zobrazit</li></ul>                                                                                                    | Vozid<br>DEMC         | la z půjčovny<br>O vozidla |               |           | V op<br>Reze | ravě<br>arvované |        |
| Ulice, č.p.                           | Bořive | Zobrazit                                                                                                    | Vyřaz                 | zená vozidla               |               |           | Půjč         | ené              |        |
| PSĆ, město                            | 130 0  |                                                                                                    |                       |                            |               |           | Test         | ovací jízdy      |        |
| Zástupce                              | _      | 1                                                                                                    |                       |                            |               | AND N. L. |              |                  |        |
| Telefon                               |        |                                                                                                    |                       |                            | 4út           | Sst       | 6 čt         | 7 pá             | 8 so   |
| Fax                                   |        |                                                                                                    |                       |                            |               |           |              |                  |        |
| Email                                 | hotin  | 784 61-06 ca                                                                                                    | aravan 2,0 DT         | H Opel ASTRA J             |               |           |              |                  |        |
| www                                   |        | 2AJ 16-47 LT                                                                                                    | l Sport Chevr         | rolet CRUZE 1,8            |               |           |              |                  |        |
| Úkol                                  |        | 789 12-86                                                                                                    | Opel Meriva           | 1,4 16V                    |               |           |              |                  |        |
|                                       |        | 880 48-46                                                                                                    | 8+1 Opel Viv          | aro combi                  |               |           |              |                  |        |
| Téma:                                 |        | 880 41-22                                                                                                    | Insignia 2.00         | 4x4 Opel                   |               |           |              |                  |        |
| Začátek:                              | 06.0   | 4                                                                                                    |                       |                            |               |           |              | 111              | 1      |
| Koneci                                | 06.0   | Local Local |                       |                            |               |           | 10           |                  | 1      |
| NUNCL                                 |        |                                                                                                    |                       |                            |               |           |              |                  |        |

## **14 Parametry**

SOFTapp

Parametry dělíme na globální a uživatelské nastavení. Globální parametry jsou pro všechny uživatele stejné a může je měnit pouze správce systému. Uživatelské parametry si volí každý uživatel pod svým přihlášením.

#### 14.1.1Globální parametry

| Globální nastavení                                                                                                    |
|----------------------------------------------------------------------------------------------------|
| <ul> <li>Povolit úpravu realizací schůzek</li> <li>Používat "Předváděcí vozy" z modulu SALON</li> <li>Používat vozidla z půjčovny jako předváděcí</li> <li>Používat vozidla z bazaru jako předváděcí</li> </ul> |
| Plánování cílů na značky z modulu salon                                                                                                    |

**Povolit úpravu realizací schůzek** – při zatržení můžeme upravovat již provedené realizace úkolů.

**Používat "Předváděcí vozy" z modulu SALON** - při zatržení parametru jsou pro účel předváděcích jízd nabízeny i fyzicky přijaté vozy ze salonu, které mají v objednávce vybrán účel "předváděcí".

Používat vozidla z půjčovny jako předváděcí – při zatržení parametru jsou součástí výběru vozů pro předváděcí jízdy i vozidla z půjčovny a můžeme si je zobrazit i v sestavě vytíženost vozidel.

**Používat vozidla z bazaru jako předváděcí** - při zatržení parametru jsou součástí výběru vozů pro předváděcí jízdy i vozidla z bazaru a můžeme si je zobrazit v sestavě vytíženost vozidel.

**Plánování cílů na značky z modulu Salon** – cíle a statistiku lze sledovat dle značek vozů.

# **SOFTapp**

| Slučovat za firmu<br>Zobrazit neoslovitelné kontakty |     |
|------------------------------------------------------|-----|
| Zobrazit neoslovitelné kontakty                      |     |
|                                                      |     |
| sové rozmezí mezi oslovením (ve dnech)               | 0 ‡ |
| ichozí email pro servisní kampaně:                   |     |
| otline@softapp.cz                                    |     |
| lchozí email pro prodejní kampaně:                   |     |
| otline@softapp.cz                                    |     |

![](_page_66_Picture_3.jpeg)

| Pracovní doba 1    |                                                           |
|--------------------|-----------------------------------------------------------|
| Pracovní dny:      | Pondělí Víterý Středa     Čtvrtek Pátek     Sobota Neděle |
| Pracovní doba od : | 08:00 ¢ do: 18:00 ¢                                       |
| Pracovní doba 2    |                                                           |
| Pracovní dny:      | Pondělí Úterý Středa     Čtvrtek Pátek     Sobota Neděle  |
| Pracovní doba od : | 8:00 🗘 do: 12:00 🗘                                        |

**Zobrazit neoslovitelné kontakty** – při zatrženém parametru vidíme v marketingových kampaních i členy, které nemůžeme na základě GDPR oslovit.

Časové rozmezí mezi oslovením (ve dnech) – v této volbě si můžeme nastavit časovou prodlevu mezi jednotlivými osloveními zákazníka, abychom jej nezahltili zprávami. V případě, že byl zákazník již v časovém rozmezí osloven, podbarví se v další kampani červeně.

**Odchozí e-mail pro servisní kampaně** – zde zadáme email, který bude uveden jako odchozí při oslovení servisní marketingovou kampaní.

**Odchozí e-mail pro prodejní kampaně** - zde zadáme email, který bude uveden jako odchozí při oslovení prodejní marketingovou kampaní.

**OP vyžadovat důvod uzavření** – při zatrženém parametru lze při uzavírání obchodního případu zvolit důvod uzavření z číselníku.

**Vyžadovat GDPR** – pokud je parametr zatržen, program umožní skrz marketingové kampaně oslovit pouze zákazníky, kteří mají souhlas podle GDPR. Tento parametr odtrhávat.

Kontakt po prodeji vozu – nastavení časové periody, za kterou chceme zákazníka oslovit po prodeji vozu (= vystavená výdejka ze salonu). Váže se k alertu Kontakt po prodeji.

Kontakt před koncem leasingu – nastavení časové periody, za kterou chceme zákazníka oslovit před koncem sjednaného leasingu. Váže se k alertu *Kontakt před koncem leasingu*.

Pokud máme v některé dny odlišnou pracovní dobu, můžeme pro rozlišení v plánovači využít pracovní dobu 1 a pracovní dobu 2.

**Pracovní dny** – zatržením určíme, které dny v týdnu máme pracovní. Nastavení se projeví v plánovači.

**Pracovní doba** – rozmezí mezi zadanými hodinami se nám zobrazuje v plánovači.

# SOFTapp

| Barvy v plánovači    |               |   |
|----------------------|---------------|---|
| Plánovaná schůzka:   | 255: 255: 255 |   |
| Pealizovaná schůzka: | 0: 0: 255     |   |
| Sterneuro é edeârkau | 240: 0: 0     |   |
| Stornovana schuzka:  | 240; 0; 0     | Ŧ |

#### 14.1.2Uživatelské parametry

| Obecné nastavení                                                                            |                                    |      |  |  |  |  |
|---------------------------------------------------------------------------------------------|------------------------------------|------|--|--|--|--|
|                                                                                             |                                    |      |  |  |  |  |
| Skin : Softapp Skin                                                                         |                                    |      |  |  |  |  |
| Vytíženost voz. časová osa :                                                                | tyden_den                          | •    |  |  |  |  |
| Spustit při startu :                                                                        |                                    | •    |  |  |  |  |
| Použít Outlook                                                                              |                                    |      |  |  |  |  |
| Místní složka Outlook :                                                                     | \\Outlook\Kalendář\Marketing 🔹     |      |  |  |  |  |
| Synchronize Outlook období:<br>Synchronize Outlook schůzky:<br>Místní cložka pro zálobování | Vše v DB                           | ce   |  |  |  |  |
| Outlooku při synchronizaci:                                                                 | D:\                                | •••• |  |  |  |  |
| Upozorňovat na                                                                              | nerealizované schůzky při spuštění |      |  |  |  |  |
| Upozorňovat na                                                                              | schůzky 10 minut přede             | m.   |  |  |  |  |
|                                                                                             |                                    |      |  |  |  |  |
| Odchozí email:                                                                              | hotline@softapp.cz                 |      |  |  |  |  |
|                                                                                             |                                    |      |  |  |  |  |
|                                                                                             |                                    |      |  |  |  |  |

Skin – z rozbalovacího menu si můžeme zvolit motiv modulu Marketing. Defaultně je nastavený Softapp Skin, ale můžeme jej změnit na jakýkoli jiný.

**Vytíženost vozů časová osa** – v této volbě si navolíme, jak chceme zobrazit časovou osu v sestavě vytíženost vozidel.

**Spustit při startu** – v této volbě si můžeme navolit, která část marketingu se nám má po přihlášení otevřít. Pokud žádná, program se otevře v hlavním menu. **Barvy v plánovači** – zde si můžeme nastavit, jakou barvou bude v plánovači označena schůzka.

![](_page_67_Picture_9.jpeg)

Použít Outlook – zatržení parametru umožňuje vyexportovat schůzky z Marketingu do kalendáře v MS Outlook. Tuto volbu zatrhneme pouze, pokud máme MS Outlook na počítači nainstalovaný a používáme jej.

*Synchronizace Outlook období* – zatržením zvolíme, zda synchronizovat všechny schůzky v databázi nebo pouze od aktuálního měsíce.

Pouze schůzky kde jsem řešitelem – zatržením se do kalendáře Outlook přenesou pouze schůzky, kde je přihlášený uživatel řešitelem.

Místní složka pro zálohování Outlook při synchronizaci – složka v počítači, kde se před synchronizací vytvoří ve formátu \*.ics aktuální záloha kalendáře z MS Outlook.

**Upozorňovat na nerealizované schůzky při spuštění** – při zaškrtnutém parametru nám po přihlášení do programu vyskočí okno se seznamem nerealizovaných schůzek z předešlého dne.

Upozorňovat na schůzky - v novém okně nám vyskočí upozornění na naplánované schůzky. Můžeme si nastavit, kolik minut předem chceme být na schůzku upozorněni.

**Odchozí email** – e-mailová adresa odesílatele při oslovení zákazníka z modulu Marketing (vyjma marketingových kampaní).